## INOVANCE

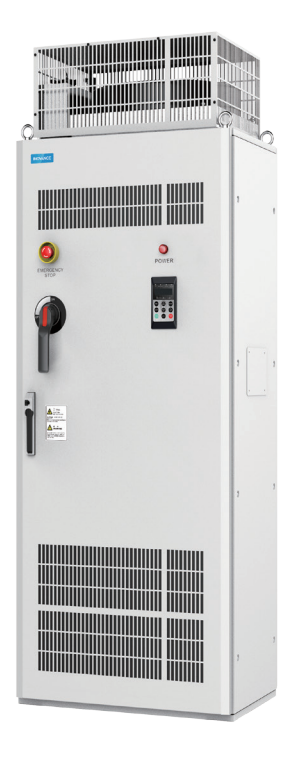

# User Guide MD500 Series AC Drive (500–630 kW)

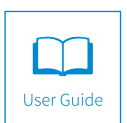

A02 Data code 19010970

### Preface

Thank you for purchasing the MD500 Series AC Drive developed by Inovance.

As a general-purpose and high-performance current vector AC drive, it is mainly used for controlling and adjusting the speed and torque of three-phase AC asynchronous motors. Using high-performance vector control technology, the MD500 series AC drive features high torque output at a low speed, excellent dynamic characteristics, and superior overload capability. It provides user-programmable features and commissioning software monitoring, and communication bus functions and supports multiple encoder types, delivering rich and powerful combined functions and stable performance. It can be used to drive automatic manufacturing equipment in the fields of heating, ceramic, chemical, natural gas, fan, and water pump.

This user guide mainly introduces the 500 kW to 630 kW models in the MD500 series (hereinafter referred to as T13 models.)

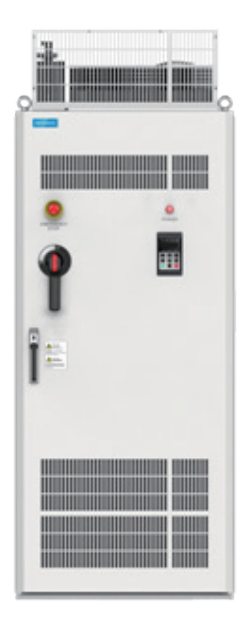

Figure A Standard cabinet

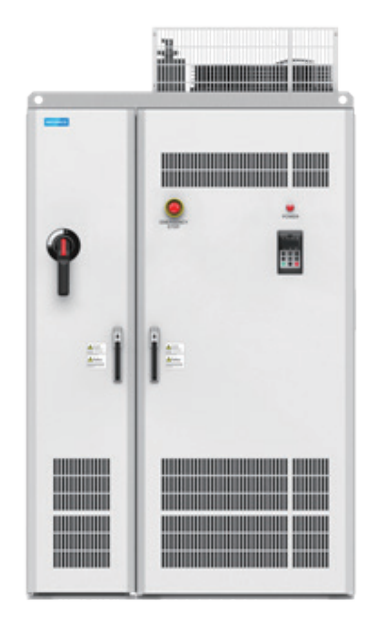

Figure B With auxiliary distribution cabinet

#### First use

Read this user guide carefully if you use the product for the first time. For any doubt on its function or performance, contact our technicians for help.

Standards compliance

The following table lists the certificates and standards that the product may comply with. For details about the acquired certificates, see the certification marks on the product nameplate.

| Name             | Directive Name |            | Standard     |
|------------------|----------------|------------|--------------|
|                  | EMC Directive  | 2014/30/EU | EN 61800-3   |
| CE certification | LVD Directive  | 2014/35/EU | EN 61800-5-1 |
|                  | RoHS Directive | 2011/65/EU | EN 50581     |

#### Acquisition

This user guide is shipped with the product. For any additional order, contact your sales representative.

This user guide briefly introduces product information, installation and wiring, troubleshooting, and routine maintenance. For more details, see 19010355 MD500 Series AC Drive Advanced User Guide.

To obtain the user guide, access Inovance's website (http://www.inovance.com), click Download, search for the user guide by its name, and then download the PDF file.

### **Revision History**

| Date          | Version | Revision Description         |
|---------------|---------|------------------------------|
| May 2019      | A00     | First issue.                 |
| July 2020     | A01     | Deleted the service hotline. |
| November 2020 | A02     | Made minor corrections.      |

### **Safety Instructions**

### **Safety Precautions**

- 1) Before installing, using, and maintaining this equipment, read the safety information and precautions thoroughly, and comply with them during operations.
- 2) To ensure the safety of humans and equipment, follow the signs on the equipment and all the safety instructions in this user guide.
- 3) "CAUTION", "WARNING", and "DANGER" items in the user guide do not indicate all safety precautions that need to be followed; instead, they just supplement the safety precautions.
- 4) Use this equipment according to the designated environment requirements. Damage caused by improper usage is not covered by warranty.
- 5) Inovance shall take no responsibility for any personal injuries or property damage caused by improper usage.

### **Safety Levels and Definitions**

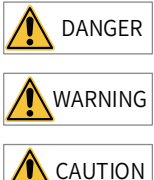

indicates that failure to comply with the notice will result in severe personal injuries or even death.

indicates that failure to comply with the notice may result in severe personal injuries or even death.

indicates that failure to comply with the notice may result in minor personal injuries or damage to the equipment.

### Safety Instructions

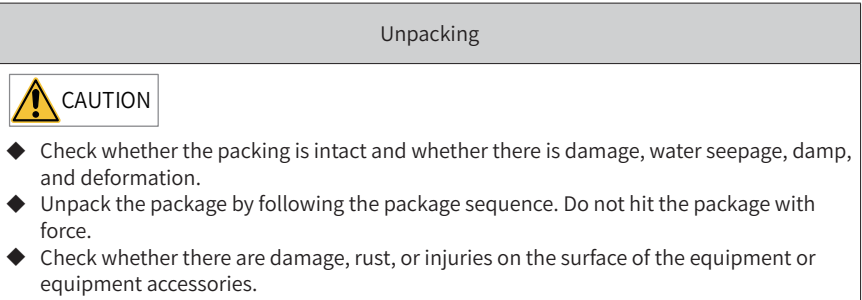

• Check whether the number of packing materials is consistent with the packing list.

### WARNING

- Do not install the equipment if you find damage, rust, or indications of use on the equipment or accessories.
- Do not install the equipment if you find water seepage, component missing or damage upon unpacking.
- Do not install the equipment if you find the packing list does not conform to the equipment you received.

#### Storage and Transportation

### 

- Store and transport this equipment based on the storage and transportation requirements for humidity and temperature.
- Avoid transporting the equipment in environments such as water splashing, rain, direct sunlight, strong electric field, strong magnetic field, and strong vibration.
- Avoid storing this equipment for more than three months. Long-term storage requires stricter protection and necessary inspections.
- Pack the equipment strictly before transportation. Use a sealed box for long-distance transportation.
- Never transport this equipment with other equipment or materials that may harm or have negative impacts on this equipment.

#### 

- Use professional loading and unloading equipment to carry large-scale or heavy equipment.
- When carrying this equipment with bare hands, hold the equipment casing firmly with care to prevent parts falling. Failure to comply may result in personal injuries.
- Handle the equipment with care during transportation and mind your step to prevent personal injuries or equipment damage.
- Never stand or stay below the equipment when the equipment is lifted by hoisting equipment.

Installation

### 

- Thoroughly read the safety instructions and user guide before installation.
- Do not modify this equipment.
- Do not rotate the equipment components or loosen fixed bolts (especially those marked in red) on equipment components.
- Do not install this equipment in places with strong electric or magnetic fields.
- When this equipment is installed in a cabinet or final equipment, protection measures such as a fireproof enclosure, electrical enclosure, or mechanical enclosure must be provided. The IP rating must meet IEC standards and local laws and regulations.

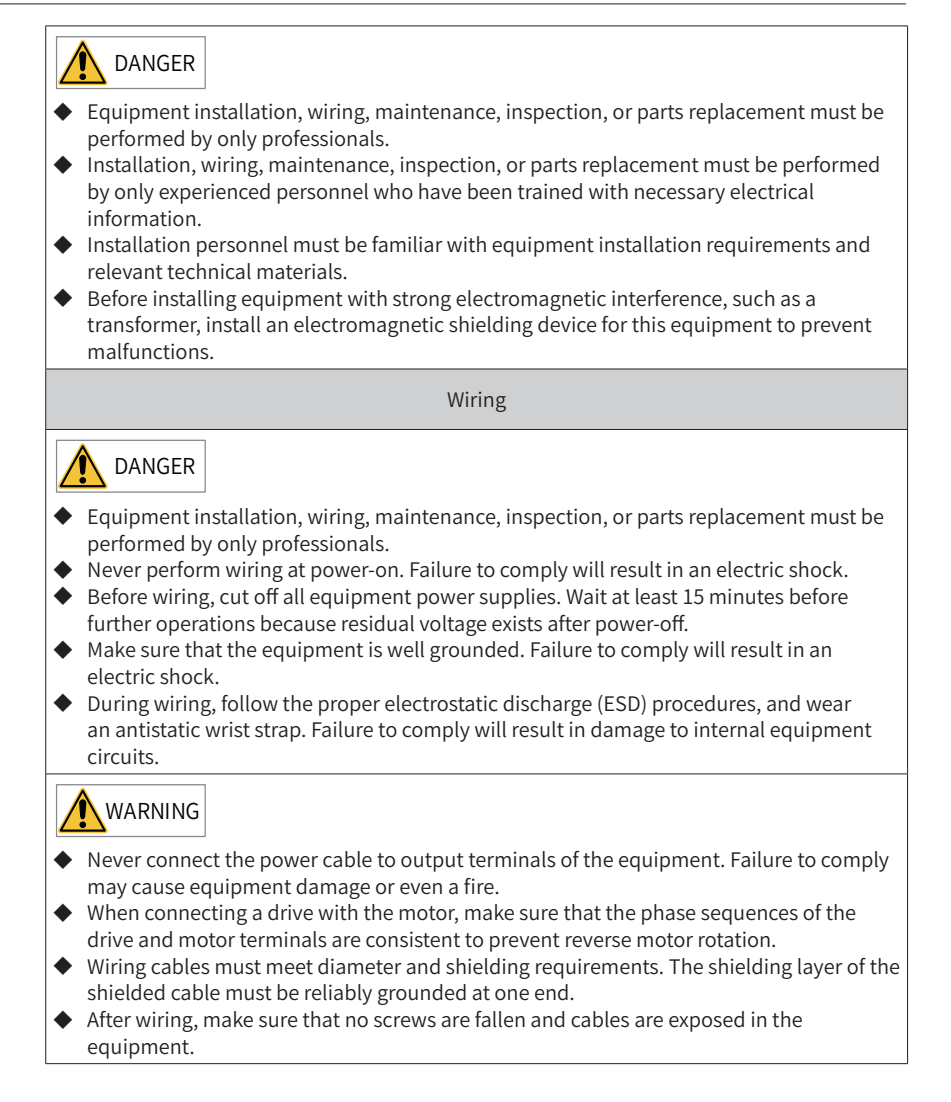

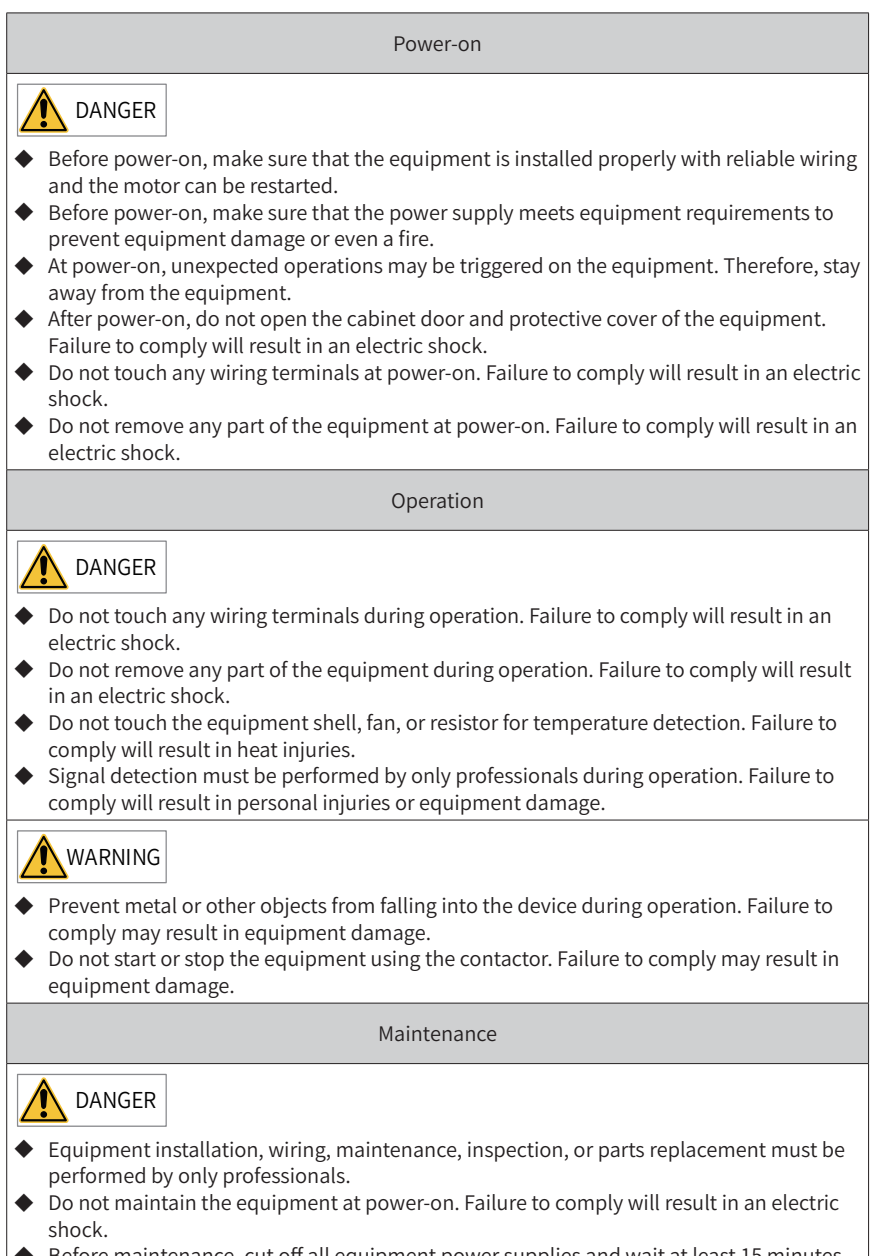

• Before maintenance, cut off all equipment power supplies and wait at least 15 minutes.

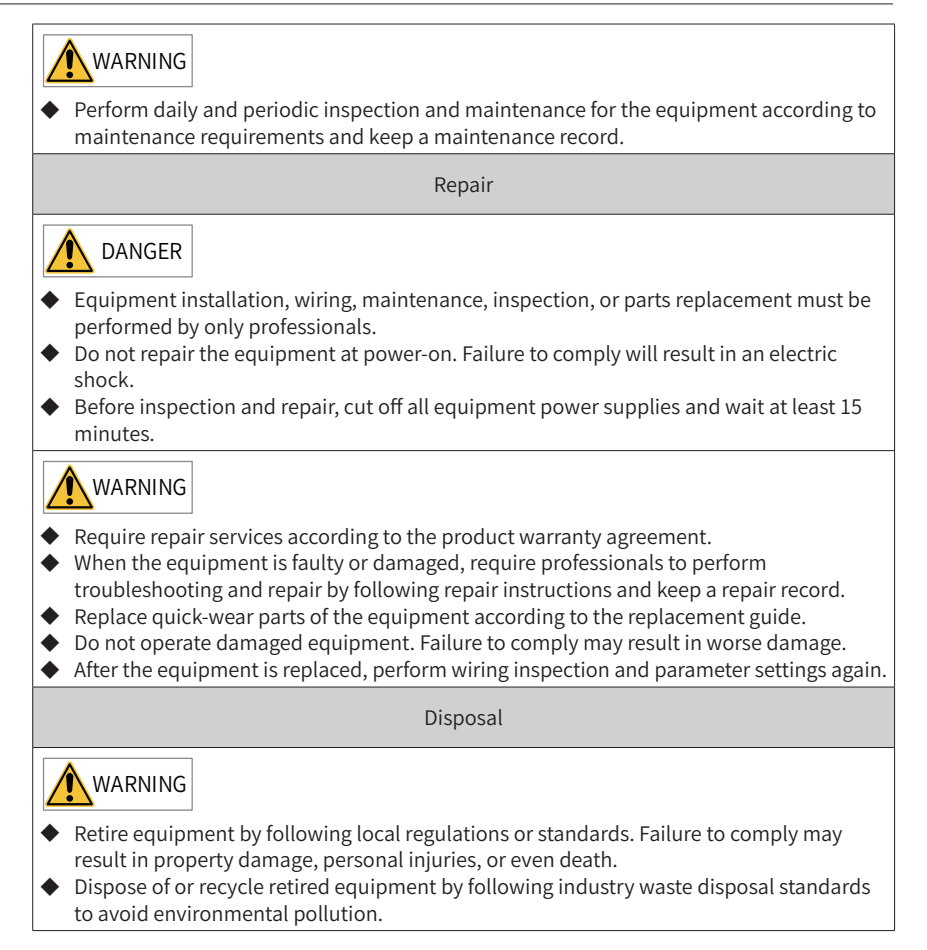

#### Safety Signs

Description of safety signs in the user guide

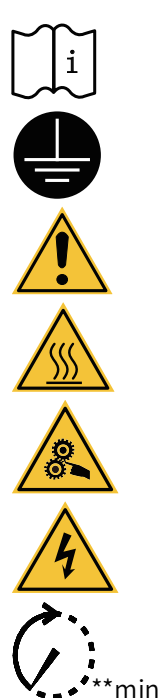

Read the user guide before installation and operation.

Reliably ground the system and equipment.

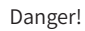

High temperature!

Prevent personal injuries caused by machines.

High voltage!

Wait xx minutes before further operations.

Description of safety signs on the equipment

For safe equipment operation and maintenance, comply with safety signs on the equipment, and do not damage or remove the safety labels. The following table describes the safety signs.

| Safety Sign | Description                                                                                                    |
|-------------|----------------------------------------------------------------------------------------------------|
|             | <ul> <li>Read the user guide before installation and operation.<br/>Failure to comply will result in an electric shock.</li> <li>Do not remove the cover at power-on or within 15 minutes after power-off.</li> <li>Before maintenance, inspection, and wiring, cut off input and output power, and wait at least 15 minutes until the power indicator is off.</li> </ul> |

### Contents

| Pr | eface 1                                                    |
|----|------------------------------------------------------------|
| Re | evision History                                            |
| Sa | afety Instructions                                         |
|    | Safety Precautions                                         |
|    | Safety Levels and Definitions                              |
|    | Safety Instructions                                        |
|    | Safety Signs                                               |
| 1  | Product Information                                        |
|    | 1.1 Nameplate and Product Code                             |
|    | 1.2 Components                                             |
|    | 1.3 Technial Specifications                                |
|    | 1.4 Overall Dimensions                                     |
| 2  | System Connection                                          |
|    | 2.1 System Composition                                     |
|    | 2.2 Options                                                |
|    | 2.3 Selection of Fuses, C2 EMC Filters, and Input Reactors |
|    | 2.4 Selection of External Braking Units                    |
|    | 2.4.1 Selection of Resistance of the Braking Resistor      |
|    | 2.4.2 Selection of Power of the Braking Resistor25         |
|    | 2.4.3 Selection of Braking Units25                         |
|    | 2.4.4 Installing the External Braking Unit                 |
|    | 2.5 External Operating Panels                              |
|    | 2.5.1 External LED Operating Panel MD32NKE1                |
|    | 2.5.2 External LCD Operating Panel MDKE9                   |
| 3  | Mechanical Installation                                    |
|    | 3.1 Mechanical Installation Precautions                    |
|    | 3.1.1 Transportation                                       |
|    | 3.1.2 Mechanical Installation Checklist                    |
|    | 3.2 Installation                                           |
|    | 3.2.1 Preparations                                         |
|    | 3.2.2 Transporting Before Unpacking                        |
|    | 3.2.3 Tools Requirements                                   |
|    | 3.2.4 Unpacking                                            |

|     | 3.2.5 Removing the Pallet                              |    |
|-----|--------------------------------------------------------|----|
|     | 3.2.6 Transporting After Unpacking                     |    |
| 4 E | Electrical Installation                                |    |
|     | 4.1 Electrical Installation Checklist                  |    |
|     | 4.2 EMC-Compliant Cable Routing                        |    |
|     | 4.2.1 EMC Requirement Description                      | 40 |
|     | 4.2.2 Routing Suggestions                              |    |
|     | 4.3 Standard Wiring Diagram                            | 45 |
|     | 4.4 Wiring of Main Circuit Terminals                   |    |
|     | 4.5 Description of Control Circuit Terminals           |    |
| 5   | Panel Operation                                        | 51 |
|     | 5.1 Introduction                                       | 51 |
|     | 5.2 Keys on the LED Operating Panel                    | 51 |
|     | 5.3 Indicators on the LED Operating Panel              |    |
| 6   | Basic Operations and Trial Run                         | 53 |
|     | 6.1 Quick Commissioning Guide                          | 53 |
|     | 6.2 Checklist Before Power-on                          | 53 |
|     | 6.3 Display After Power-on                             | 54 |
|     | 6.4 Parameter Initialization                           | 54 |
|     | 6.5 Motor Control                                      | 55 |
|     | 6.6 Auto-tuning                                        | 55 |
| 7   | Troubleshooting and Solutions                          |    |
|     | 7.1 Faults and Diagnostics                             |    |
|     | 7.2 Common Symptoms and Diagnostics                    | 64 |
| 8   | Routine Inspection and Maintenance                     | 67 |
|     | 8.1 Routine Inspection                                 | 67 |
|     | 8.2 Periodic Inspection                                | 68 |
|     | 8.3 Replacement of Wear Parts                          | 68 |
|     | 8.3.1 Lifetime of Wear Parts                           | 68 |
|     | 8.3.2 Replacing Cooling Fans                           |    |
|     | 8.3.3 Adding and Replacing Cooling Liquid              | 72 |
|     | 8.3.4 Placing the Safety Pipe of the Waterproof Baffle | 74 |
|     | 8.3.5 Replacing the Dust Filter Foam                   | 75 |
|     | 8.4 Storage                                            | 76 |

| Appendix A Parameter Table                  | 77 |
|---------------------------------------------|----|
| A.1 Standard Parameter Table                | 77 |
| A.2 Monitoring Parameters                   |    |
| Appendix B Electrical Wiring in the Cabinet |    |
| Warranty Agreement                          |    |

### **1** Product Information

### 1.1 Nameplate and Product Code

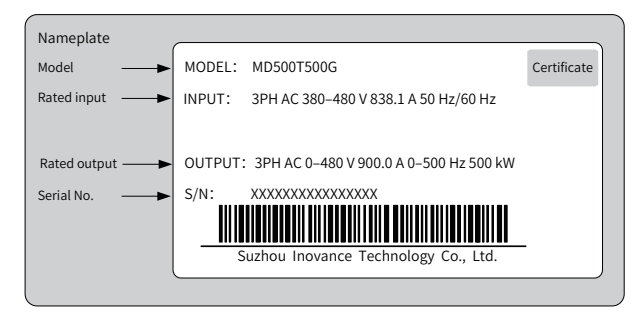

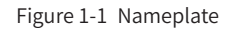

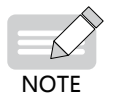

• The product nameplate is attached on the inside of the front door of the cabinet and can be seen only when the front door is opened.

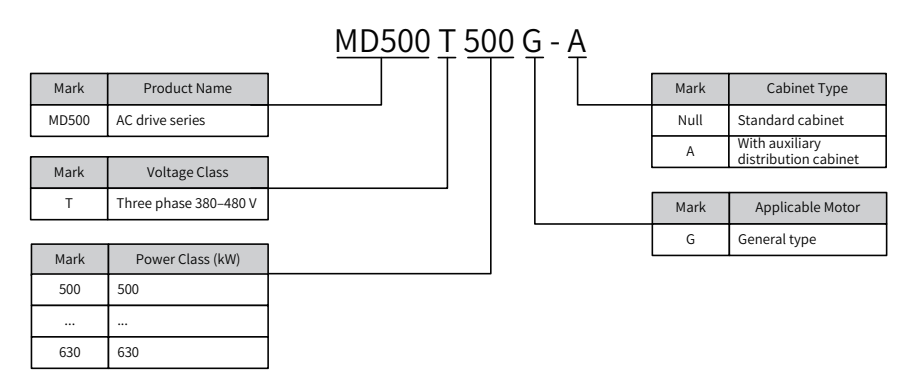

Figure 1-2 Model description

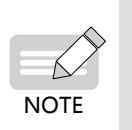

- Output reactors are equipped for standard cabinets and cabinet unis with auxiliary distribution cabinets by default.
- Options for cabinet units with auxiliary distribution cabinets are fuses, EMC filters, and input reactors. For details about their selection, see <u>"2.3 Selection of Fuses, EMC Filters, and Input Reactors"</u>.

#### **1.2 Components**

MD500 T13 models include two structure types: the standard cabinet and the cabinet unit with a distribution cabinet. The following figures show their internal electrical components.

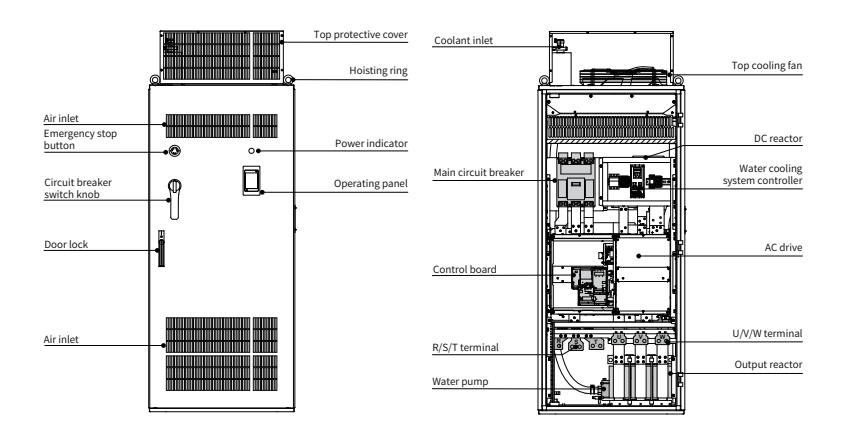

Figure 1-3 Components of MD500T500G to MD500T630G (standard cabinet)

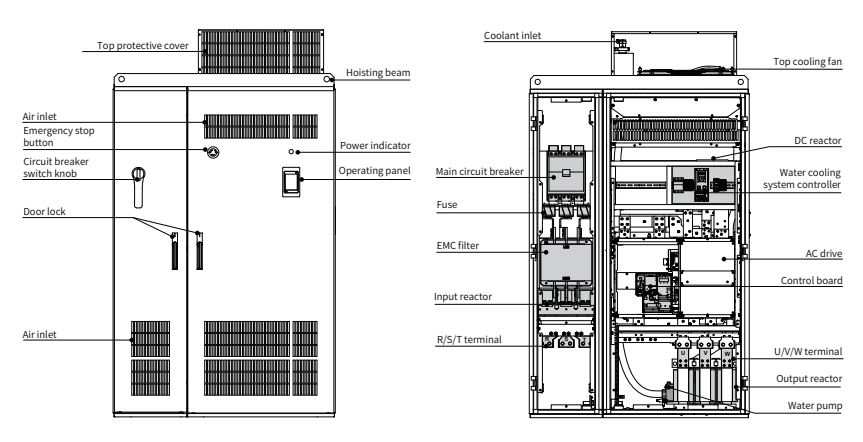

Figure 1-4 Components of MD500T500G-A to MD500T630G-A (with auxiliary distribution cabinet)

### **1.3 Technial Specifications**

| ltem                             |                               | Specification   |                                                                               |                |                |  |
|----------------------------------|-------------------------------|-----------------|-------------------------------------------------------------------------------|----------------|----------------|--|
|                                  | item                          |                 | MD500T500G(-A)                                                                | MD500T560G(-A) | MD500T630G(-A) |  |
|                                  | Applicable                    | (kW)            | 500                                                                           | 560            | 630            |  |
|                                  | motor                         | (HP)            | 680                                                                           | 760            | 860            |  |
|                                  | Rated output current(A)       |                 | 900                                                                           | 1020           | 1120           |  |
|                                  | Output volt                   | age             | 0 to input voltage                                                            |                |                |  |
| Outputs                          | Maximum output<br>frequency   |                 | 500 Hz (editable through a parameter)                                         |                |                |  |
|                                  | Carrier frequency             |                 | 0.8 to 8.0 kHz (automatically adjusted according to the load characteristics) |                |                |  |
|                                  | Overload capacity             |                 | 150% for 60s with rated current                                               |                |                |  |
|                                  | Rated input current (A)       |                 | 838.1                                                                         | 952.9          | 1043.5         |  |
|                                  | Rated voltage/frequency       |                 | AC: Three-phase 380 to 480 V, 50/60 Hz                                        |                |                |  |
| Allowed vo<br>Inputs fluctuation |                               | ltage           | -15% to 10%; actual allowed range: 323 to 528 VAC                             |                | 23 to 528 VAC  |  |
|                                  | Allowed frequency fluctuation |                 | ±5%                                                                           |                |                |  |
|                                  | Power capa                    | acity (kVA)     | 952                                                                           | 1071           | 1244           |  |
| Thermal                          | Thermal po<br>consumptio      | ower<br>on (kW) | 9.94                                                                          | 10.4           | 11.5           |  |
| ucsign                           | Air flow (CF                  | M)              | 2200                                                                          | 2200           | 2200           |  |

Table 1-1 Models and technical data

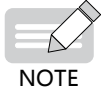

• The rated power is measured at 440 VAC input voltage.

| Item                  |                                           | Description                                                                                                    |                                                                        |  |
|-----------------------|-------------------------------------------|----------------------------------------------------------------------------------------------------|------------------------------------------------------------------------|--|
|                       | Input frequency resolution                | Digital setting: 0.01 Hz<br>Analog setting: Maximum frequency x 0.025%                                                                                                    |                                                                        |  |
|                       | Control mode                              | Sensorless vector control (SVC)<br>Feedback vector control (FVC)<br>Voltage/Frequency (V/F) control                                                                            |                                                                        |  |
|                       | Startup torque                            | 0.25 Hz/150% (SVC)<br>0 Hz/180% (FVC)                                                                                                    |                                                                        |  |
|                       | Speed range                               | 1:200 (SVC)                                                                                                    | 1:1000 (FVC)                                                           |  |
|                       | Speed stability accuracy                  | ±0.5% (SVC)                                                                                                    | ±0.02% (FVC)                                                           |  |
|                       | Torque control accuracy                   | $\pm$ 3% (FVC); $\pm$ 5% for 5 Hz abo                                                                                                    | ve (SVC)                                                               |  |
|                       | Torque boost                              | Automatic boost; Customized I                                                                                                    | 000st 0.1 % to 30.0 %                                                  |  |
|                       | V/F curve                                 | Straight-line V/F curve<br>Multi-point V/F curve<br>Complete V/F separation<br>Half V/F separation                                                                             |                                                                        |  |
|                       | Ramp mode                                 | Straight-line ramp<br>S-curve ramp<br>Four separate acceleration/deceleration time setting<br>in the range of 0.0s to 6500.0s.                                                 |                                                                        |  |
| Standard<br>functions | DC injection braking                      | DC injection braking frequency: 0 Hz to the maximum<br>frequency<br>DC injection braking active time: 0.0s to 36.0s.<br>Current level of DC injection braking: 0.0% to 100.0%. |                                                                        |  |
|                       | Jog running                               | Frequency range of jog running: 0.00 to 50.00 Hz<br>Acceleration/Deceleration time of jog running:0.0s to<br>6500.0s                                                           |                                                                        |  |
|                       | Simple PLC and multi-<br>speed running    | The system implements up to 16 speeds by using the simple PLC function or control terminals.                                                                                   |                                                                        |  |
|                       | Built-in PID                              | The system implements the pr<br>derivative (PID) function in the                                                                                                    | nents the proportional–integral–<br>nction in the closed-loop control. |  |
|                       | Automatic voltage regulation (AVR)        | The system maintains a constant output voltage automatically when the grid voltage changes through the permissible range.                                                      |                                                                        |  |
|                       | Overvoltage and overcurrent stall control | The system limits the output current and voltage<br>automatically during operation to prevent frequer<br>excessive trips.                                                      |                                                                        |  |
|                       | Overcurrent fast prevention               | The function helps to avoid fre                                                                                                    | quent overcurrent faults.                                              |  |
|                       | Torque limit and control                  | The system limits the torque at<br>frequent overcurrent tripping o<br>Torque control is applied in ver                                                                         | utomatically to prevent<br>during operation.<br>ctor control.          |  |

Table 1-2 Technical specifications of MD500 series AC drives

| ltem                        |                                 | Description                                                                                                    |
|-----------------------------|---------------------------------|----------------------------------------------------------------------------------------------------|
|                             | Power dip ride-through          | The load feedback energy compensates for any voltage reduction, allowing the AC drive to continue to operate for a short time during power dips.                                       |
|                             | Overcurrent fast prevention     | The function helps to avoid frequent overcurrent faults.                                                                                                    |
|                             | Virtual I/O                     | Five groups of virtual digital inputs/outputs (DI/DO) support simple logic control.                                                                                                    |
|                             | Timing control                  | Time range: 0.0 to 6500.0 minutes                                                                                                    |
|                             | Dual-motor switchover           | The AC drive can control up to two motors using two groups of motor parameters.                                                                                                    |
|                             | Multiple field buses            | The AC drive supports five field buses: Modbus,<br>PROFIBUS-DP, CANlink, CANopen, and PROFINET.                                                                                        |
| Individualized<br>functions | Motor overheat<br>protection    | The optional input/output (I/O) extension card allows<br>AI3 to receive a signal from the motor temperature<br>sensor input (PT100, PT1000) to implement motor<br>overheat protection. |
|                             | Multiple encoder types          | The AC drive supports a range of different encoder types, including the differential encoder, open-collector encoder, UVW encoder, and resolver.                                       |
|                             | User programmable function      | The optional programming card supports secondary development in a programming environment compatible with the Inovance programmable logic controller (PLC).                            |
|                             | Advanced commissioning software | Software in the AC drive allows users to configure some operating parameters, and provides a virtual oscilloscope display that shows system status.                                    |

#### 1 Product Information

| Item                |                                               | Description                                                                                                    |  |  |
|---------------------|-----------------------------------------------|----------------------------------------------------------------------------------------------------|--|--|
| Running command     |                                               | Allows different methods of switching between running<br>commands: Operating panel; terminal I/O control; and<br>serial communication                                                                                                    |  |  |
|                     | Main frequency reference<br>setting channel   | <ul> <li>Supports up to 10 frequency reference setting channels and allows different methods of switching between frequency reference setting channels:</li> <li>Digital setting</li> <li>Analog voltage reference</li> <li>Analog current reference</li> <li>Pulse reference</li> <li>Communication reference</li> </ul>                                                                                                    |  |  |
|                     | Auxiliary frequency reference setting channel | Supports up to 10 auxiliary frequency sources, and allows fine tuning of the auxiliary frequency and main & auxiliary calculation.                                                                                                    |  |  |
| Running             | Input terminals                               | <ul> <li>Standard:</li> <li>Five digital input (DI) terminals, one of which supports up to 100 kHz high-speed pulse inputs</li> <li>Two analog input (AI) terminals, one of which supports only 0 to 10 V input, and the other supports 0 to 10 V and 0 to 20 mA current input Expanded capacity:</li> <li>Five digital input (DI) terminals</li> <li>One AI terminal that supports –10 to +10 V voltage input and PT100/PT1000 motor temperature sensor inputs</li> </ul>                                                                                                    |  |  |
|                     | Output terminals                              | <ul> <li>Standard:</li> <li>Single high-speed pulse output terminal (open-collector) for a square-wave signal output in the frequency range of 0 to 100 kHz</li> <li>Single relay output terminal</li> <li>Single analog output (AO) terminal that supports either a current output in the range 0 to 20 mA or a voltage output in the range 0 to 10 V</li> <li>Expanded capacity:</li> <li>Single relay output terminal</li> <li>Single relay output terminal</li> <li>Single relay output terminal</li> <li>Single relay output (AO) terminal</li> <li>Single digital output (DO) terminal</li> <li>Single relay output terminal</li> <li>Single analog output (AO) terminal that supports either a current output in the range 0 to 20 mA or a voltage output in the range 0 to 20 mA or a voltage output in the range 0 to 20 mA or a voltage output in the range 0 to 20 mA or a voltage output in the range 0 to 10 V</li> </ul> |  |  |
|                     | LED display                                   | Shows parameters.                                                                                                    |  |  |
| Display             | LCD display                                   | It is optional and shows parameters in Chinese or English.                                                                                                    |  |  |
| and operating panel | Parameter copy                                | The LCD operating panel can be used to copy parameters quickly.                                                                                                    |  |  |
|                     | Key locking and function selection            | Keys on the control panel can be locked partially or electronically to prevent accidental operation.                                                                                                    |  |  |

| Item        |                                         | Description                                                                                                    |  |
|-------------|-----------------------------------------|----------------------------------------------------------------------------------------------------|--|
|             | Phase loss protection                   | Input phase loss protection<br>Output phase loss protection                                                                                                    |  |
|             | Instantaneous<br>overcurrent protection | The AC drive stops when 250% of the rated output current is exceeded.                                                                                                    |  |
|             | Overvoltage protection                  | The AC drive stops when the DC voltage of the main circuit is above 820 V.                                                                                                    |  |
|             | Undervoltage protection                 | The AC drive stops when the DC voltage of the main circuit is below 350 V.                                                                                                    |  |
| Protections | Overheat protection                     | Protection is triggered when the inverter bridge gets overheated.                                                                                                    |  |
|             | Overload protection                     | The AC drive stops after running at 150% of rated current for 60 seconds.                                                                                                    |  |
|             | Overcurrent protection                  | The AC drive stops when 2.5 times of rated current of the AC drive is exceeded.                                                                                                    |  |
|             | Braking protection                      | Braking unit overload protection<br>Braking resistor short-circuit protection                                                                                                    |  |
|             | Short-circuit protection                | Output phase-to-phase short-circuit protection<br>Output phase-to-ground short-circuit protection                                                                                               |  |
| Environment | Installation location                   | Install the AC drive where it is indoors and protected<br>from direct sunlight, dust, corrosive or combustible<br>gases, oil smoke, vapor, ingress from water or any other<br>liquid, and salt. |  |
|             | Altitude                                | Below 1000 m<br>If the altitude exceeds 1000 m, de-rating by 1% for per<br>100 m increase<br>Maximum altitude: 3000 m                                                                           |  |
|             | Ambient temperature:                    | -10°C to +40°C<br>If the ambient temperature exceeds 40°C, de-rating by<br>1.5% per 1°C increase<br>Maximum temperature: 50°C                                                                   |  |
|             | Humidity                                | Less than 95% RH non-condensing                                                                                                    |  |
|             | Vibration                               | Less than 5.9 m/s <sup>2</sup> (0.6 g)                                                                                                    |  |
|             | Storage temperature                     | -20°C to +60°C                                                                                                    |  |

### **1.4 Overall Dimensions**

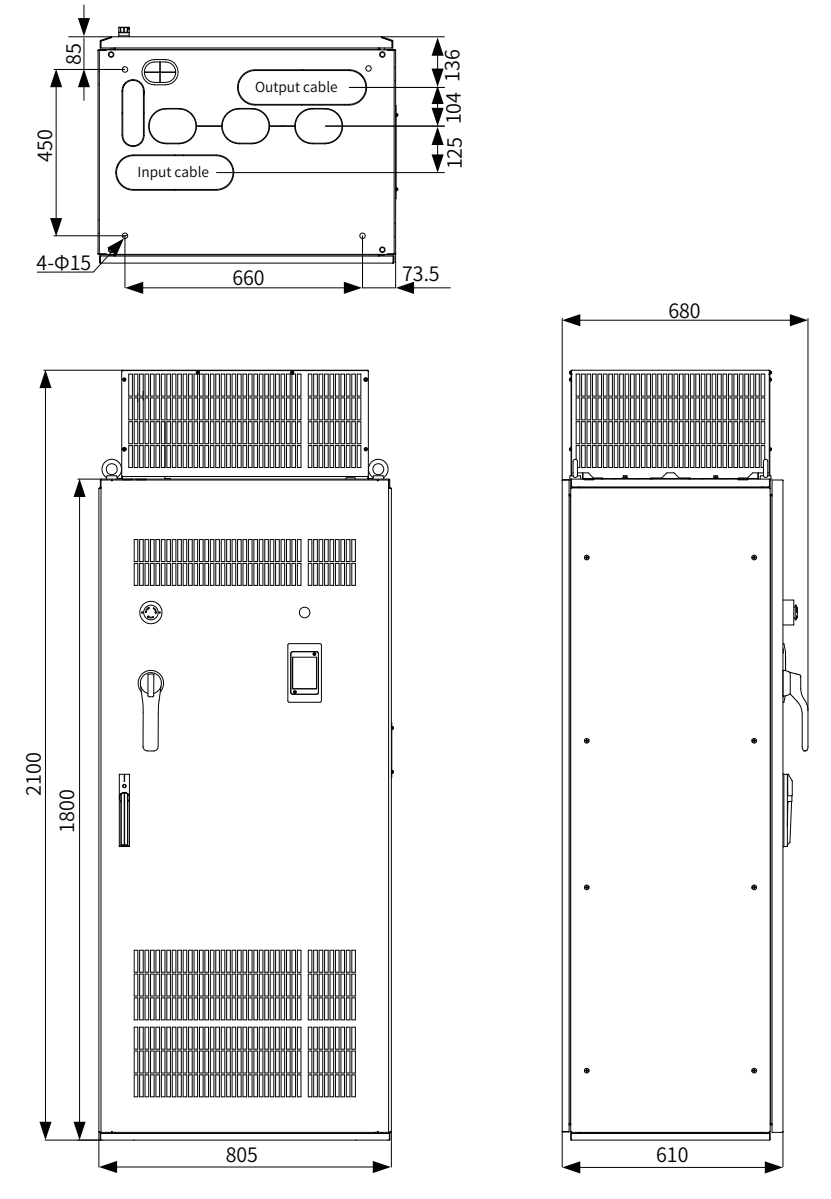

Figure 1-5 Mounting dimensions of MD500T500G to MD500T630G (standard cabinets) (unit: mm)

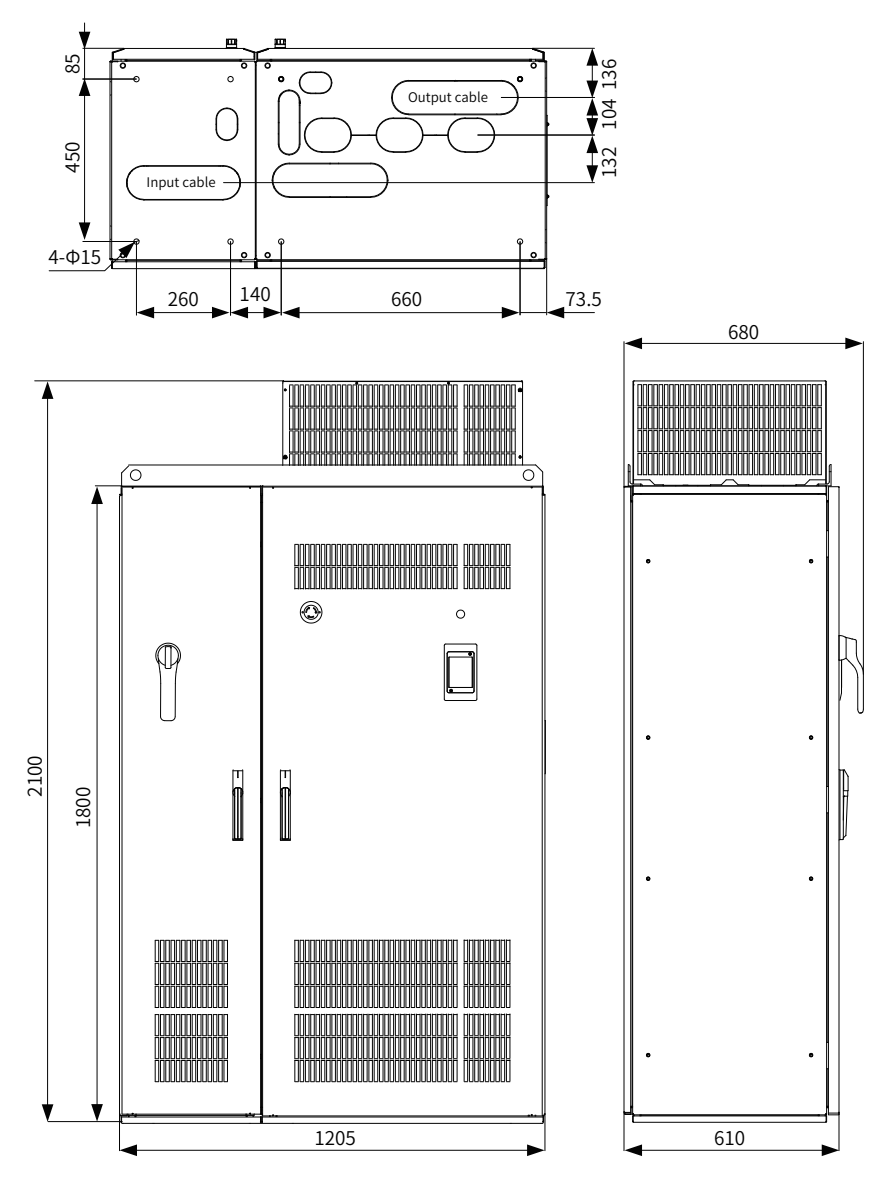

Figure 1-6 Mounting dimensions of MD500T500G-A to MD500T630G-A (with auxiliary distribution cabinet) (unit: mm)

### 2 System Connection

### 2.1 System Composition

Table 2-1 Description of peripheral electrical devices in the MD500 series AC drive system

| Device                         | Mounting Location                                                              | Function Description                                                                                                    |  |
|--------------------------------|--------------------------------------------------------------------------------|----------------------------------------------------------------------------------------------------|--|
| Breaker                        | Between the power                                                              | MCCB: Cuts off power supply when overcurrent occurs on downstream devices.                                                                                                    |  |
|                                | supply and AC drive input side                                                 | Leakage breaker: Provides protection against potential<br>leakage current during drive running to prevent electric<br>shock and even a fire.                                                                                                    |  |
| EMC filter                     | AC drive input side                                                            | Reduces external conduction and radiation interference<br>of the AC drive.<br>Decreases conduction interference flowing from<br>power supply to the AC drive and improve the anti-<br>interference capacity of the AC drive.                                                                                                    |  |
| AC reactor                     | AC drive input side                                                            | Improves the power factor of the power input side.<br>Eliminates higher harmonics of the input side<br>effectively and prevents other devices from being<br>damaged due to distortion of voltage waveform.<br>Eliminates input current unbalance caused by inter-<br>phase unbalance.                                                                                                    |  |
| Braking unit                   | Between the positive and negative buses                                        | Dissipates regenerative energy during motor deceleration.                                                                                                    |  |
| Output<br>reactor              | Between the AC drive<br>output side and the<br>motor, close to the<br>AC drive | The output side of the AC drive generally has much<br>higher harmonics. When the motor is far from the AC<br>drive, there is much distributed capacitance in the<br>circuit and certain harmonics may cause resonance in<br>the circuit, which will:<br>(a) Degrade motor insulation performance and damage<br>the motor in the long run.<br>(b) Generate large leakage current and cause frequent<br>AC drive protection trips.<br>If the distance between the AC drive and the motor is<br>greater than 100 m, install an AC output reactor.<br>Note: Output reactors are equipped for MD500 T13<br>models by default. |  |
| Output<br>magnetic<br>ring     | AC drive output side,<br>close to the AC drive                                 | Reduces bearing current.                                                                                                    |  |
| Motor                          | AC drive output side                                                           | Select an appropriate motor.                                                                                                    |  |
| External<br>operating<br>panel |                                                                                | The external LED operating panel MD32NKE1 and external LCD operating panel MDKE9 are supported.                                                                                                    |  |

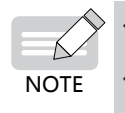

Do not install a capacitor or surge suppressor on the output side of AC drive. Otherwise, the AC drive, capacitor, or surge suppressor may be damaged. Inputs/Outputs (main circuit) of the AC drive contain harmonics, which may interfere with the communication device connected to the AC drive. Therefore, install an anti-interference filter to minimize interference.

### 2.2 Options

Peripherals and options include braking units and function extension cards, as listed in the following table. For use of each option, see its user manual. If you need to purchase the following options, specify the required option in the order.

| Name                                | Model    | Description                                                                                                    | Remarks                                                          |
|-------------------------------------|----------|----------------------------------------------------------------------------------------------------|------------------------------------------------------------------|
| External braking<br>unit            | MDBU     | -                                                                                                    | Multiple<br>braking<br>units can be<br>connected in<br>parallel. |
| I/O extension<br>card 1             | MD38IO1  | Provides five extra DI terminals, one analog<br>voltage input, one relay output, one digital<br>output, and one analog output with AI3 for<br>isolated analog input and Modbus/CANlink<br>supported. It can be connected to PT100<br>and PT1000. | -                                                                |
| I/O extension<br>card 2             | MD38IO2  | Provides three extra DI terminals.                                                                                                    | Available for all models                                         |
| I/O extension<br>card 3             | MD38IO3  | Provides three extra DI terminals, one RS-<br>485 communication signal isolated input,<br>and one normally open (NO) relay output.                                                                                                    | Available for all models                                         |
| RS-485<br>communication<br>card     | MD38TX1  | Isolated Modbus communication adapter card                                                                                                    | Available for all models                                         |
| CANlink<br>communication<br>card    | MD38CAN1 | CANlink communication adapter card                                                                                                    | Available for all models                                         |
| CANopen<br>communication<br>card    | MD38CAN2 | CANopen communication adapter card                                                                                                    | Available for all models                                         |
| Profbus-DP<br>communication<br>card | MD38DP2  | Profbus-DP communication card                                                                                                    | -                                                                |
| User<br>programmable<br>card        | MD38PC1  | User programmable extension card<br>Compatible with Inovance's H1U series<br>PLCs                                                                                                    | -                                                                |

| Table 2-2 | Options of MD500 series AC drives |
|-----------|-----------------------------------|
|-----------|-----------------------------------|

#### 2 System Connection

| Name                                                 | Model           | Description                                                                                                    | Remarks                                     |
|------------------------------------------------------|-----------------|----------------------------------------------------------------------------------------------------|---------------------------------------------|
| Differential<br>encoder<br>interface card            | MD38PG1         | Differential encoder resolver interface card,<br>5 V power supply                                                                                                    | Available for all<br>models                 |
| Resolver<br>interface card                           | MD38PG4         | For use with a resolver that has an excitation frequency of 10 kHz. The card has a DB9 interface.                                                                                                    | Available for all<br>models                 |
| Open collector<br>encoder<br>interface card          | MD38PG5         | Open collector encoder interface card, 1:1<br>frequency dividing, 15 V power supply                                                                                                    | Available for all models                    |
| Open collector<br>encoder<br>interface card          | MD38PG5D        | Open collector encoder interface card,<br>optional multiplying frequency division<br>output, 15 V power supply                                                                                                    | Available for all<br>models                 |
| Differential<br>encoder<br>interface card            | MD38PG6         | Differential encoder resolver interface card,<br>5 V power supply                                                                                                    | Available for all models                    |
| Differential<br>encoder<br>interface card            | MD38PG6D        | Differential encoder resolver interface card,<br>optional multiplying frequency division<br>output, 5 V power supply                                                                                                    | Available for all models                    |
| MD38PGMD<br>new multi-<br>function<br>encoder card   | MD38PGMD        | Compatible of differential input, open-<br>collector input, and push-pull input<br>Supports differential output and open-<br>collector output<br>Compatible with A/B phase input interfaces<br>of often-used encoders and host controllers | Available for all<br>models                 |
| External LED<br>operating panel                      | MD32NKE1        | Connected to the external LED display and operating panel through RJ45                                                                                                    | Available for<br>MD series                  |
| External LCD operating panel                         | MDKE9           | External LCD display and operating panel                                                                                                    | Supports<br>parameter copy<br>and download. |
| Installation seat<br>of the MDKE9<br>operating panel | CP600-<br>BASE1 | -                                                                                                    | -                                           |
| Extension cable                                      | MDCAB           | Standard: 8 cores<br>Can be connected to MD32NKE1.                                                                                                    | Standard<br>length: 3 m                     |

### 2.3 Selection of Fuses, C2 EMC Filters, and Input Reactors

Table 2-3 Selection of fuses, C2 EMC filters, and input reactors

| MD500 Model    | Fuse Specification<br>(Rated Current) | EMC Filter Model | Input Reactor Model |
|----------------|---------------------------------------|------------------|---------------------|
| MD500T500G(-A) | 1400 A                                | 1600EBK1-60-HV   | GH-MVT504ZG-L2      |
| MD500T560G(-A) | 1600 A                                | 1600EBK1-60-HV   | GH-MVT634ZG-L3      |
| MD500T630G(-A) | 1800 A                                | 1600EBK1-60-HV   | GH-MVT634ZG-L3      |

### 2.4 Selection of External Braking Units

#### 2.4.1 Selection of Resistance of the Braking Resistor

The AC drive transfers regenerative energy generated during braking of the motor to the external braking resistor. The resistance of the braking resistor can be obtained using the formula  $U \times U/R = Pb$ :

- U refers to the braking voltage at stable system braking. (Its value varies with the system. The default braking voltage of MD500 series is 760 V. You can set F9-08 to change the value.)
- Pb refers to the braking power.

#### 2.4.2 Selection of Power of the Braking Resistor

In theory, the power of the braking resistor is the same as braking power. However, the de-rating K must be taken into consideration.

According to the following formulas,

 $K \times Pr = Pb \times D = U \times U/R \times D$ 

the formula for calculating the braking resistor power can be obtained:

 $Pr = (U \times U \times D)/(R \times K)$ 

- K is about 50%.
- Pr refers to the power of the braking resistor.
- D refers to the braking frequency (percentage of the regenerative process to the whole deceleration).

K is the de-rating coefficient of braking resistor. A low K value ensures that the braking resistor does not get overheated. The K value can be increased appropriately on the condition of good dissipation and should not exceed 50%. Failure to comply may result in a fire due to overheating of the braking resistor.

#### 2.4.3 Selection of Braking Units

| MDE00 Model    | Applicable | Braking Unit   |     | 125% Braking Torque<br>(10% ED, Max. 10s) |     | Domorius                      | Min.<br>Resistance         |
|----------------|------------|----------------|-----|-------------------------------------------|-----|-------------------------------|----------------------------|
| MD500 MOdel    | (kW)       |                | QTY | Specification                             | QTY | Remarks                       | of Braking<br>Resistor (Ω) |
| MDEOOTEOOC(A)  | 500        | MDBU-<br>200-B | 4   | 21000 W 4.1 Ω                             | 4   | Input<br>voltage<br>≤ 440 VAC | 2.5×4                      |
| MD3001300G(-A) | 500        | MDBU-<br>200-C | 4   | 21000 W 5.3 Ω                             | 4   | Input<br>voltage >440<br>VAC  | 3.0×4                      |

Table 2-4 Selection of braking units

#### 2 System Connection

| MD500 Model    | Applicable | Braking Unit   |     | 125% Braking Torque<br>(10% ED, Max. 10s) |     | Domorka                       | Min.<br>Resistance         |
|----------------|------------|----------------|-----|-------------------------------------------|-----|-------------------------------|----------------------------|
| MD300 Model    | (kW)       | Model          | QTY | Specification                             | QTY | Remarks                       | of Braking<br>Resistor (Ω) |
| MDEOOTECOC(A)  | 560        | MDBU-<br>200-B | 4   | 24000 W 3.6 Ω                             | 4   | Input<br>voltage<br>≤ 440 VAC | 2.5×4                      |
| MD3001360G(-A) | 560        | MDBU-<br>200-C | 4   | 24000 W 4.6 Ω                             | 4   | Input<br>voltage >440<br>VAC  | 3.0×4                      |
|                | 630        | MDBU-<br>200-B | 4   | 27000 W 3.2 Ω                             | 4   | Input<br>voltage<br>≤ 440 VAC | 2.5×4                      |
| MD2001620G(-A) | 630        | MDBU-<br>200-C | 4   | 27000 W 4.1 Ω                             | 4   | Input<br>voltage >440<br>VAC  | 3.0×4                      |

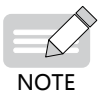

• The minimum resistance supports operating condition with braking usage (ED) of 10% and the longest time for single braking of 10s.

- The default initial braking voltage is 670 V for MDBU-200-B when the input voltage is less than or equal to 440 VAC, and 760 V for MDBU-200-C when the input voltage is above 440 VAC. You can adjust the initial braking voltage based on the input voltage. If the default initial braking voltage (set by F9-08) increases, the resistance of the corresponding braking resistor must be increased.
- The preceding table is for a reference with 125% braking torque only. You can select the resistance and power of braking resistor based on actual needs. The resistance cannot be lower than the reference value and the power can be higher than the reference value. Selection of the braking resistor model is determined by generation power of the motor and is also related to the system inertia, deceleration time, and potential energy load. For systems with high inertia, and/or short deceleration time, and/or frequent braking, select a braking resistor with higher power and lower resistance value.

#### 2.4.4 Installing the External Braking Unit

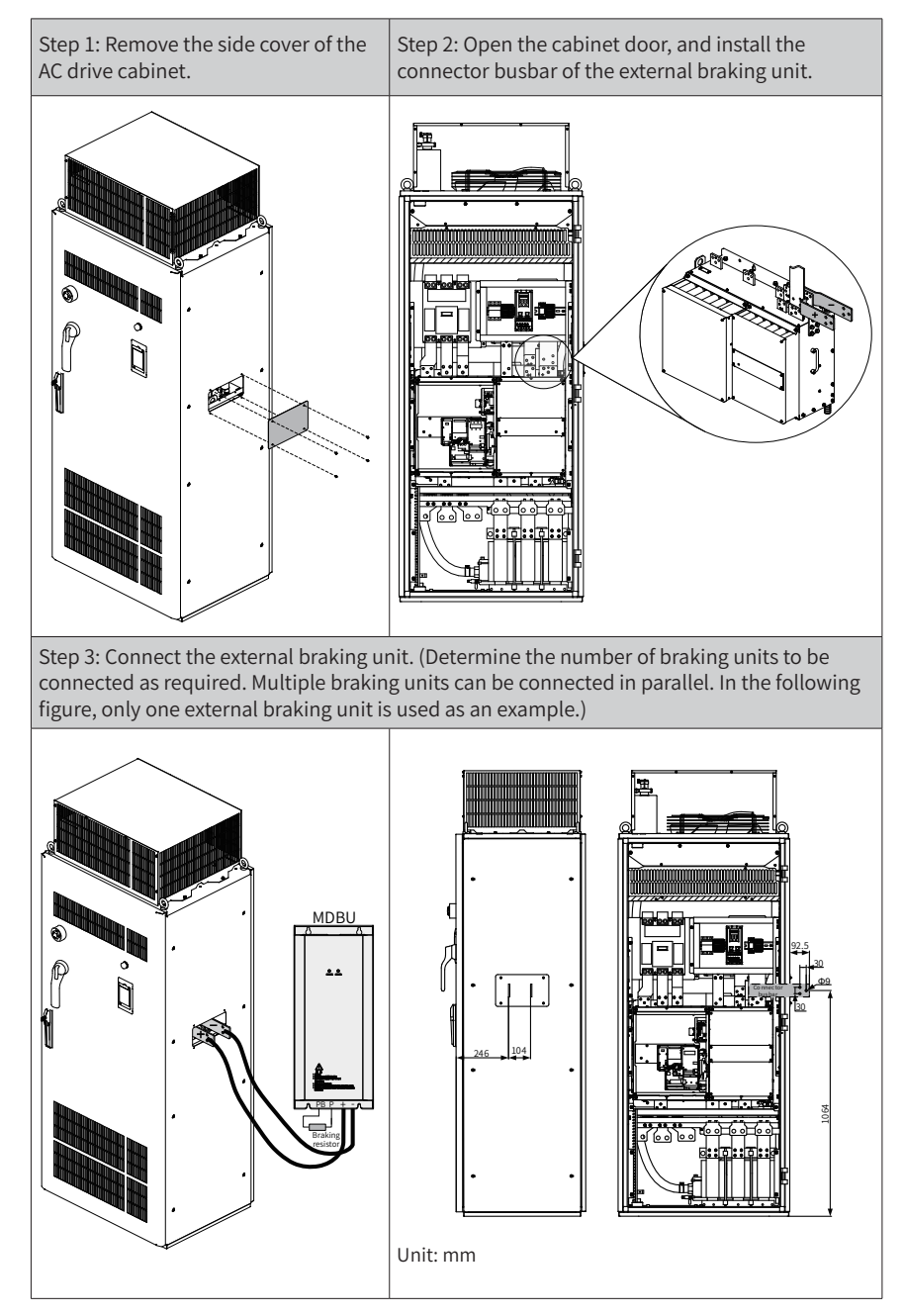

### 2.5 External Operating Panels

#### 2.5.1 External LED Operating Panel MD32NKE1

MD32NKE1 is an external operating panel applicable to the AC drive. It adopts the LED display and has the same operation mode as the operating panel on the AC drive. For details, see <u>"5 Panel Operation</u>". It is optional and easy for commissioning.

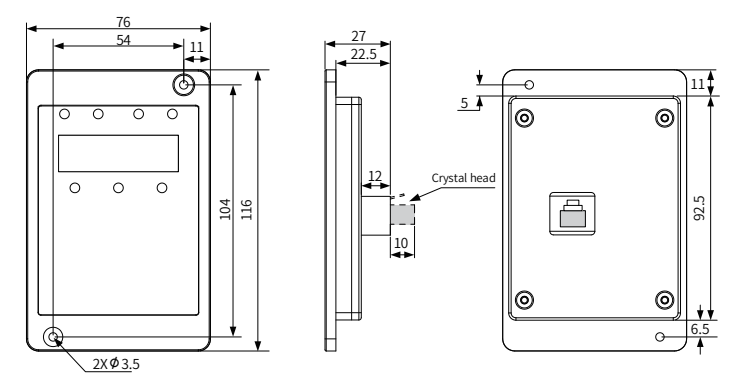

Figure 2-1 Mounting dimensions of MD32NKE1 (unit: mm)

#### 2.5.2 External LCD Operating Panel MDKE9

MDKE9 is an optional external LCD keypad. It supports copy, download, and modification of all parameters and is easy to use in both Chinese and English. The following figure shows its appearance and keys. (For details, see "4 Panel Operations" in 19010355 MD500 Series AC Drive Advanced User Guide.)

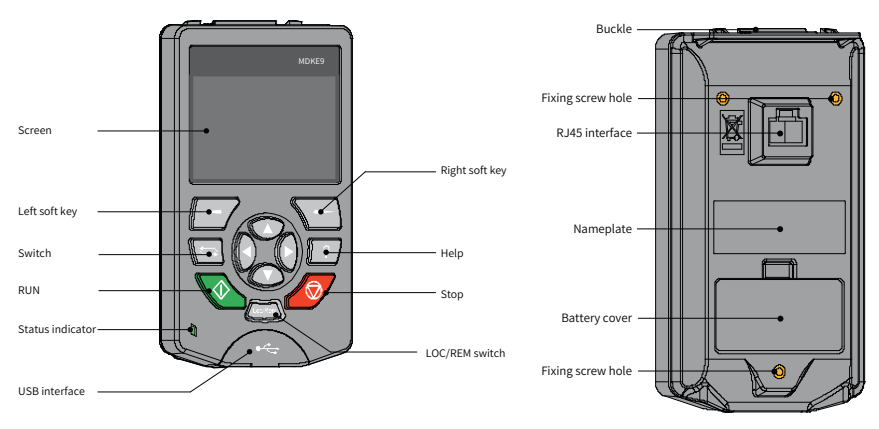

Figure 2-2 Appearance of the MDKE9 external operating panel

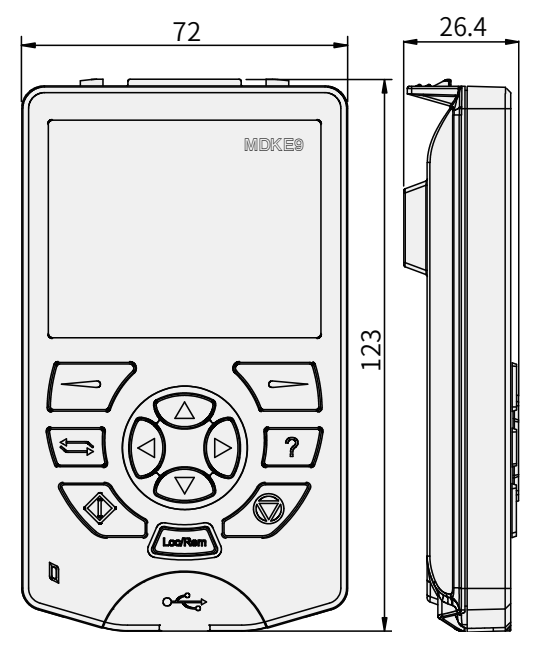

Figure 2-3 Mounting dimensions of the MDKE9 external operating panel (unit: mm)

### 3 Mechanical Installation

### **3.1 Mechanical Installation Precautions**

#### 3.1.1 Transportation

#### 1 Precautions during transportation

- The cabinet units are heavy and have a high center of gravity. Do not place the cabinet units on the slope more than 5 degrees.
- Ensure that the ground at the installation location is flat and strong enough to bear the weight of the cabinet units.
- Suitable hoisting gear operated by trained personnel is also required due to the weight of the cabinet units.
- The cabinet units must always be transported in the upright position indicated. The cabinet units cannot be transported upside down or in a horizontal position.

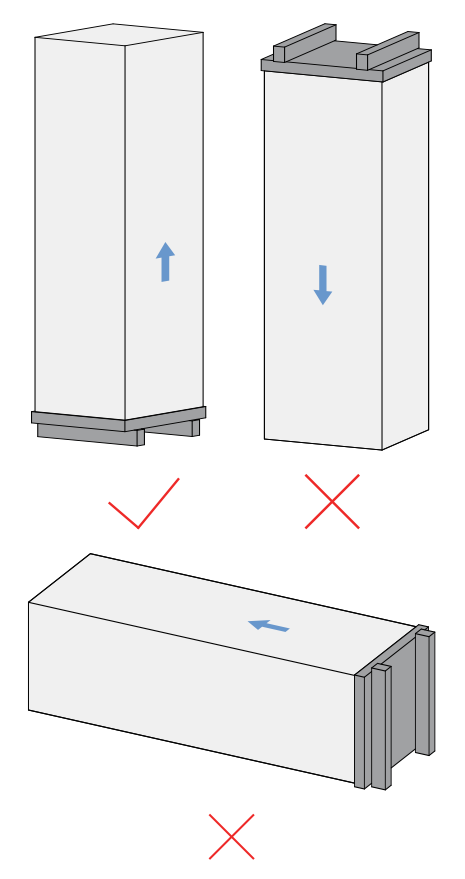

- Due to the weight and length of the cabinet units, they must be transported only with the hoisting beam (or hoisting rings) on top of the cabinet units and the wooden pallet under the cabinet units.
- The cabinet units must be carried on a wooden pallet when transported with forklift trucks. The cabinet units cannot be disassembled while still on wooden pallets and awaiting transport.
- When a hoist is used to move the dual-cabinet units, the hoisting beam must be installed on the cabinet units.

#### 2 Acceptance

Check that you have received all the items specified on the delivery note. Notify the shipping company immediately of any missing components or damage. If you have any problem, contact Inovance or the local agent for technical support.

If the cabinet units are damaged during transportation, the electrical safety of the cabinet can no longer be ensured. Do not connect the cabinet units until a thorough high-voltage test has been carried out.

#### 3 Storage

The cabinet units must be stored in clean, dry rooms, with temperatures between -10°C and +50°C and temperature variations smaller than 1°C per minute. If the cabinet unit is stored for a prolonged period once it has been unpacked, cover it or take other appropriate measures to ensure that it does not become dirty and that it is protected against environmental influences.

#### **3.1.2 Mechanical Installation Checklist**

Check the boxes accordingly in the right-hand column if the activity applies to the cabinet unit in your scope of delivery. In the same way, check the boxes once you have finished the installation procedure to confirm that the activities are completed.

| Item | Activity                                                                                                    | Applicable? | Completed |
|------|----------------------------------------------------------------------------------------------------|-------------|-----------|
| 1    | The upright label is attached.                                                                                                    |             |           |
| 2    | The packing box is free of loss, damage, and dampness.                                                                                                    |             |           |
| 3    | The load-bearing capacity and properties of the ground<br>must fulfill the requirements for installation of the<br>MD500 T13 models.<br>For details, see <u>"3.2.1 Preparations"</u> . |             |           |

|  | Table 3-5 | Mechanical | installation | checklist |
|--|-----------|------------|--------------|-----------|
|--|-----------|------------|--------------|-----------|

| Item | Activity                                                                                                    | Applicable? | Completed |
|------|----------------------------------------------------------------------------------------------------|-------------|-----------|
| 4    | The minimum ceiling height required (for unhindered<br>air discharge) must be observed. The cooling air supply<br>and exhaust must not be obstructed and must have<br>sufficient space.<br>Sufficient space must be reserved after cabinet doors<br>are open as safety passageway.<br>For details, see <u>"3.2.1 Preparations"</u> . |             |           |
| 5    | The cabinet unit housing is intact without distortion, peeling, or crack, and there is no water stain.                                                                                                    |             |           |
| 6    | The accessories (user guide, optional parts) inside the cabinet units are complete.                                                                                                    |             |           |
| 7    | Before the cabinet units are finally installed, the<br>wooden pallets supplied with the transport unit must<br>be removed properly.<br>For details, see <u>"3.2.5 Removing the Pallet"</u> .                                                                                                    |             |           |
| 8    | The cabinet must be firmly attached to the fixing points provided.                                                                                                    |             |           |
| 9    | All shock protection measures (guards) in and on the cabinet units must be installed before commissioning.                                                                                                    |             |           |

### 3.2 Installation

#### 3.2.1 Preparations

#### 1 Installation Environment

- 1) Ambient temperature: The AC drive's service life is greatly influenced by the ambient temperature. Do not run the AC drive under a temperature exceeding the allowed temperature range (-10°C to +50°C).
- Install the AC drive on the surface of a flame retardant object, and ensure that sufficient space is left around the enclosure to allow for efficient heat dissipation. The AC drive generates great heat during working. Use screws to install the AC drive on the mounting support vertically.
- 3) Install the AC drive without strong vibration. Ensure that the mounting location is not affected by levels of vibration that exceeds 1 G. Keep the AC drive away from punch machines.
- 4) Ensure that the mounting location is away from direct sunlight, damp or water drops.
- 5) Ensure that the mounting location is protected against corrosive, combustible or explosive gases and vapors.
- 6) Ensure that the mounting location is free from oil and dust.

#### 3 Mechanical Installation

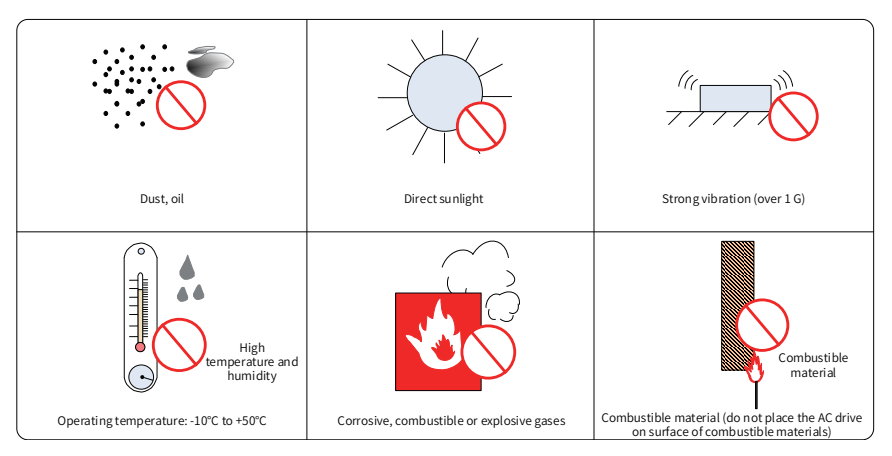

Figure 3-4 Installation environment requirements

7) The AC drive must be installed in a fireproof cabinet with doors that provide effective electrical and mechanical protection. The installation must conform to local and regional laws and regulations, and to relevant IEC requirements.

#### 2 Installation Clearance and Orientation

The following figure shows the installation clearance of MD500 T13 models.

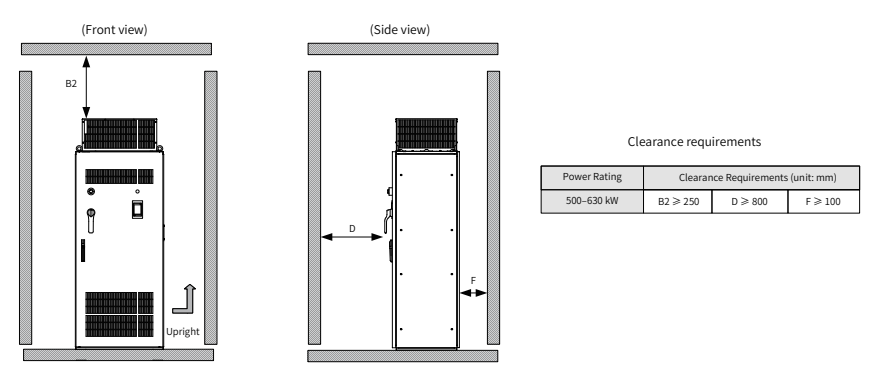

Figure 3-5 Installation clearance of MD500T500G to MD500T630G

#### 3 Requirements for Ground Flatness

- The installation foundation is flat and strong enough to bear the weight of the cabinet units.
- The door lock is used properly when the cabinet doors are opened and closed.
- When cabinet units are connected side by side, there is no gap between the cabinet units and the ground. If the gap is unavoidable (① in the following figure), use a pad (② in the following figure) to keep the cabinet horizontal, and use proper fillings (for example, fireproofing mud) to fill the space.

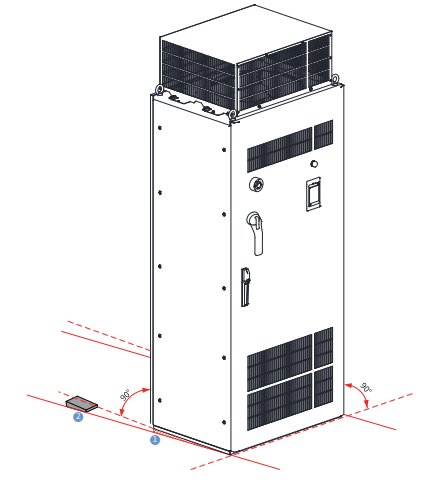

Figure 3-6 Requirements for the installation ground

#### 4 Installation of the Expansion Screw

If the cabinet units are installed on the concrete ground, install the expansion screws in the ground corresponding to the fixing holes of the cabinet units.

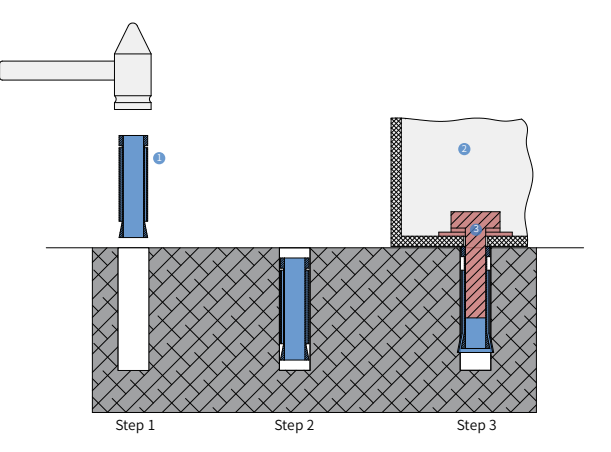

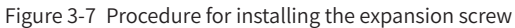

| No. | Description     |
|-----|-----------------|
| 1   | Expansion screw |
| 2   | Cabinet unit    |
| 3   | M12 bolt        |

1) The dimensions in <u>"1.4 Overall Dimensions"</u> show the drilling hole for the expansion screw. The drilling hole must meet the following requirements:

- Diameter of the drilling hole < Maximum outer diameter of the expansion screw
- Depth of the drilling hole > Length of the expansion screw
- Perpendicular to the ground
- 2) The expansion screw consists of two movable parts: bolt spring shell and stem. Knock the expansion screw into the hole (below the surface) by using a hammer, as shown in Step 2.
- 3) After placing the cabinet unit in the required position, fasten it with M12 bolts, and the expansion screw stem will be pulled up, making the spring shell deform to fasten the cabinet unit, as shown in Step 3.

#### 5 Requirements for the Foundation

- Lay high-voltage cables and low-voltage cables in different racks. If they cannot be separated due to restricted conditions, lay low voltage cables in fully enclosed metal pipes.
- The cable trench must use non-flammable materials and be smooth. Damp-proof, dust-proof and rat-proof measures are required.
- During foundation design, take the following factors into consideration: Inspection space in front of the cabinet units Cabling of power cables, motor cables, and system control cables
- Design the cable trench or cable channel below the cabinet unit. The power cables and signal cables must be separated to ensure normal running of the cabinet unit. The following figure shows the wiring requirements.

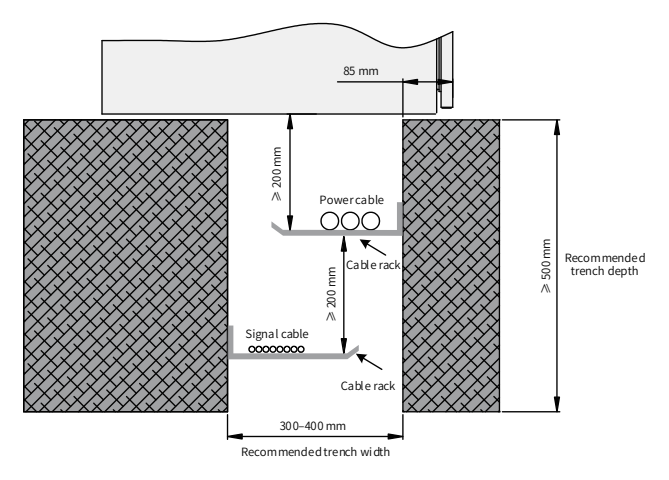

Figure 3-8 Foundation layout
#### 3.2.2 Transporting Before Unpacking

- 1) Transport the packed product by using the pallet under it.
- 2) The cabinet units can be transported with a fork-lift truck and hoist. The transportation equipment must have the load capacity larger than the weight of one set of cabinet units.
- 3) Adjust the distance between fork-lift feet (larger than one half of the cabinet unit length).
- 4) The lifting rope of the hoist must pass through the pallet under the cabinet units, with the relief height not larger than 0.3 m.
- 5) The pallet jack must not move for a long distance or on the slope road.
- 6) When being moved, the cabinet units must be held by persons on the left and right sides.

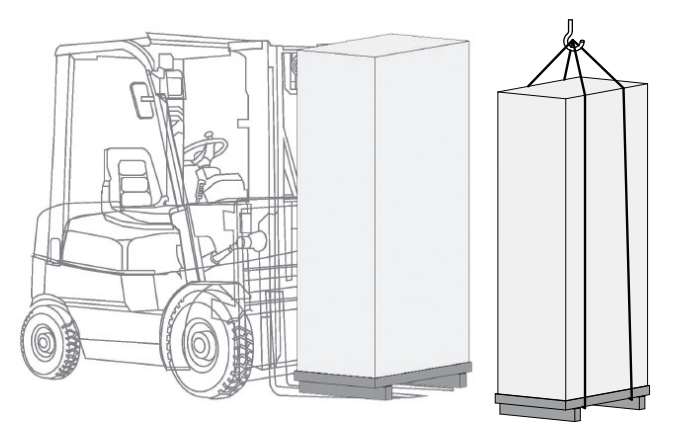

Figure 3-9 Transporting cabinet units before unpacking

#### **3.2.3 Tools Requirements**

- Spanner or socket spanner 13#
- Spanner or socket spanner 16#
- Spanner or socket spanner 18#
- Cross screwdriver and straight screwdriver (2.5–6 mm)
- Torque spanner with torque above 60 N · m
- Crowbar

#### 3.2.4 Unpacking

- 1) During unpacking, put the crowbar into the crate as short as possible to prevent damaging the equipment. Pry off the crate with care and protect yourself from being injured by nails.
- 2) When removing the inner packing materials such as plastic film, do not use a sharp tool to avoid scratching the equipment.
- 3) Place the packed product on the empty and flat ground of the workshop, and prepare the tools such as the crowbar. Use the crowbar to pry off the crate along the gap from the plate edge. Then remove the cover plate, side plates, and ends plates.

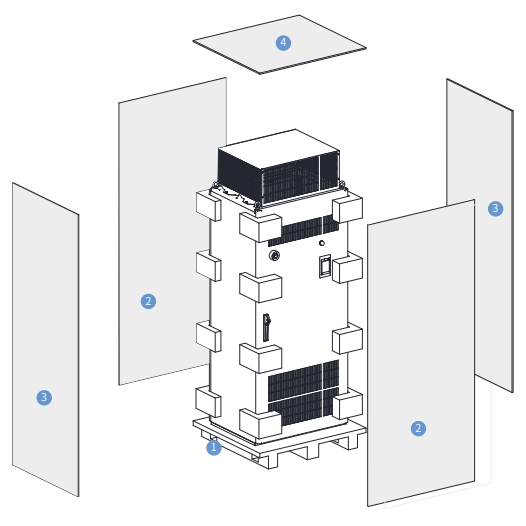

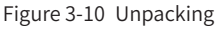

| Mark | Description |
|------|-------------|
| 1    | Pallet      |
| 2    | End plate   |
| 3    | Side plate  |
| 4    | Cover plate |

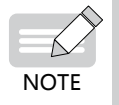

The packaging material must be discarded in accordance with the applicable country-specific guidelines and rules.

#### 3 Mechanical Installation

#### 3.2.5 Removing the Pallet

Before installing cabinet units, loosen the screws for fastening the transportation pallet and cabinet units in the four corners of the cabinet units, and remove the pallet.

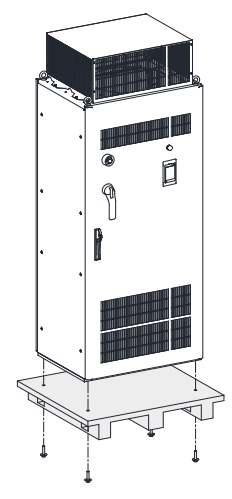

Figure 3-11 Lifting the cabinet unit off the pallet

#### 3.2.6 Transporting After Unpacking

- 1) During installation, use the hoist or a similar device to assist operations.
- 2) Transport the cabinet units with a hoist with the load capacity larger than the weight of one set of cabinet units.
- 3) Use the auxiliary hoisting angle iron or hoisting ring to help hoisting and moving, with the relief height not larger than 0.3 m.
- 4) Ensure that the cabinet unit doors are locked before transporting.
- 5) When being moved, the cabinet units must be held by persons on the left and right sides.

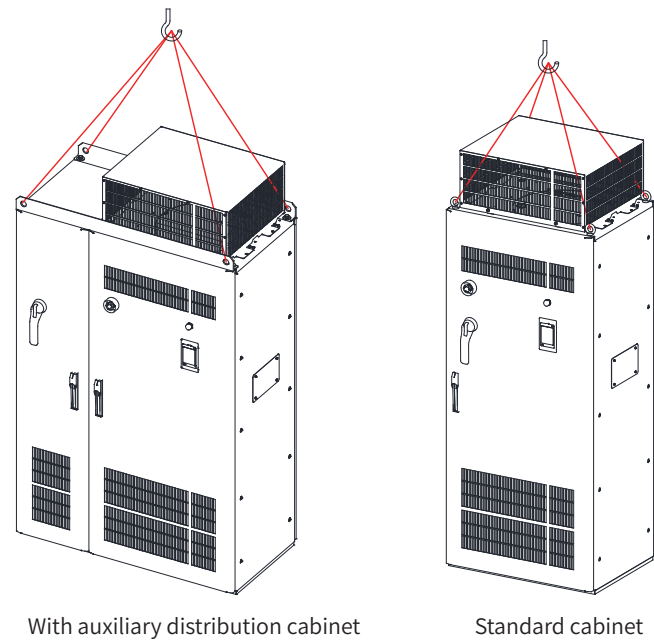

Figure 3-12 Transporting cabinet units after unpacking

# **4 Electrical Installation**

### **4.1 Electrical Installation Checklist**

- The cabinet units are operated with high voltages. All connection work must be carried out when the cabinet unit is de-energized.
- Only trained technicians are allowed to operate the cabinet unit.
- Take caution when operating the cabinet unit disconnected from power supply, as there may still be external supply voltage. The main circuit and control circuit terminals may be live even when the motor is not running.
- Wait 15 minutes after the input and output power is cut off and do not operate until the power indicator is off.
- The user is responsible for ensuring that the motor, cabinet units, and other components are installed and connected in accordance with the recognized technical rules in the country of installation and with other applicable regional regulations. Special attention must be paid to cable dimensions, fuses, grounding, disconnection, isolation, and overcurrent protection.
- If an item of protective gear trips in a branch circuit, a leakage current may have been disconnected. To reduce the risk of a fire or an electric shock, the currentcarrying parts and other components in the cabinet must be inspected and damaged parts must be replaced. When an item of protective gear trips, the cause of the trip must be identified and rectified.

# 4.2 EMC-Compliant Cable Routing

#### 4.2.1 EMC Requirement Description

1) Routing signal cables and motor cables separately

When analog signals are used to control the AC drive in remote control, the signal cables and strong-current circuit cables (power input, inverter output, and braking resistor connecting cable) of the controlled AC drive must be routed separately with a distance larger than 50 cm, to reduce interference on the analog generated by the AC drive and other devices. This requirement must be met even inside the control cabinet.

2) Requirements on the analog control signal cable

Use the twisted pair shielded cables as the analog control signal cables. When stripping the sheathing back of the cable, the stripped part must be as short as possible (5–7 mm), and wrap the stripped shield with the insulating tape to prevent the shielded cable from contacting other cables, eliminating interference.

- 3) Requirements on the motor cable
- Use the shielded cables as the motor cables.

- The distance between the AC drive and the motor must be as short as possible.
- The motor cables must be separated from other cables.
- To avoid electromagnetic interference caused by rapid change of the AC drive output voltage, the motor cables and other cables cannot be laid side by side for a long distance.
- 4) Requirements on the power cables

Use the shielded cables as the motor cables, or protect all cables between the AC drive and the motor with ducts.

5) Requirements on the control cables and power cables

If the control cable must run across the power cable, make sure they are arranged at an angle of close to 90°.

#### 4.2.2 Routing Suggestions

Separate cables for transmitting different signals. Reserve a distance between interfering cables and sensitive cables. If the routing space is large, the recommended distance is 30 cm. If these two types of cables must cross, arrange them at an angle of 90° to prevent interference.

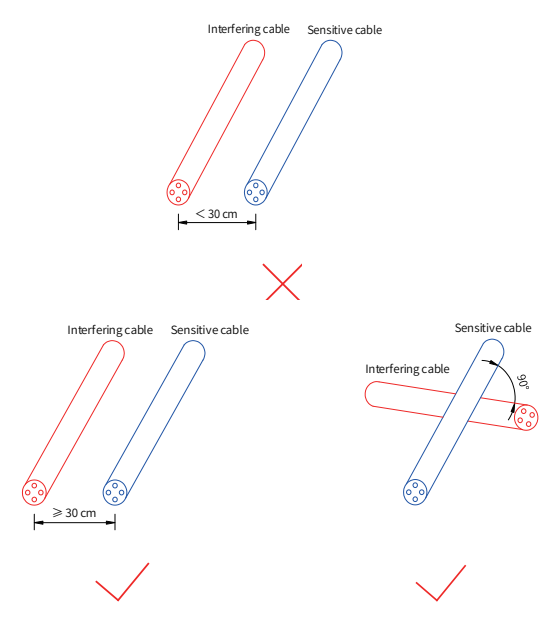

Figure 4-1 Routing of the interfering cable and sensitive cable

It is recommended that different types of signals be separated from the equipotential signal.

When routing cables of same signal type, lay the equipotential signal cables at the outer layer, and consider the equipotential signal arrangement in the middle. The following figure shows an example.

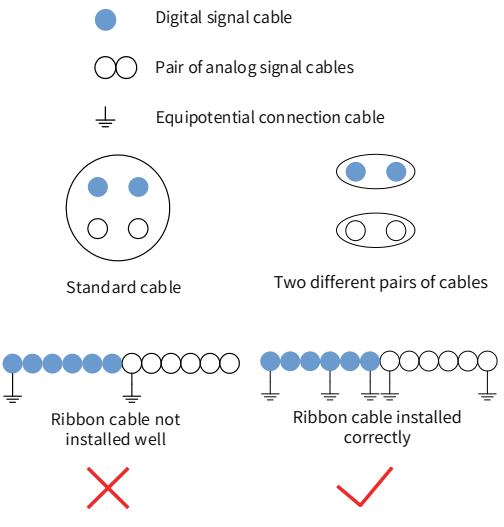

Figure 4-2 Routing of different types of signal cables

For the multi-conductor cable, it is recommended that a cable transmit the same type of signals. If a cable is used to transmit different types of signals, use the cable with conductor shielded, as shown in the following figure.

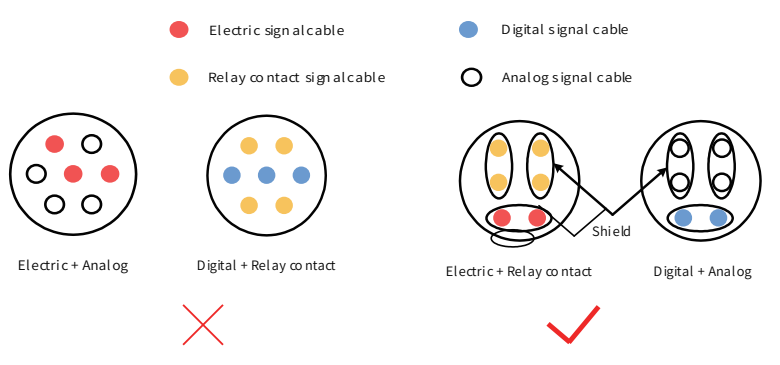

Figure 4-3 Routing of multi-core cables

When certain conductors in a multi-conductor cable are not used, connect all the unused (or reserved) conductors to the equipotential connection point.

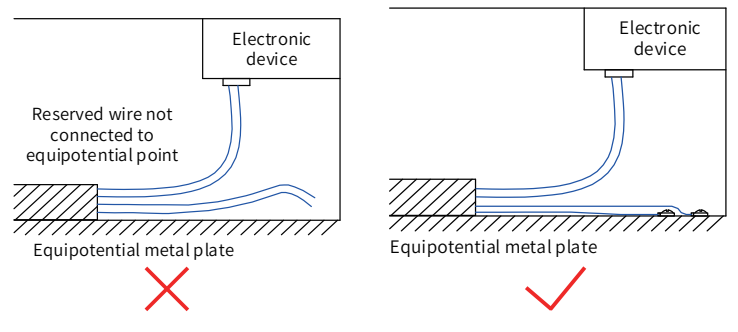

Figure 4-4 Handling of the remaining conductor in a multi-conductor cable For the low-level sensor signals and relay signals with a common cable, lay the two cables close to each other, preventing too large loop area.

Make sure to use the twisted pair for the analog signal.

Lay the digital signal cables close to each other.

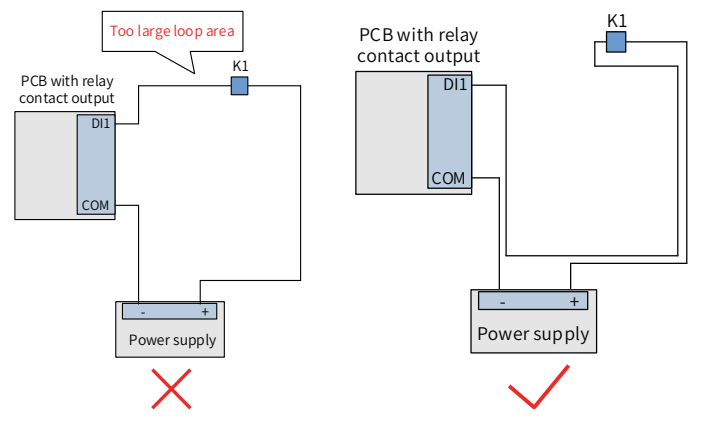

Figure 4-5 Routing for preventing too large loop area

Lay multiple types of cables along the metal block with equipotential connection and separate them to improve internal EMC. If cables in the same metal (zinc-iron or stainless steel) duct are separated with a metal plate, the effect will be better.

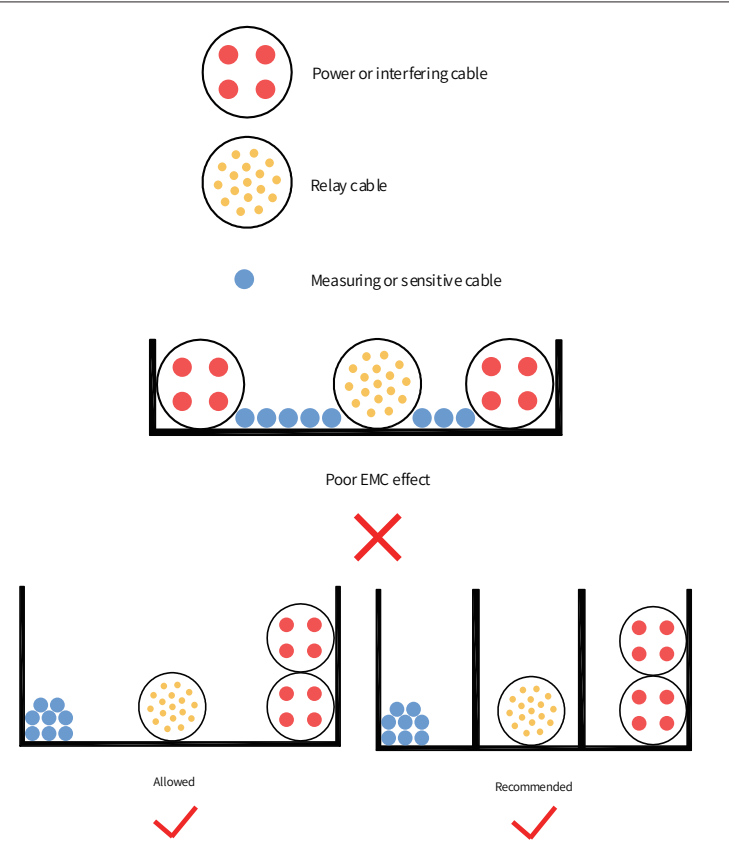

Figure 4-6 Routing of multiple types of cables

The unshielded part of the shielded cable must be as short as possible, and the shield braid is connected to the nearest PE end. If the stripped part is long, the cable is prone to interference, especially for encoder signals.

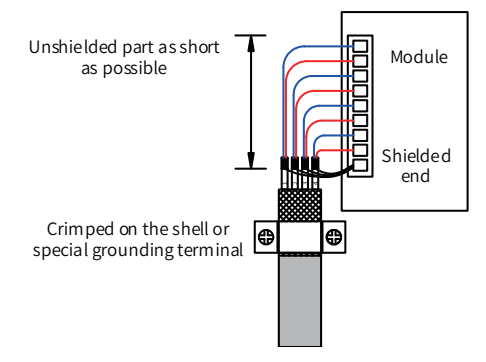

Figure 4-7 Shielded cable requirements

## 4.3 Standard Wiring Diagram

The following figure shows the standard wiring of MD500 T13 models. For details about the internal electrical wiring diagram, see "*Appendix B Electrical Wiring in the Cabinet*".

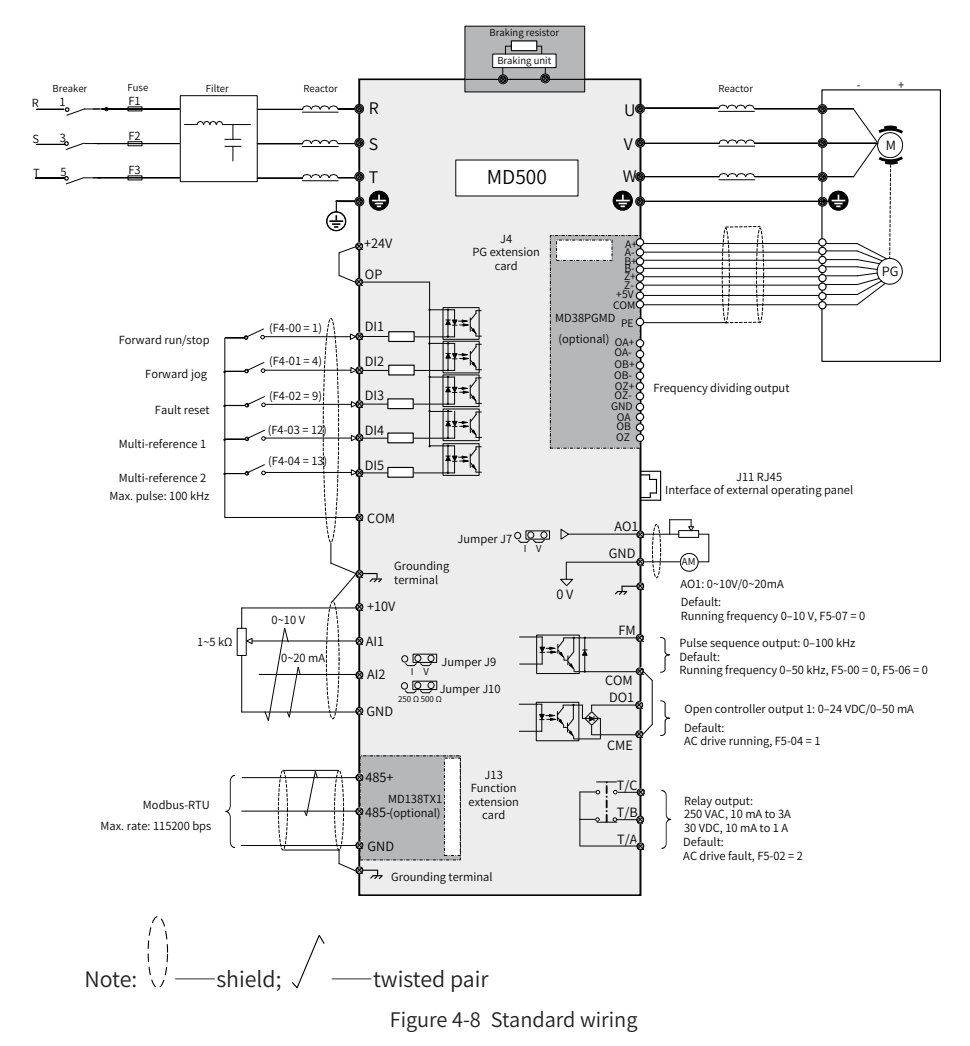

### 4.4 Wiring of Main Circuit Terminals

Table 4-6 Description of main circuit terminals

| Terminal | Name                                    | Description                           |
|----------|-----------------------------------------|---------------------------------------|
| R, S, T  | Three-phase power supply input terminal | Connected to three-phase power supply |

| Terminal | Name                                 | Description                            |
|----------|--------------------------------------|----------------------------------------|
| (+), (-) | Braking resistor connection terminal | Connected to the external braking unit |
| U, V, W  | AC drive output terminal             | Connected to a three-phase motor       |
| ÷        | Grounding terminal (PE)              | Grounding connection                   |

■ Wiring of the grounding terminal (PE)

Step 1: Fix the grounding cable on the fixing screw rod, as shown in Figure 4-9.

Step 2: Fit the M16 nut, spring washer, and flat washer. Then, tighten the nut with the torque recommended in Table 4-7.

■ Wiring of the main power terminals (R/S/T, U/V/W)

Step 1: Fit two cables ( 1 ) on the screws on the screw fixing board, as shown in Figure 4-9.

Step 2: Fit the grounding busbar on the screw fixing board from the back, fit another two cables ( 2 ), and then put the flat washers and spring washers.

Step 3: Tighten the nuts with the torque recommended in Table 4-7.

Wiring of the control terminal

NOTE

Lay the control circuit cables by following the trench direction in the cabinet, as shown in Figure 4-10.

• To prevent mice and insects from entering the cabinet, seal inlets and outlets with sealing material (such as fireproofing mud) after wiring the main power terminals and grounding terminal.

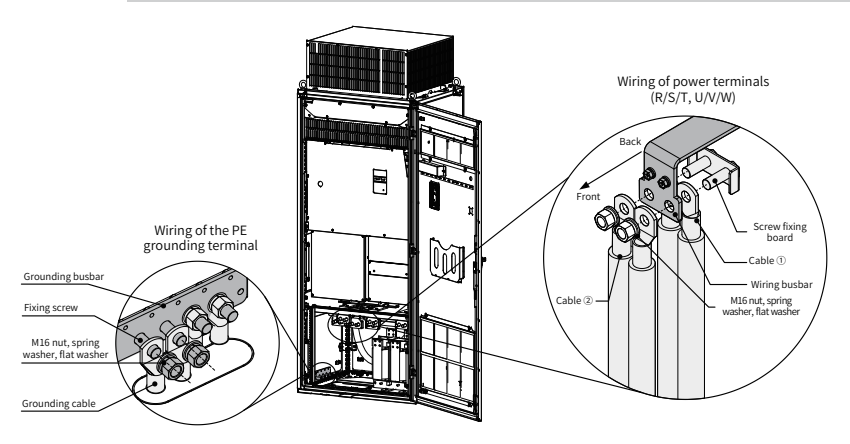

Figure 4-9 Wiring of main circuit terminals and PE grounding terminals of MD500T500G to MD500T630G (example)

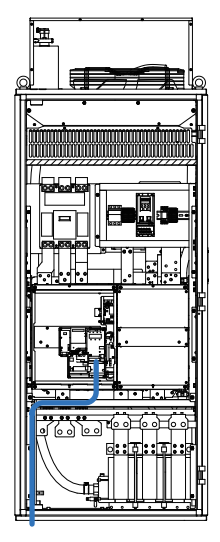

Figure 4-10 Control circuit cable layout of MD500T500G to MD500T630G (example)

Table 4-7 Cable selection

|                |         | Input/Output Side                 |             | Grounding Cable                   |             |       |            |
|----------------|---------|-----------------------------------|-------------|-----------------------------------|-------------|-------|------------|
|                | Input   | Recommended                       |             | Recommended                       |             |       | Tightening |
| MD500 Model    | Current | Cable                             | Recommended | Cable                             | Recommended | Screw | Torque     |
|                | (A)     | Specification                     | Lug Model   | Specification                     | Lug Model   |       | (N · m)    |
|                |         | (mm <sup>2</sup> ) <sup>[1]</sup> | -           | (mm <sup>2</sup> ) <sup>[1]</sup> |             |       |            |
| MD500T500G(-A) | 838.1   | 4 x (3 x 120)                     | GTNR120-16  | 2 x 120                           | GTNR120-16  | M16   | 180        |
| MD500T560G(-A) | 952.9   | 4 x (3 x 120)                     | GTNR120-16  | 2 x 120                           | GTNR120-16  | M16   | 180        |
| MD500T630G(-A) | 1043.5  | 4 x (3 x 150)                     | GTNR150-16  | 2 x 150                           | GTNR150-16  | M16   | 180        |

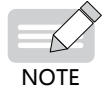

[1] Suitable for the Chinese standard. "3 x 120" indicates one three-conductor cable, and "2 x (3 x 120)" indicates two three-conductor cables.

Table 4-8 and Figure 4-11 show the maximum dimensions of the wiring terminal.

Table 4-8 Maximum dimensions of the wiring terminal

| Screw/Bolt | Cross-sectional<br>Area (mm <sup>2</sup> ) | D2 (mm) | B (mm) | l (mm) | C1 (mm) | C2 (mm) |
|------------|--------------------------------------------|---------|--------|--------|---------|---------|
| M16        | 240                                        | 17      | 39     | 92     | 19      | 16      |

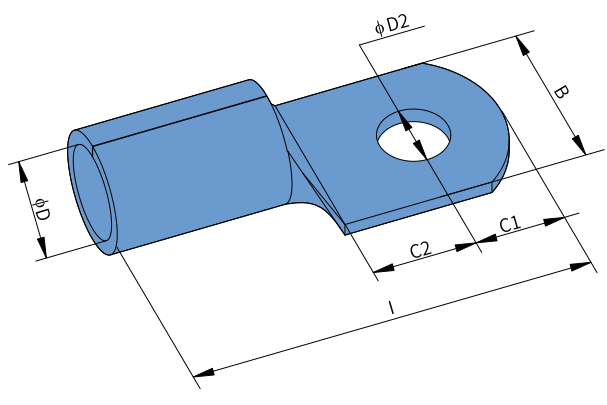

Figure 4-11 Appearance of the wiring terminal

## 4.5 Description of Control Circuit Terminals

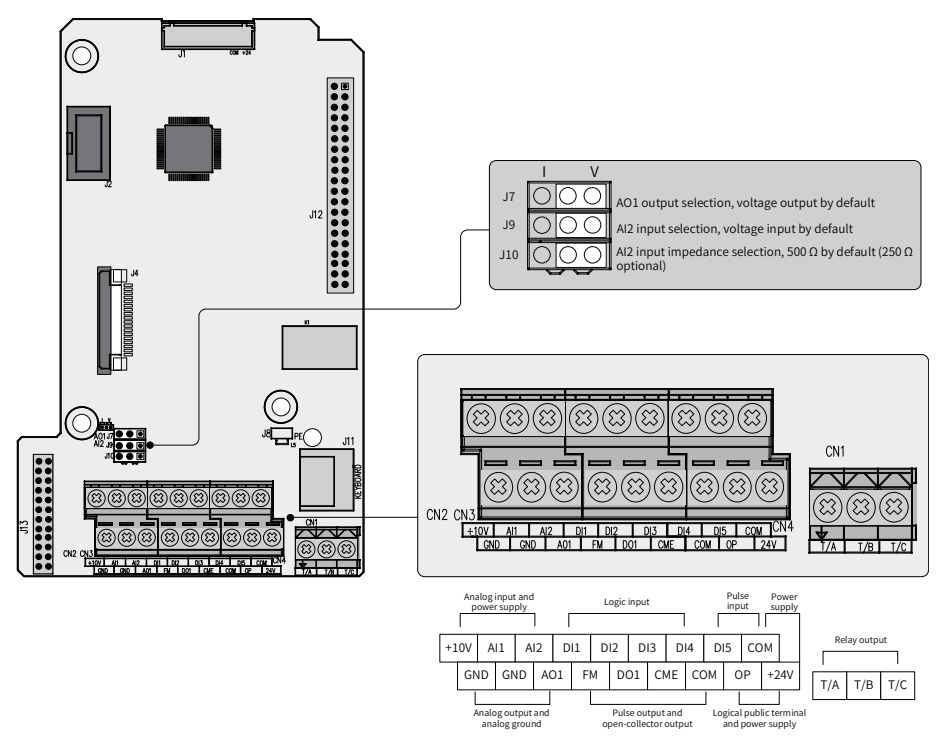

Figure 4-12 Control circuit terminal arrangement

| Category           | Terminal<br>Mark | Terminal Name                                  | Description                                                                                                    |  |  |
|--------------------|------------------|------------------------------------------------|----------------------------------------------------------------------------------------------------|--|--|
| Power<br>supply    | +10V-GND         | +10 V power<br>supply                          | Provides +10 V power supply to an external unit.<br>Max. output current: 10 mA<br>Generally used to supply an external<br>potentiometer of 1 to 5 k $\Omega$                                                                                                    |  |  |
|                    | +24V-COM         | +24 V power<br>supply                          | Provides +24 V power supply to an external<br>unit. Generally used for power supply for DI/DO<br>terminals and external sensors.<br>Max. output current: 200 mA <sup>[1]</sup>                                                                                                    |  |  |
|                    | OP               | Input terminal<br>for external<br>power supply | Connected to +24 V by default.<br>When DI1 to DI5 need to be driven by external<br>signals, OP must be disconnected from + 24 V<br>and connected to an external power supply.                                                                                                    |  |  |
|                    | AI1-GND          | Analog input 1                                 | Input voltage range: 0 to 10 VDC<br>Input impedance: 22 kΩ                                                                                                    |  |  |
| Analog<br>inputs   | AI2-GND          | Analog input 2                                 | Either a voltage or current input, determined by jumper $J9^{[3]}$ on the control board<br>Input voltage range: 0 to 10 VDC<br>Input current range: 0 to 20 mA<br>Input impedance: 22 k $\Omega$ (voltage input), 500 $\Omega$ or 250 $\Omega$ (current input) decided by J10 <sup>[2]</sup> |  |  |
|                    | DI1- OP          | Digital input 1                                | Ontically coupled isolation compatible with                                                                                                    |  |  |
|                    | DI2- OP          | Digital input 2                                | dual-polarity inputs                                                                                                    |  |  |
|                    | DI3- OP          | Digital input 3                                | Input impedance: 1.39 kΩ                                                                                                    |  |  |
| Digital            | DI4- OP          | Digital input 4                                | Voltage range for active level inputs: 9 to 30 V                                                                                                    |  |  |
| inputs             | DI5- OP          | High-speed<br>pulse input                      | In addition to having the same features as DI1 to<br>DI4, DI5 can also be used for high-speed pulse<br>inputs.<br>Max. input frequency: 100 kHz<br>Input impedance: 1.03 kΩ                                                                                                    |  |  |
| Analog<br>outputs  | AO1-GND          | Analog output 1                                | Either a voltage or current output, determined by jumper J7 <sup>[3]</sup> on the control board<br>Output voltage range: 0 to 10 V<br>Output current range: 0 to 20 mA                                                                                                    |  |  |
|                    | DO1-CME          | Digital output 1                               | Note that DO1 is internally used. Therefore, do not connect it.                                                                                                    |  |  |
| Digital<br>outputs | FM- COM          | High-speed<br>pulse output                     | Controlled by F5-00 (FM terminal output<br>selection).<br>When used as high-speed pulse output, the<br>maximum output frequency is 100 kHz.<br>When used as an open-collector output, the<br>specification is the same as for DO1.                                                           |  |  |

#### Table 4-9 Functions of control circuit terminals

| Category                | Terminal<br>Mark | Terminal Name                            | Description                                                                                                 |
|-------------------------|------------------|------------------------------------------|----------------------------------------------------------------------------------------------------|
| Relay                   | T/A-T/B          | Normally-<br>closed (NC)<br>terminal     | Contact driving capacity:<br>250 VAC, 3 A, Cos Φ = 0.4                                                      |
| outputs                 | T/A-T/C          | Normally-open<br>(NO) terminal           | 30 VDC, 1 A                                                                                                 |
| Auxiliary<br>interfaces | J13              | Extension card interface                 | Interface for the 28-core terminal and optional cards (I/O extension card, PLC card, and various bus cards) |
|                         | J4               | PG card<br>interface                     | The open-collector, differential, and resolver are selectable options.                                      |
|                         | J11              | External<br>operating panel<br>interface | Connected to an external operating panel                                                                    |
|                         | J7               | AO1 output selection                     | Either a voltage or a current output, voltage output by default                                             |
| Jumpers <sup>[3]</sup>  | 19               | Al2 input selection                      | Either a voltage or a current input, voltage input<br>by default                                            |
|                         | J10              | Al2 input<br>impedance<br>selection      | Either 500 $\Omega$ or 250 $\Omega$ input, 500 $\Omega$ input by default                                    |

[1] When the ambient environment is above 23°C, the output current must be de-rated for 1.8 mA per 1°C temperature rise. The maximum output current is 170 mA at 40°C. When OP is connected to 24 V, the current of the DI must also be considered.

[2] Select  $500 \Omega$  or  $250 \Omega$  input impedance according to the with-load capacity of the signal source. For example, if  $500 \Omega$  is selected, the maximum output voltage of the signal source cannot be smaller than 10 V so that Al2 can measure 20 mA current.

[3] For positions of jumpers J7, J9 and J10 on the control board, see Figure 4-11.

# 5 Panel Operation

### 5.1 Introduction

The LED operating panel allows you to set and modify parameters, monitor system status, and start or stop the AC drive. For details, see 19010355 MD500 Series AC Drive Advanced User Guide. An external LED (MD32NKE1) or LCD (MDKE9) operating panel is also available as an option. For details, see <u>"2.5 External Operating Panels"</u>.

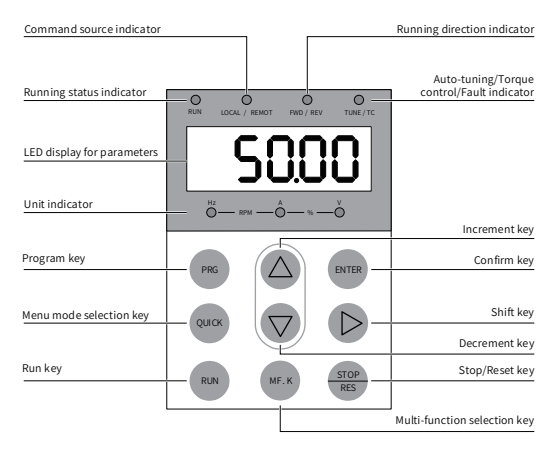

Figure 5-1 Details of the operating panel

## 5.2 Keys on the LED Operating Panel

| Table 5-1 | Function | of keys | on the l | LED | operating | panel |
|-----------|----------|---------|----------|-----|-----------|-------|
|-----------|----------|---------|----------|-----|-----------|-------|

| Key                | Name        | Function                                                                                                    |
|--------------------|-------------|----------------------------------------------------------------------------------------------------|
| PRG                | Programming | Enter or exit Level I menu.                                                                                                    |
| ENTER              | Enter       | Enter each level of menu interface and confirm the displayed parameter setting.                                                      |
| $\bigtriangleup$   | Increment   | Increase the displayed value when editing a parameter value.                                                                         |
| $\bigtriangledown$ | Decrement   | Decrease the displayed value when editing a parameter value.                                                                         |
| $\triangleright$   | Shift       | Select the displayed parameter in the STOP or RUNNING status.<br>Select the digit to be modified when modifying a parameter value.   |
| RUN                | RUN         | Start the AC drive when using the operating panel control mode.                                                                      |
| STOP<br>RES        | Stop/Reset  | Stop the AC drive when the AC drive is in the RUNNING status.<br>Perform a reset operation when the AC drive is in the FAULT status. |

| Key   | Name                   | Function                                                                                                    |
|-------|------------------------|----------------------------------------------------------------------------------------------------|
| MF.K  | Multifunction          | Perform a function switchover as defined by the setting of F7-01 (MF.K key function selection).                        |
| QUICK | Menu mode<br>selection | Switch over between menu modes as defined by the setting of FP-<br>03 (Selection of individualized parameter display). |

# 5.3 Indicators on the LED Operating Panel

 $> 0 \le$  indicates that the light turns on,  $\bigcirc$  indicates that the light turns off, and  $> 0 \le$  indicates that the light flashes.

| St                              | ate                                                                                                    | Indication                                                          |
|---------------------------------|----------------------------------------------------------------------------------------------------|---------------------------------------------------------------------|
| RUN                             | RUN                                                                                                    | OFF indicates the STOP status.                                      |
| indicators                      | RUN                                                                                                    | ON indicates the RUNNING status.                                    |
|                                 | LOCAL/ REMOT                                                                                                  | OFF indicates under operating panel control.                        |
| Running command                 | LOCAL/ REMOT                                                                                                  | ON indicates under terminal control.                                |
| Indicators                      | LOCAL/ REMOT                                                                                                  | FLASHING indicates under serial communication control.              |
| FWD/REV<br>Forward and          | FWD/REV                                                                                                    | OFF indicates forward motor rotation.                               |
| reverse rotation indicators     | FWD/ REV                                                                                                    | ON indicates reverse motor rotation.                                |
|                                 | TUNE/TC                                                                                                    | OFF indicates that the AC drive is normal.                          |
| TUNE/TC<br>Auto-tuning, torque  |                                                                                                    | ON indicates the torque control mode.                               |
| control and fault<br>indicators | >©<<br>TUNE/TC                                                                                                | FLASHING SLOWLY (once a second) indicates auto-tuning status.       |
|                                 | TUNE/TC                                                                                                    | FLASHING QUICKLY (four times a second) indicates a fault condition. |
|                                 | A%V                                                                                                    | Hz for frequency                                                    |
| Hz<br>RPM                       | A ✓ ✓ ✓ ✓ ✓ ✓ ✓ ✓ ✓ ✓ ✓ ✓ ✓ ✓ ✓ ✓ ✓ ✓ ✓                                                                       | A for current                                                       |
| Hz<br>RPM                       | A%∑ ∨ <                                                                                                    | V for voltage                                                       |
|                                 | AA✓✓✓✓✓✓✓✓✓✓✓✓✓✓✓✓✓✓✓✓✓✓✓✓✓✓✓✓✓✓✓✓✓✓✓✓✓✓✓✓✓✓✓✓✓✓✓✓✓✓✓✓✓✓✓✓✓✓✓✓✓✓✓✓✓✓✓✓✓✓✓✓✓✓✓✓✓✓✓✓✓✓✓✓✓✓✓✓✓✓✓✓✓✓✓✓✓✓✓✓✓✓✓✓✓✓< | RPM for motor speed                                                 |
| Hz<br>RPM                       |                                                                                                    | Percentage                                                          |

# 6 Basic Operations and Trial Run

# 6.1 Quick Commissioning Guide

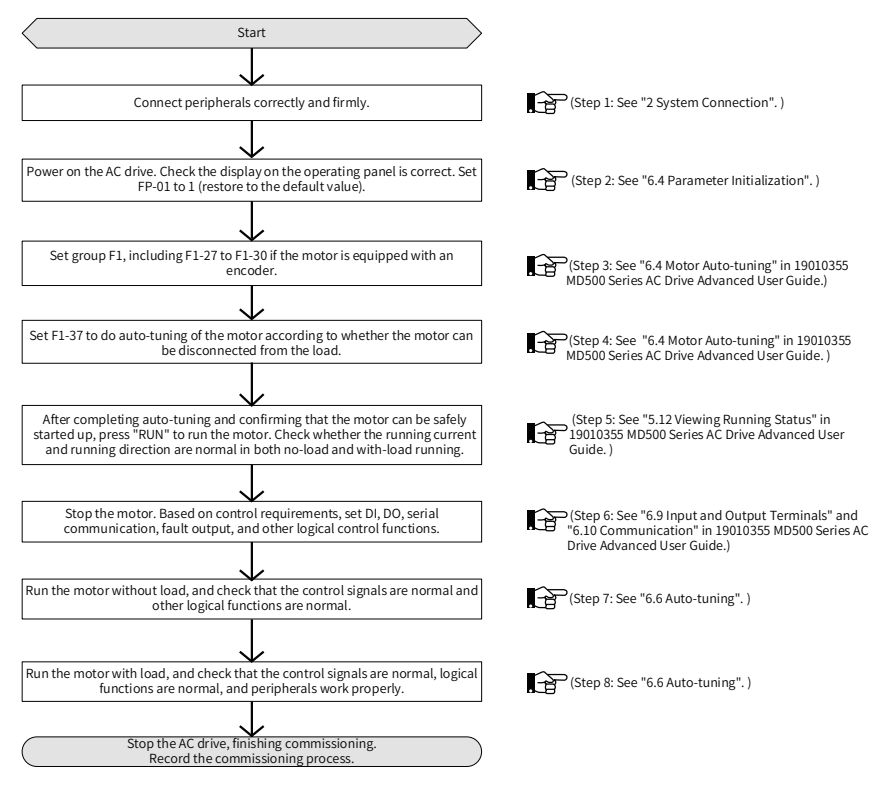

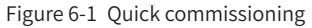

## 6.2 Checklist Before Power-on

Be sure to check the following items before powering on the AC drive.

| Item                                                        | Description                                                                            |
|-------------------------------------------------------------|----------------------------------------------------------------------------------------|
|                                                             | The voltage is AC 380 to 480 V and 50/60 Hz.                                           |
| Voltage                                                     | The input terminals R, S, and T are correctly connected.                               |
|                                                             | The AC drive is connected to the motor properly.                                       |
| Connection of AC drive output terminals and motor terminals | The AC drive output terminals U, V, and W are firmly connected to the motor terminals. |
| Connection of terminals in the control circuit              | Terminals of the control circuit are firmly connected to other control devices.        |
| Status of control terminals                                 | All terminals of the control circuit are OFF (the AC drive is not running).            |

| ltem | Description                                                   |
|------|---------------------------------------------------------------|
| Load | The motor is idle and not connected to the mechanical system. |

#### 6.3 Display After Power-on

The following table lists the display on the operating panel after the AC drive is powered on.

| State  | Display | Description                                    |
|--------|---------|------------------------------------------------|
| Normal | S0.00   | Default value 50.00 Hz is displayed.           |
| Fault  | 5cr3    | The AC drive stops and displays an error code. |

#### **6.4 Parameter Initialization**

You can restore the AC drive to factory parameters. After initialization, FP-01 is automatically reset to 0.

| FP-01 | Parameter initialization |     | Default                                            | 0        |
|-------|--------------------------|-----|----------------------------------------------------|----------|
|       | Setting<br>Range         | 0   | No operation                                       |          |
|       |                          | 1   | Restore factory parameters except motor parameters |          |
|       |                          | 2   | Clear records                                      |          |
|       |                          | 4   | Back up current user parameters                    |          |
|       |                          | 501 | Restore user backup pa                             | rameters |

1: Restore factory parameters except motor parameters

When FP-01 is set to 1, most of the parameters are restored to the factory default settings. However, motor parameters, F0-22 (Frequency reference resolution), error records, F7-09 (Accumulative running time), F7-13 (Accumulative power-on time), F7-14 (Accumulative power consumption), and F7-07 (Heatsink temperature of AC drive) cannot be restored.

#### 2: Clear records

Error records, F7-09 (Accumulative running time), F7-13 (Accumulative power-on time), and F7-14 (Accumulative power consumption) are cleared.

4: Back up current user parameters

Parameters set by the current user are backed up. Values of all the current function parameters are backed up for restoration after an error caused by parameter adjustment occurs.

501: Restore user backup parameters

Restore parameters backed up by setting FP-01 to 4.

## 6.5 Motor Control

| Parameter                          | Description                | Scenario                                                                                                    |  |
|------------------------------------|----------------------------|----------------------------------------------------------------------------------------------------|--|
|                                    | F0-01 = 0:<br>SVC          | It indicates the SVC mode. It is applicable for common high-<br>performance control scenarios in which one AC drive can<br>drive only one motor, for example, machine tool, centrifuge,<br>drawing machine, and injection molding machine.                                                                                                    |  |
| F0-01:<br>Motor<br>control<br>mode | F0-01 = 1:<br>FVC          | It indicates the FVC mode. The motor must be equipped<br>with an encoder and the AC drive must be equipped with a<br>PG card in the same type of the encoder. It is applicable to<br>scenarios requiring high precision speed or torque control.<br>One AC drive can drive only one motor, for example, high-<br>speed papermaking machine, cran, and elevator. |  |
|                                    | F0-01 = 2: V/<br>F control | It is applicable to scenarios having no requirement on load or<br>using one drive to drive multiple motors, including fans and<br>bumps. It is applicable to scenarios in which one drive is used<br>to drive multiple motors.                                                                                                    |  |

## 6.6 Auto-tuning

You can obtain parameters of a controlled motor through motor auto-tuning. Motor auto-tuning methods include dynamic auto-tuning, static auto-tuning 1, and static auto-tuning 2. You can enter the motor parameters manually.

| Auto-tuning Method                            | Application                                                                                                    |        |
|-----------------------------------------------|----------------------------------------------------------------------------------------------------|--------|
| Dynamic no-load<br>auto-tuning<br>F1-37 = 2   | It is applied to applications where motors can be disconnected from the load.                                                                                                    | Best   |
| Dynamic auto-tuning<br>with load<br>F1-37 = 2 | It is applied to applications where motors cannot be<br>disconnected from the load. The load friction force is small<br>and the motor is appropriately idle when running at a<br>constant speed. The effect is better with a smaller friction<br>force.   | Better |
| Static auto-tuning 1<br>F1-37 = 1             | It is applied to applications where motors cannot be disconnected from the load and dynamic auto-tuning is not allowed.                                                                                                    | Good   |
| Static auto-tuning 2<br>F1-37 = 3             | It is applied to applications where motors cannot be<br>disconnected from the load and dynamic auto-tuning is<br>not allowed. This mode is recommended for static auto-<br>tuning. It lengthens the auto-tuning time compared to<br>static auto-tuning 1. | Better |
| Manual parameter<br>input                     | It is applied to applications where motors cannot be<br>disconnected from the load. Copy parameters of motors<br>of the same model which have been auto-tuned to F1-00<br>(Motor type selection) to F1-10 (No-load current).                              | Better |

Auto-tuning methods are described below.

Motor 1 is used to describe motor auto-tuning methods. If you need to perform autotuning on motor 2, set F0-24 (Motor parameter group selection) to 1 (Motor parameter group 2).

Step 1: If the motor can be disconnected from the load, cut off the power, and disconnect the motor from the load to have the motor run without load.

Step 2: Power on the AC drive. Set F0-02 (Running command selection) to 0 (Serial communication) to select the operating panel as the running command.

Step 3: Input motor nameplate parameters (F1-00 to F1-05) correctly. Set the following parameters according to the motor:

| Motor   | Parameter                                                                                                    |  |  |
|---------|----------------------------------------------------------------------------------------------------|--|--|
| Motor 1 | F1-00: Motor type selection F1-01: Rated motor power<br>F1-02: Rated motor voltage F1-03: Rated motor current<br>F1-04: Rated motor frequency F1-05: Rated motor speed |  |  |
| Motor 2 | A2-00 (Motor type selection) to A2-05 (Rated motor speed) have the same definition.                                                                                    |  |  |

If there is an encoder, set F1-27 (Encoder pulses per revolution), F1-28 (Encoder type), and F1-30 (A/B phase sequence of ABZ incremental encoder).

Step 4: For an asynchronous motor, set F1-37 (Auto-tuning selection) (A2-37 in case of Motor 2) to 2 (Asynchronous motor dynamic auto-tuning) and press ENTER. "TUNE" is displayed, as shown in the following figure:

# LUUE

Press RUN on the operating panel. The AC drive drives the motor to accelerate/ decelerate and run in forward/reverse direction. The RUN indicator becomes ON and auto-tuning lasts for about 2 minutes. After the preceding display disappears and the operating panel returns to normal parameter display state, auto-tuning is completed.

After auto-tuning, the following motor parameters are calculated:

| Motor   | Parameter                                                                                                    |  |
|---------|----------------------------------------------------------------------------------------------------|--|
| Motor 1 | F1-06: Stator resistance F1-07: Rotor resistance<br>F1-08: Leakage inductive reactance F1-09: Mutual inductive reactance<br>F1-10: No-load current |  |
| Motor 2 | A2-06 to A2-10 have the same definition.                                                                                                    |  |

If the motor cannot be disconnected from the load, set F1-37 (A2-37 in case of Motor 2) to 3 (Asynchronous motor complete static auto-tuning) and press RUN on the operating panel. Auto-tuning starts.

# 7 Troubleshooting and Solutions

## 7.1 Faults and Diagnostics

Troubleshoot the faults occurred during operating the AC drive as follows.

| Fault<br>Code | Fault Name                            | Possible Cause                                                                | Solution                                                                                                    |
|---------------|---------------------------------------|-------------------------------------------------------------------------------|----------------------------------------------------------------------------------------------------|
|               |                                       | A grounding fault or<br>short circuit exists in<br>the output circuit.        | Check whether short-circuit occurs on the motor, motor cable, or contactor.                                                                                                    |
|               |                                       | The control mode is SVC<br>or FVC but motor auto-<br>tuning is not performed. | Set motor parameters according to the motor nameplate and perform motor auto-tuning.                                                                                                    |
|               |                                       | The acceleration time is too short.                                           | Increase the acceleration time.                                                                                                    |
| Err02         | Overcurrent<br>during<br>acceleration | The overcurrent stall prevention parameters are set improperly.               | Ensure that current limit is enabled (F3-19<br>= 1).<br>The setting of F3-18 (Current limit level)<br>is too large. Adjust it between 120% and<br>150%.<br>The setting of F3-20 (Current limit gain) is<br>too small. Adjust it between 20 and 40. |
|               |                                       | Customized torque<br>boost or V/F curve is not<br>appropriate.                | Adjust the customized torque boost or V/<br>F curve.                                                                                                    |
|               |                                       | The spinning motor is started.                                                | Enable the catching a spinning motor function or start the motor after it stops.                                                                                                    |
|               |                                       | The AC drive suffers external interference.                                   | View historical fault records. If the current<br>value is far from the overcurrent level,<br>find the interference source. If an external<br>interference does not exist, the drive<br>board or hall device may be faulty.                         |

| Fault<br>Code | Fault Name                            | Possible Cause                                                                | Solution                                                                                                    |
|---------------|---------------------------------------|-------------------------------------------------------------------------------|----------------------------------------------------------------------------------------------------|
|               |                                       | A grounding fault or<br>short circuit exists in<br>the output circuit.        | Check whether short-circuit occurs on the motor, motor cable, or contactor.                                                                                                    |
|               |                                       | The control mode is SVC<br>or FVC but motor auto-<br>tuning is not performed. | Set the motor parameters according to the motor nameplate and perform motor auto-tuning.                                                                                                    |
|               |                                       | The deceleration time is too short.                                           | Increase the deceleration time.                                                                                                    |
| Err03         | Overcurrent<br>during<br>deceleration | The overcurrent stall prevention parameters are set improperly.               | Ensure that current limit is enabled (F3-19<br>= 1).<br>The setting of F3-18 (Current limit level)<br>is too large. Adjust it between 120% and<br>150%.<br>The setting of F3-20 (Current limit gain) is<br>too small. Adjust it between 20 and 40. |
|               |                                       | The braking unit and braking resistor are not installed.                      | Install the braking unit and braking resistor.                                                                                                    |
|               |                                       | The AC drive suffers external interference.                                   | View historical fault records. If the current<br>value is far from the overcurrent level,<br>find the interference source. If an external<br>interference does not exist, the drive<br>board or hall device may be faulty.                         |
| Err04         | Overcurrent at constant speed         | A grounding fault or<br>short circuit exists in<br>the output circuit.        | Check whether short-circuit occurs on the motor, motor cable, or contactor.                                                                                                    |
|               |                                       | The control mode is SVC<br>or FVC but motor auto-<br>tuning is not performed. | Set motor parameters according to the motor nameplate and perform motor auto-tuning.                                                                                                    |
|               |                                       | The overcurrent stall<br>prevention parameters<br>are set improperly.         | Ensure that current limit is enabled (F3-19<br>= 1).<br>The setting of F3-18 (Current limit level)<br>is too large. Adjust it between 120% and<br>150%.<br>The setting of F3-20 (Current limit gain) is<br>too small. Adjust it between 20 and 40. |
|               |                                       | The AC drive power class is small.                                            | If the output current exceeds the rated<br>motor current or rated output current<br>of the AC drive during stable running,<br>replace an AC drive of larger power class.                                                                           |
|               |                                       | The AC drive suffers external interference.                                   | View historical fault records. If the current<br>value is far from the overcurrent level,<br>find the interference source. If an external<br>interference does not exist, the drive<br>board or hall device may be faulty.                         |

| Fault<br>Code | Fault Name                                  | Possible Cause                                                        | Solution                                                                                                    |
|---------------|---------------------------------------------|-----------------------------------------------------------------------|----------------------------------------------------------------------------------------------------|
|               | Err05 Overvoltage<br>during<br>acceleration | The input voltage is too high.                                        | Adjust the input voltage to normal range.                                                                                                    |
| Err05         |                                             | An external force drives<br>the motor during<br>acceleration.         | Cancel the external force or install a braking resistor.                                                                                                    |
|               |                                             | The overvoltage stall<br>prevention parameters<br>are set improperly. | Ensure that the voltage limit function is<br>enabled (F3-23 = 1).<br>The setting of F3-22 (Voltage limit) is too<br>large. Adjust it between 700 V and 770 V.<br>The setting of F3-24 (Frequency gain<br>for voltage limit) is too small. Adjust it<br>between 30 and 50.                                                                                                    |
|               |                                             | The braking unit and braking resistor are not installed.              | Install the braking unit and braking resistor.                                                                                                    |
|               |                                             | The acceleration time is too short.                                   | Increase the acceleration time.                                                                                                    |
|               | Overvoltage<br>during<br>deceleration       | The overvoltage stall<br>prevention parameters<br>are set improperly. | Ensure that the voltage limit function is<br>enabled (F3-23 = 1).<br>The setting of F3-22 (Voltage limit) is too<br>large. Adjust it between 700 V and 770 V.<br>The setting of F3-24 (Frequency gain<br>for voltage limit) is too small. Adjust it<br>between 30 and 50.                                                                                                    |
| Err06         |                                             | An external force drives<br>the motor during<br>deceleration.         | Cancel the external force or install a braking resistor.                                                                                                    |
|               |                                             | The deceleration time is too short.                                   | Increase the deceleration time.                                                                                                    |
|               |                                             | The braking unit and braking resistor are not installed.              | Install the braking unit and braking resistor.                                                                                                    |
| Err07         | Overvoltage at constant speed               | The overvoltage stall<br>prevention parameters<br>are set improperly. | Ensure that the voltage limit function is<br>enabled (F3-23 = 1).<br>The setting of F3-22 (Voltage limit) is too<br>large. Adjust it between 700 V and 770 V.<br>The setting of F3-24 (Frequency gain<br>for voltage limit) is too small. Adjust it<br>between 30 and 50.<br>The setting of F3-26 (Frequency rise<br>threshold during voltage limit) is too<br>small. Adjust it between 5 Hz and 20 Hz. |
|               |                                             | An external force drives<br>the motor during<br>acceleration.         | Cancel the external force or install a braking resistor.                                                                                                    |

#### 7 Troubleshooting and Solutions

| Fault<br>Code           | Fault Name                | Possible Cause                                                                                                | Solution                                                     |
|-------------------------|---------------------------|----------------------------------------------------------------------------------------------------|--------------------------------------------------------------|
| Err08                   | Pre-charge<br>power fault | The bus voltage<br>fluctuates around the<br>undervoltage threshold<br>continuously.                           | Contact the agent or Inovance.                               |
|                         |                           | An instantaneous power failure occurs.                                                                        | Enable the power dip ride through function (F9-59 $\neq$ 0). |
|                         |                           | The AC drive's input<br>voltage is not within the<br>permissible range.                                       | Adjust the voltage to the normal range.                      |
| Err09                   | Undervoltage              | The bus voltage is abnormal.                                                                                  | Contact the agent or Inovance.                               |
|                         |                           | The rectifier bridge, pre-<br>charge resistor, drive<br>board, or control board<br>are abnormal.              | Contact the agent or Inovance.                               |
| Err10 AC drive          | AC drive                  | The load is too heavy or<br>locked-rotor occurs on<br>the motor.                                              | Reduce the load or check motor and mechanical conditions.    |
|                         | overload                  | The AC drive power class is small.                                                                            | Replace an AC drive of larger power class.                   |
| Err11 Motor overload    | Motor overlaad            | F9-01 (Motor overload<br>protection gain) is set<br>improperly.                                               | Set F9-01 (Motor overload protection gain) correctly.        |
|                         | Motor overload            | The load is too heavy or<br>locked-rotor occurs on<br>the motor.                                              | Reduce the load or check motor and mechanical conditions.    |
|                         |                           | Input phase loss occurs.                                                                                      | Eliminate faults in external circuits.                       |
| Err12                   | Input phase loss          | The drive board,<br>lightning protection<br>board, main control<br>board, or rectifier<br>bridge is abnormal. | Contact the agent or Inovance.                               |
| Err13 Output phase loss |                           | The motor is faulty.                                                                                          | Check and ensure that the motor is without open circuit.     |
|                         | Output phase<br>loss      | The cable connecting<br>the AC drive and the<br>motor is abnormal.                                            | Eliminate external faults.                                   |
|                         |                           | The AC drive's three-<br>phase outputs are<br>unbalanced when the<br>motor is running.                        | Check whether the motor three-phase winding is normal.       |
|                         |                           | The drive board or the IGBT is abnormal.                                                                      | Contact the agent or Inovance.                               |

| Fault<br>Code | Fault Name             | Possible Cause                                                                                                    | Solution                                                                                                    |
|---------------|------------------------|----------------------------------------------------------------------------------------------------|----------------------------------------------------------------------------------------------------|
|               |                        | The ambient<br>temperature is too high.                                                                              | Lower the ambient temperature.                                                                                             |
|               |                        | The ventilation is clogged.                                                                                          | Clean the ventilation.                                                                                                    |
| Err14         | IGB1 overheat          | The fan is damaged.                                                                                                  | Replace the cooling fan.                                                                                                   |
|               |                        | The thermistor of IGBT is damaged.                                                                                   | Replace the thermistor.                                                                                                    |
|               |                        | The IGBT is damaged.                                                                                                 | Replace the IGBT.                                                                                                    |
| Erral E       | External fault         | An external fault signal is input using the DI.                                                                      | Eliminate external faults, and confirm<br>that the mechanical condition allows<br>restart (F8-18) and reset the operation. |
| Err15         | External fault         | An external fault signal is input using virtual I/O.                                                                 | Confirm that the virtual I/O parameters in group A1 are set correctly and reset the operation.                             |
| Err16         | Communication<br>fault | The host controller is in abnormal state.                                                                            | Check the cable of host controller.                                                                                        |
|               |                        | The communication cable is abnormal.                                                                                 | Check the communication cables.                                                                                            |
|               |                        | The serial port<br>communication<br>protocol (F0-28)<br>of the extension<br>communication card is<br>set improperly. | Set F0-28 (Serial port communication protocol) for the extension communication card correctly.                             |
|               |                        | Communication<br>parameters in group Fd<br>are set improperly.                                                       | Set communication parameters in group<br>Fd properly.                                                                      |
|               |                        | If the fault still exists afte restore the default settin                                                            | r all the preceding checkings are done,<br>gs.                                                                             |
|               | Contactor fault        | The drive board and power supply are abnormal.                                                                       | Replace the drive board or power supply board.                                                                             |
| Err17         |                        | The contactor is abnormal.                                                                                           | Replace the contactor.                                                                                                    |
|               |                        | The lightning protection board is abnormal.                                                                          | Replace the lightning protection board.                                                                                    |
|               | Current                | The hall is abnormal.                                                                                                | Replace the hall element.                                                                                                  |
| Err18         | detection fault        | The drive board is abnormal.                                                                                         | Replace the drive board.                                                                                                   |

| Fault<br>Code | Fault Name                              | Possible Cause                                                                                   | Solution                                                                                                    |
|---------------|-----------------------------------------|--------------------------------------------------------------------------------------------------|----------------------------------------------------------------------------------------------------|
|               | Motor auto-<br>tuning fault             | Motor parameters are<br>not set according to the<br>nameplate.                                   | Set motor parameters correctly according to the nameplate.                                                                                                    |
| Err19         |                                         | Motor auto-tuning times out.                                                                     | Check whether the AC drive and motor are connected correctly.                                                                                                  |
|               |                                         | The encoder is abnormal.                                                                         | Check whether F1-27 (Encoder pulses<br>per revolution) is set correctly. Check<br>whether signal lines of the encoder are<br>connected correctly and securely. |
|               |                                         | The encoder is not matched.                                                                      | Set the encoder type correctly.                                                                                                    |
| Err20         | Encoderfault                            | The encoder wiring is incorrect.                                                                 | Check the PG card power supply and phase sequence.                                                                                                    |
| LIIZU         |                                         | The encoder is damaged.                                                                          | Replace the encoder.                                                                                                    |
|               |                                         | The PG card is abnormal.                                                                         | Replace the PG card.                                                                                                    |
| Err21         | EEPROM read-<br>write fault             | The EEPROM chip is damaged.                                                                      | Replace the main control board.                                                                                                    |
| Err23         | Short circuit to ground                 | The motor is short-<br>circuited to the ground.                                                  | Replace the cable or motor.                                                                                                    |
| Err25         | Power supply<br>unit fault              | The voltage of the input grid is abnormal.                                                       | Check whether the input voltage is too high or low.                                                                                                    |
|               |                                         | The power supply unit is faulty.                                                                 | Contact the agent or Inovance.                                                                                                    |
| Err26         | Accumulative<br>running time<br>reached | The accumulative<br>running time reached<br>the set value.                                       | Clear the record by parameter initialization.                                                                                                    |
| Err27         | User-defined                            | The signal of user-<br>defined fault 1 is input<br>through the multi-<br>functional terminal DI. | Perform the reset operation.                                                                                                    |
|               | Iaull I                                 | The signal of user-<br>defined fault 1 is input<br>through the virtual I/O.                      | Perform the reset operation.                                                                                                    |
| Err28         | User-defined<br>fault 2                 | The signal of user-<br>defined fault 2 is input<br>through the multi-<br>functional terminal DI. | Perform the reset operation.                                                                                                    |
|               |                                         | The signal of user-<br>defined fault 2 is input<br>through the virtual I/O.                      | Perform the reset operation.                                                                                                    |

| Fault<br>Code       | Fault Name                                                            | Possible Cause                                                                                                    | Solution                                                                                                    |
|---------------------|-----------------------------------------------------------------------|----------------------------------------------------------------------------------------------------|----------------------------------------------------------------------------------------------------|
| Err29               | Accumulative<br>power-on time<br>reached                              | The accumulative<br>power-on time reached<br>the set value.                                                                                                    | Clear the record by parameter initialization.                                                                                                    |
| Err30               | Load loss                                                             | The operation current of<br>the AC drive is smaller<br>than F9-64 (Load loss<br>detection level).                                                                           | Check whether the load is disconnected<br>or ensure that F9-64 (Load loss detection<br>level) and F9-65 (Load loss detection<br>time) are set based on the actual<br>conditions. |
| Err31               | PID Feedback<br>loss                                                  | PID feedback is smaller<br>than FA-26 (Detection<br>level of PID feedback<br>loss). Check the PID feedback signal or s<br>26 (Detection level of PID feedback<br>correctly. |                                                                                                    |
| Err40               | Pulse-by-pulse<br>current limit                                       | The load is too heavy or locked-rotor occurs on the motor.                                                                                                    | Reduce the load or check motor and mechanical conditions.                                                                                                    |
|                     | fault                                                                 | The AC drive power class is small.                                                                                                    | Replace an AC drive of larger power class.                                                                                                    |
| Err41               | Err41 Motor<br>switchover fault<br>during running<br>of the AC drive. |                                                                                                    | Perform motor switchover after the AC drive stops.                                                                                                    |
|                     | Err42 Speed error                                                     | Encoder parameters are set improperly.                                                                                                    | Set encoder parameters properly.                                                                                                    |
|                     |                                                                       | Motor auto-tuning is not performed.                                                                                                    | Perform motor auto-tuning.                                                                                                    |
| Err42               |                                                                       | F9-69 (Detection level<br>of speed error) and F9-<br>70 (Detection time of<br>speed error) are set<br>incorrectly.                                                          | Set F9-69 (Detection level of speed error)<br>and F9-70 (Detection time of speed error)<br>correctly based on actual condition.                                                  |
|                     |                                                                       | Encoder parameters are set improperly.                                                                                                    | Set encoder parameters properly.                                                                                                    |
|                     | Motor<br>overspeed                                                    | Motor auto-tuning is not performed.                                                                                                    | Perform motor auto-tuning.                                                                                                    |
| Err43               |                                                                       | F9-67 (Overspeed<br>detection level) and<br>F9-68 (Overspeed<br>detection time) are set<br>incorrectly.                                                                     | Set F9-67 (Overspeed detection level)<br>and F9-68 (Overspeed detection time)<br>correctly based on the actual situation.                                                        |
| Err45               | Motor overheat                                                        | Cable connection of the temperature sensor becomes loose.                                                                                                    | Check cable connection of the temperature sensor.                                                                                                    |
| Line motor overheat |                                                                       | The motor temperature is too high.                                                                                                    | Increase the carrier frequency or take other measures to cool the motor.                                                                                                    |

#### 7 Troubleshooting and Solutions

| Fault<br>Code | Fault Name                                              | Possible Cause                                   | Solution                                         |
|---------------|---------------------------------------------------------|--------------------------------------------------|--------------------------------------------------|
| Err61         | Braking unit<br>overload                                | The resistance of braking resistor is too small. | Replace a braking resistor of larger resistance. |
| Err62         | Short-circuit of<br>braking circuit                     | The braking module is abnormal.                  | Contact the agent or Inovance.                   |
|               | Water cooling The control unit of the                   | Reset the operation.                             |                                                  |
| Err64         | system fault                                            | water cooling system is faulty.                  | Replace the control unit                         |
|               | AC drive                                                | The internal                                     | Replace the fan in the AC drive.                 |
| Err65         | Err65 overheat temperature of the AC drive is too high. | Contact the agent or Inovance.                   |                                                  |
| A66           | Low liquid level<br>alarm                               | The liquid level in the water tank is too low.   | Add more cooling liquid.                         |

# 7.2 Common Symptoms and Diagnostics

| No. | Fault Symptom                            | Possible Cause                                                                                                    | Solution                                   |  |
|-----|------------------------------------------|----------------------------------------------------------------------------------------------------|--------------------------------------------|--|
| 1   | There is no<br>display upon<br>power-on. | There is no power supply to the<br>AC drive or the power input to the<br>AC drive is too low.                     | Check the power supply.                    |  |
|     |                                          | The switching power supply on<br>the drive board of the AC drive is<br>faulty.                                    | Check the bus voltage.                     |  |
|     |                                          | Wires between the control board<br>and drive board and between the<br>control board and operating panel<br>break. | Re-connect the 8-pin wire and 40-pin wire. |  |
|     |                                          | The pre-charge resistor of the AC drive is damaged.                                                               |                                            |  |
|     |                                          | The control board or the operating panel is faulty.                                                               | Contact the agent or Inovance.             |  |
|     |                                          | The rectifier bridge is damaged.                                                                                  |                                            |  |
| 2   | "HC" is displayed upon power-on.         | Cable connection between the drive board and control board is in poor contact.                                    | Re-connect the 8-pin wire and 28-pin wire. |  |
|     |                                          | Related components on the control board are damaged.                                                              |                                            |  |
|     |                                          | The motor or motor cable is short-<br>circuited to ground.                                                        | Contact the agent or Inovance.             |  |
|     |                                          | The hall device is faulty.                                                                                        |                                            |  |
|     |                                          | The mains voltage is too low.                                                                                     |                                            |  |

| No                                                                                               | Fault Symptom                                                                                      | Possible Cause                                                                 | Solution                                                                                                    |
|--------------------------------------------------------------------------------------------------|----------------------------------------------------------------------------------------------------|--------------------------------------------------------------------------------|----------------------------------------------------------------------------------------------------|
| NO.                                                                                              | Fault Symptom                                                                                      | Fossible Cause                                                                 |                                                                                                    |
| 3                                                                                                | "Err23" is<br>displayed upon                                                                       | The motor or the motor cable is short-circuited to the ground.                 | Check the insulation status<br>of the motor and the output<br>cable with a megger.                                                                                                    |
| power-on.                                                                                        |                                                                                                    | The AC drive is damaged.                                                       | Contact the agent or Inovance.                                                                                                    |
|                                                                                                  | The AC drive<br>display is normal                                                                  | The cooling fan is damaged or does not rotate.                                 | Replace the damaged fan.                                                                                                    |
| 4<br>4<br>4<br>4<br>4<br>4<br>4<br>4<br>4<br>4<br>4<br>4<br>7<br>4<br>7<br>7<br>7<br>7<br>7<br>7 | upon power-<br>on, but after<br>running the AC<br>drive displays<br>"HC" and stops<br>immediately. | The cable of the external control terminal is short-circuited.                 | Eliminate the external short-<br>circuit fault.                                                                                                    |
|                                                                                                  | 5 14/10DT                                                                                          | The setting of carrier frequency is too high.                                  | Reduce F0-15 (Carrier frequency).                                                                                                    |
| 5                                                                                                | Err14 (IGBT<br>overheat)<br>is detected<br>frequently.                                             | The cooling fan is damaged, or the ventilation is clogged.                     | Replace the cooling fan and clean the ventilation.                                                                                                    |
|                                                                                                  |                                                                                                    | Components (thermal coupler<br>or others) inside the AC drive are<br>damaged.  | Contact the agent or Inovance.                                                                                                    |
| 6                                                                                                | The motor does<br>not rotate after<br>the AC drive<br>runs.                                        | Check the motor and the motor cables.                                          | Check that cabling between<br>the AC drive and the motor is<br>normal.                                                                                                    |
|                                                                                                  |                                                                                                    | The motor parameters in group F1<br>are set improperly.                        | <ul> <li>Restore the factory<br/>parameters and reset<br/>the following parameters<br/>properly:</li> <li>Encoder parameters</li> <li>Motor ratings, such as<br/>rated motor frequency and<br/>rated motor speed</li> <li>F0-01 (Motor 1 control<br/>mode) and F0-02 (Running<br/>command selection)</li> <li>F3-01 (Torque boost) in V/F<br/>control under heavy-load<br/>start</li> </ul> |
|                                                                                                  |                                                                                                    | Cable connection between the drive board and control board is in poor contact. | Re-connect wirings and ensure secure connection.                                                                                                    |
|                                                                                                  |                                                                                                    | The drive board is faulty.                                                     | Contact the agent or Inovance.                                                                                                    |

| No. | Fault Symptom                                                                                                    | Possible Cause                                                          | Solution                                                                                                    |  |
|-----|----------------------------------------------------------------------------------------------------|-------------------------------------------------------------------------|----------------------------------------------------------------------------------------------------|--|
|     | DI terminals are<br>disabled.                                                                                                    | The related parameters are set incorrectly.                             | Check and reset the parameters in group F4 again.                                                                                                    |  |
| 7   |                                                                                                    | The external signal is incorrect.                                       | Re-connect the external signal cable.                                                                                                    |  |
|     |                                                                                                    | The jumper across OP and +24 V becomes loose.                           | Re-confirm the jumper bar<br>across OP and +24 V.                                                                                                    |  |
|     |                                                                                                    | The control board is faulty.                                            | Contact the agent or Inovance.                                                                                                    |  |
|     |                                                                                                    | The encoder is faulty.                                                  | Replace the encoder and re-<br>confirm cable connection.                                                                                                    |  |
| 8   | The motor speed<br>does not rise in                                                                                                | The encoder connection is incorrect or in poor contact.                 | Replace the PG card.                                                                                                    |  |
|     | FVC control.                                                                                                    | The PG card is faulty.                                                  | Contract the agent or incurrence                                                                                                    |  |
|     |                                                                                                    | The drive board is faulty.                                              | Contact the agent of movance.                                                                                                    |  |
| 9   | The AC drive<br>detects<br>overcurrent and<br>overvoltage<br>frequently                                                            | The motor parameters in group F1 are set improperly.                    | Set the motor parameters in<br>group F1 or perform motor<br>auto-tuning again.                                                                                                    |  |
|     |                                                                                                    | The acceleration/deceleration time is improper.                         | Set proper acceleration/<br>deceleration time.                                                                                                    |  |
|     | nequently.                                                                                                    | The load fluctuates.                                                    | Contact the agent or Inovance.                                                                                                    |  |
| 10  | Err17 is detected<br>upon power-on<br>or running.                                                                                  | The pre-charge contactor is not closed.                                 | <ul> <li>Check whether the contactor cable is loose.</li> <li>Check whether the contactor is faulty.</li> <li>Check whether 24 V power supply of the contactor is faulty.</li> <li>Contact the agent or Inovance.</li> </ul> |  |
| 11  | The brake torque<br>of the motor is<br>insufficient when<br>the motor is in<br>the deceleration<br>or decelerate to<br>stop state. | The encoder disconnection or overvoltage stall protection takes effect. | Check the encoder wiring at<br>FVC (F0-01 = 1).<br>If the braking resistor has been<br>configured, set F3-23 (Voltage<br>limit selection) to 0 (Disabled).                                                                   |  |

# 8 Routine Inspection and Maintenance

### 8.1 Routine Inspection

Check the following items daily to ensure normal running and prevent damage to the AC drive. Copy this checklist and sign the "Checked" column after each inspection.

| Inspection<br>Item          | Inspection Points                                                                                                    | Solutions                                                                                                    | Checked |
|-----------------------------|----------------------------------------------------------------------------------------------------|----------------------------------------------------------------------------------------------------|---------|
| Motor                       | Inspect whether the<br>abnormal sounds and<br>vibration occur on the<br>motor.                                                            | <ul> <li>Check whether the mechanical connection is normal.</li> <li>Check whether output phase loss occurs on the motor.</li> <li>Check whether retaining screws of the motor are tightened.</li> </ul>                                                                                    |         |
| Fan                         | Inspect whether the<br>cooling fan of the AC<br>drive and motor work<br>abnormally.                                                       | <ul> <li>Check running of the cooling fan<br/>of the AC drive.</li> <li>Check whether the cooling fan of<br/>the motor is normal.</li> <li>Check whether the ventilation is<br/>clogged.</li> <li>Check whether the ambient<br/>temperature is within the<br/>permissible range.</li> </ul> |         |
| Installation<br>environment | Inspect whether the cabinet and cable duct are abnormal.                                                                                  | <ul> <li>Check for input and output cables<br/>with insulation damaged.</li> <li>Check for vibration of hanging<br/>bracket.</li> <li>Check whether ground bars and<br/>terminals become loose or get<br/>corroded.</li> </ul>                                                              |         |
| Load                        | Inspect whether the<br>running current of the AC<br>drive exceeds the rated<br>current of the AC drive and<br>motor for a certain period. | <ul> <li>Check whether motor parameters are set properly.</li> <li>Check whether the motor is overloaded.</li> <li>Check whether the mechanical vibration is severe (allowed range: &lt; 1 g).</li> </ul>                                                                                   |         |
| Input<br>voltage            | Inspect whether the power<br>voltage of the main and<br>control circuits is within<br>the allowed range.                                  | <ul> <li>Check that the input voltage is<br/>within the allowed range.</li> <li>Check whether heavy load is<br/>started.</li> </ul>                                                                                                    |         |

#### 8.2 Periodic Inspection

| Inspection<br>Item                                         | Inspection Point                                                                                                    | Solution                                                                                                    | Checked |
|------------------------------------------------------------|----------------------------------------------------------------------------------------------------|----------------------------------------------------------------------------------------------------|---------|
| General                                                    | Inspect for wastes, dirt, and dust on<br>the surface of the AC drive.                                                                                                    | <ul> <li>Check whether the cabinet of<br/>the AC drive is powered off.</li> <li>Use a vacuum cleaner to suck<br/>up wastes and dust to prevent<br/>direct touching.</li> <li>Wipe stubborn stains with<br/>alcohol and wait until the<br/>alcohol evaporates.</li> </ul> |         |
| Cables                                                     | Inspect power cables and<br>connections for discoloration.<br>Inspect wiring insulation for aging<br>or wear.                                                                                 | <ul> <li>Replace cracked cables.</li> <li>Replace damaged terminals.</li> </ul>                                                                                                    |         |
| Peripheral<br>devices<br>such as<br>relay and<br>contactor | Check whether the contactor is<br>loose or abnormal noise exists<br>during operation.<br>Check whether short-circuit, water<br>stain, expansion, or cracking occurs<br>on peripheral devices. | <ul> <li>Replace abnormal peripheral<br/>devices.</li> </ul>                                                                                                    |         |
| Ventilation                                                | Inspect whether ventilation and<br>heatsink are clogged.<br>Check whether the fan is damaged.                                                                                                 | <ul><li>Clean the ventilation.</li><li>Replace the fan.</li></ul>                                                                                                    |         |
| Control<br>circuit                                         | Inspect for control components in<br>poor contact.<br>Inspect for loose terminal screws.<br>Inspect for control cables with<br>cracked insulation.                                            | <ul> <li>Clear away foreign matters on<br/>the surface of control cables<br/>and terminals.</li> <li>Replace damaged or corroded<br/>control cables.</li> </ul>                                                                                                    |         |
| Cooling<br>liquid                                          | Inspect whether the cooling liquid becomes yellow or discolored or has foreign matters.                                                                                                    | Replace the cooling liquid.                                                                                                    |         |
| Dust filter<br>foam                                        | Inspect whether the dust filter foam is dusty.                                                                                                    | Clean the dust filter foam.                                                                                                    |         |

## **8.3 Replacement of Wear Parts**

#### 8.3.1 Lifetime of Wear Parts

The lifetime of fans and electrolytic DC bus capacitors is related to the operating environment and maintenance status. The general lifetime is listed as follow.

| Component              | Service Life [1] |
|------------------------|------------------|
| Fan                    | ≥ 5 years        |
| Electrolytic capacitor | ≥ 5 years        |

[1] You can determine when to replace these parts according to the actual operating time.

- Ambient temperature: 40°C
- Load rate: 80%
- Operating rate: 24 hours per day

#### 8.3.2 Replacing Cooling Fans

- 1) Possible damage causes: bearing worn and blade aging
- 2) Judging criteria: whether there is crack on the blade; whether there is abnormal vibration noise upon startup; whether the blade runs abnormally

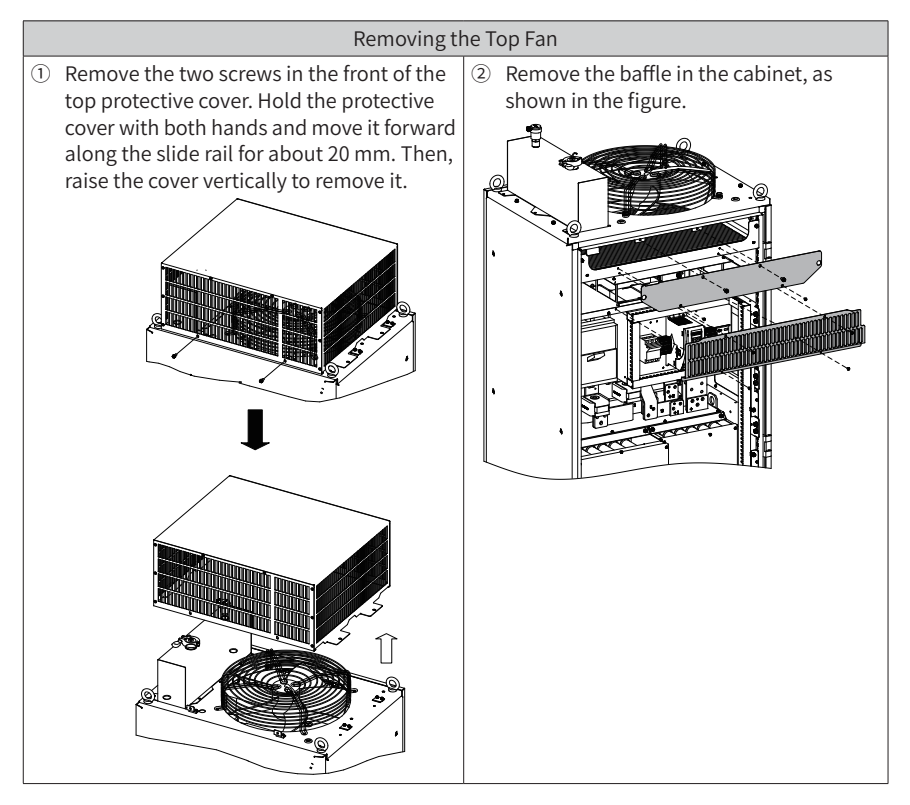

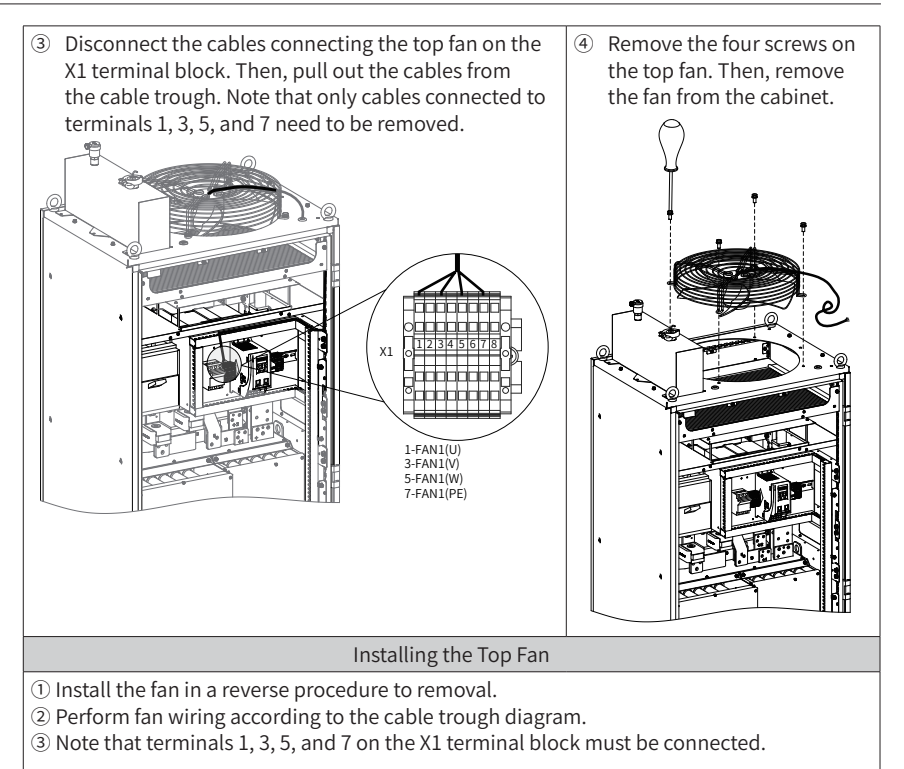

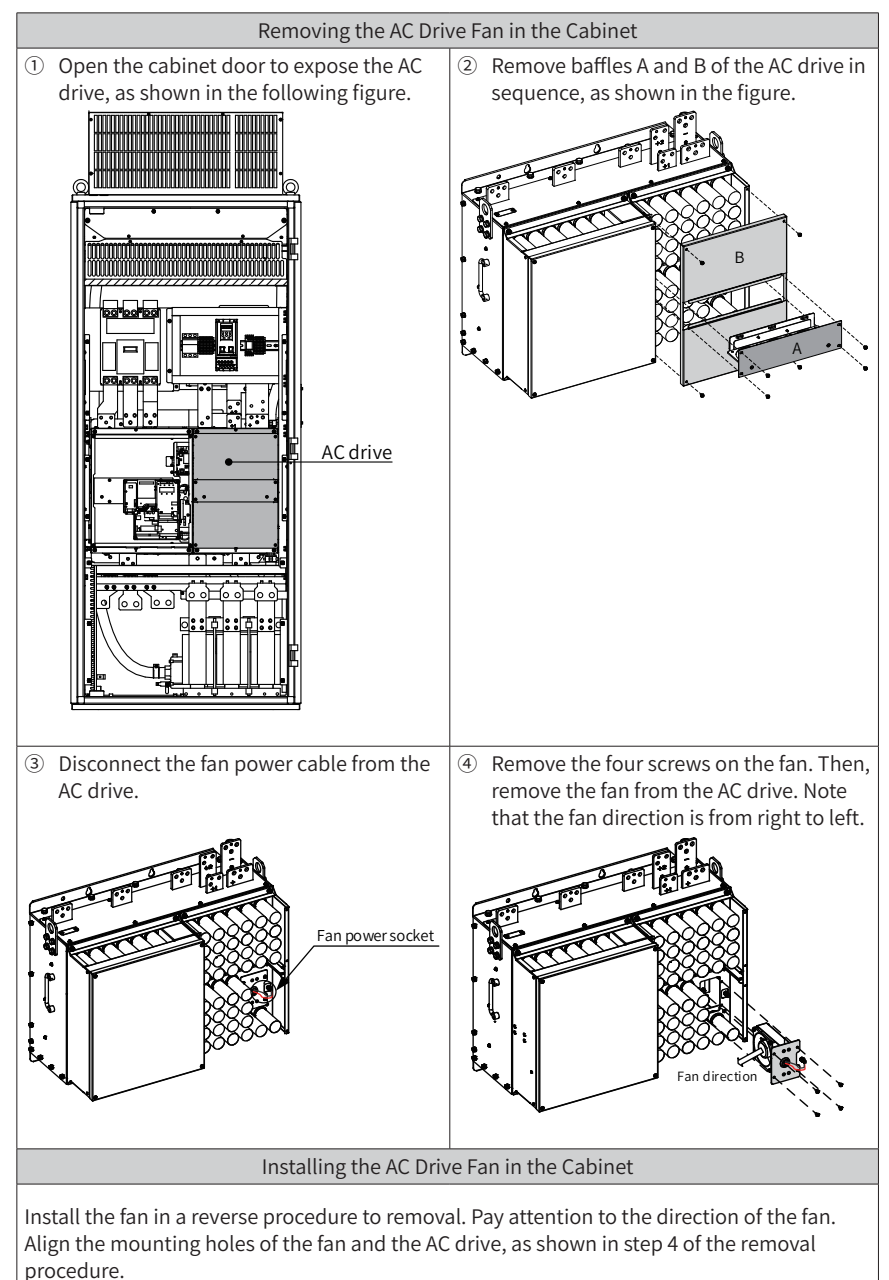

Check that the air flow direction is correct after the fan is replaced.
### 8.3.3 Adding and Replacing Cooling Liquid

Adding cooling liquid

If A66 is displayed on the operating panel of the AC drive, the level of the cooling liquid is lower than the threshold. (The cooling liquid used is 45% ethylene glycol solution with the freezing temperature of -40°C .) In this case, add the cooling liquid according to the following procedure.

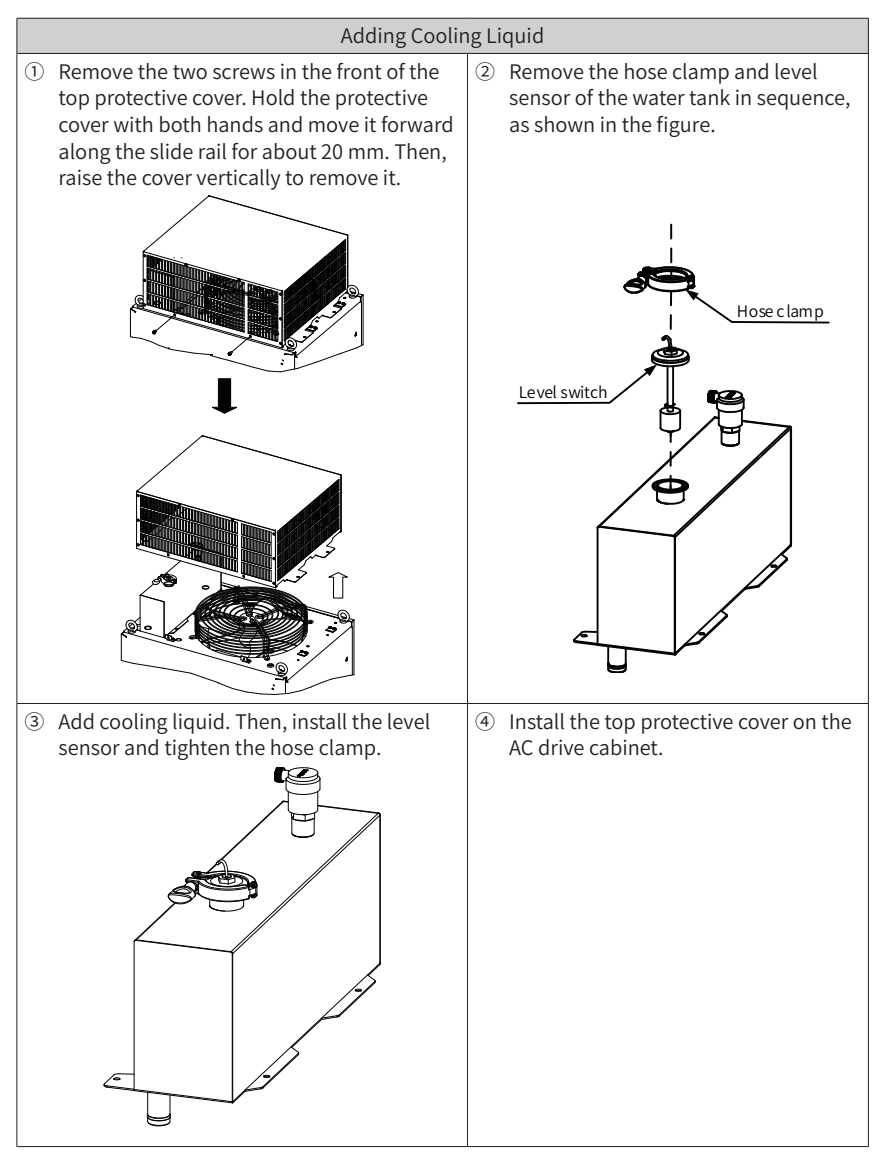

#### Replacing cooling liquid

Periodic check (once per year) is recommended. If the cooling liquid becomes yellow, discolors, or has many foreign matters, replace the cooling liquid.

It is recommended that the cooling liquid be replaced once every five years.

Before adding new cooling liquid, exhaust the original cooling liquid. The specific procedure is described below.

- 1) Open the bottom protective cover of the AC drive cabinet. Prepare a 16 L container. Then, put one end of the drain pipe of the bottom water pump in the container.
- 2) Remove the hose clamp of the water tank on the top of the cabinet. Open the valve of the water pump (rotate the valve to the horizontal position) by following the direction shown in the figure to exhaust all cooling liquid (wait about 10 minutes).

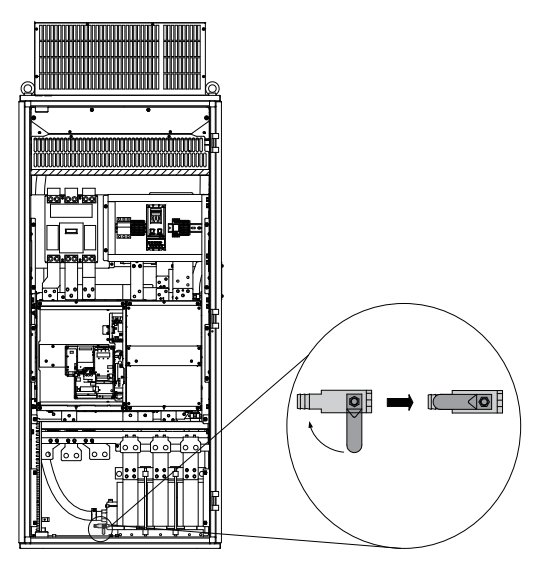

3) Close the valve of the water pump by following the direction shown in the figure (rotate the valve to the vertical position).

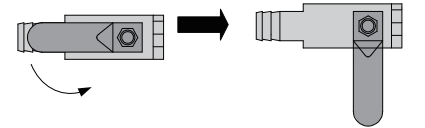

 Add cooling liquid by following the procedure described in "Adding Cooling Liquid" table. Note that about 13.5 L cooling liquid is required.

#### 8.3.4 Placing the Safety Pipe of the Waterproof Baffle

For the safety of the AC drive, the waterproof baffle is used to prevent component damage caused by drip due to condensation. The procedure for placing the safety pipe of the waterproof baffle is as follows.

- 1) Open the bottom protective cover of the AC drive cabinet.
- 2) Pass the other end of the safety pipe through the bottom protective cover of the AC drive, and then put it in the trench.

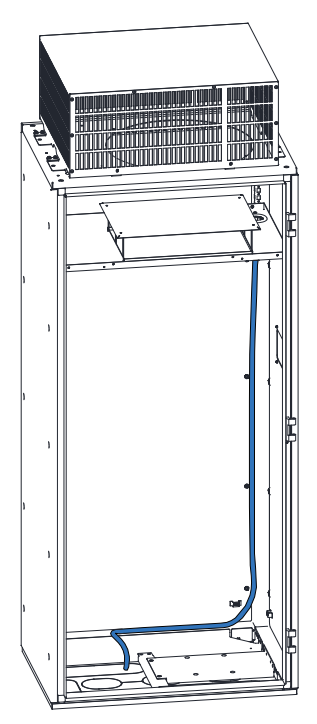

### 8.3.5 Replacing the Dust Filter Foam

When the dust filter foam is dusty and heat dissipation of the cabinet door is affected, clean or replace the dust filter foam by following the procedure below.

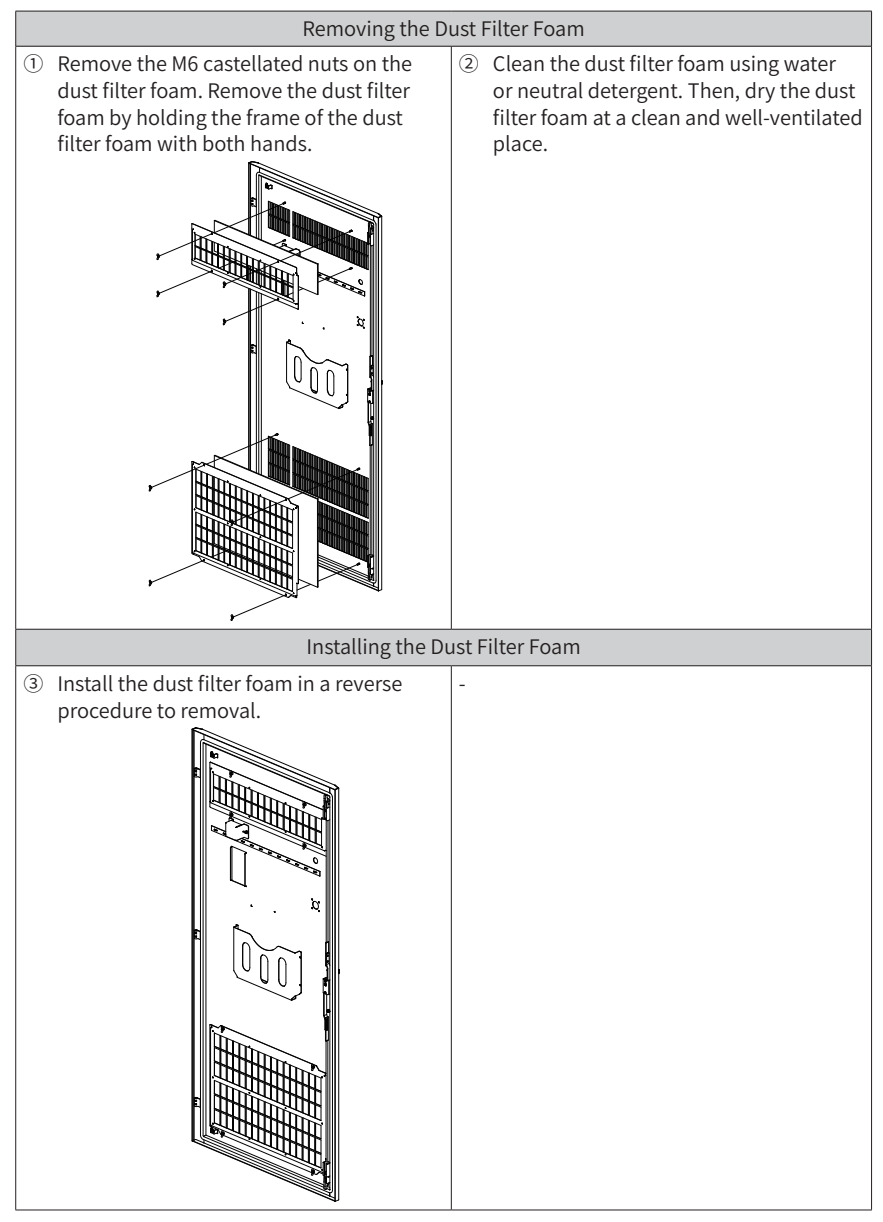

Periodic clean (once every two weeks) is recommended.

#### 8.4 Storage

For storage of the AC drive, pay attention to the following three aspects:

- 1) Pack the AC drive with the original packing box provided by Inovance.
- 2) Do not expose the AC drive to moisture, high temperature or outdoor direct sunlight for a long time.
- 3) The electrolytic capacitor will deteriorate after being stored for a long time. Therefore, the AC drive must be switched on once every 6 months, each time lasting at least 5 hours. Ensure to increase the input voltage gradually to the rated value by using a voltage regulator. Contact professionals for technical support if necessary.

# Appendix A Parameter Table

 $\bigstar$  : It is possible to modify the parameter with the AC drive in the Stop and in the Run status.

- ★ : It is not possible to modify the parameter with the AC drive in the Run status.
- : The parameter is the actual measured value and cannot be modified.
- \*: The parameter is a factory parameter and can be set only by the manufacturer.

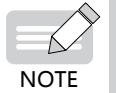

• The following tables list only the parameters. For details about their explanation and usage, see 19010355 MD500 Series AC Drive Advanced User Guide.

## A.1 Standard Parameter Table

| No.   | Param. Name                                                                                         | Setting                                                                                                    | g Range                                                                                                    | Default            | Change |
|-------|----------------------------------------------------------------------------------------------------|----------------------------------------------------------------------------------------------------|----------------------------------------------------------------------------------------------------|--------------------|--------|
|       | •                                                                                                   | Group F0: Standard                                                                                                    | Parameters                                                                                                    |                    |        |
| F0-00 | G/P type display                                                                                    | 1: G (constant torque loa<br>2: P (fan and pump)                                                                                                    | d)                                                                                                    | Model<br>dependent | •      |
| F0-01 | Motor 1 control mode                                                                                | 0: SVC<br>1: FVC<br>2: V/F                                                                                                    |                                                                                                    | 0                  | *      |
| F0-02 | Running command selection                                                                           | 0: Operating panel<br>1: Terminal                                                                                                    | 2: Serial communication                                                                                                    | 0                  | \$     |
| F0-03 | Main frequency<br>reference setting<br>channel selection                                            | 0: Digital setting (revised<br>value is cleared after<br>power off)<br>1: Digital setting (revised<br>value is not cleared after<br>power off)<br>2: Al1<br>3: Al2 | 4: AI3<br>5: Pulse setting (DI5)<br>6: Multi-reference<br>7: Simple PLC<br>8: PID reference<br>9: Communication<br>setting | 0                  | *      |
| F0-04 | Auxiliary frequency<br>reference setting<br>channel selection                                       | Same as F0-03 (Main frec<br>channel selection)                                                                                                    | quency reference setting                                                                                                   | 0                  | *      |
| F0-05 | Base value of<br>range of auxiliary<br>frequency reference<br>for Main and auxiliary<br>calculation | 0: Relative to maximum frequency<br>1: Relative to main frequency reference                                                                                        |                                                                                                    | 0                  | *      |
| F0-06 | Range of auxiliary<br>frequency reference<br>for main and auxiliary<br>calculation                  | 0% to 150%                                                                                                    |                                                                                                    | 100%               | À      |

| No.   | Param. Name                                       | Setting                                                                                                    | g Range                                                                               | Default            | Change |
|-------|---------------------------------------------------|----------------------------------------------------------------------------------------------------|---------------------------------------------------------------------------------------|--------------------|--------|
| F0-07 | Final Frequency<br>reference setting<br>selection | Tens: main and auxiliary calculation formula<br>(): Main + auxiliary<br>1): Main - auxiliary<br>2): Max. (main, auxiliary)<br>3): Min. (main, auxiliary)<br>Ones: Frequency reference selection<br>(): Main frequency reference<br>1): Main raduxiliary calculation (based on tens position)<br>2): Switchover between main and auxiliary<br>3): Switchover between main and auxiliary<br>calculation" |                                                                                       | 00                 | À      |
| F0-08 | Preset frequency                                  | 0.00 Hz to F0-10 (Max. fre                                                                                                    | equency)                                                                              | 50.00 Hz           | ☆      |
| F0-09 | Running direction                                 | 0: Run in the default direction<br>1: Run in the direction reverse to the default<br>direction                                                                                                    |                                                                                       | 0                  | ☆      |
| F0-10 | Max. frequency                                    | 50.00 Hz to 500.00 Hz                                                                                                    |                                                                                       | 50.00 Hz           | *      |
| F0-11 | Setting channel of<br>frequency upper limit       | 0: Set by F0-12<br>(Frequency reference<br>upper limit)<br>1: Al1<br>2: Al2                                                                                                    | 3: AI3<br>4: Pulse reference<br>5: Communication<br>reference                         | 0                  | *      |
| F0-12 | Frequency reference<br>upper limit                | F0-14 (Frequency referen<br>(Max. frequency)                                                                                                    | ice lower limit) to F0-10                                                             | 50.00 Hz           | ☆      |
| F0-13 | Frequency reference<br>upper limit offset         | 0.00 Hz to F0-10 (Max. fre                                                                                                    | equency)                                                                              | 0.00 Hz            | ☆      |
| F0-14 | Frequency reference<br>lower limit                | 0.00 Hz to F0-12 (Frequer<br>limit)                                                                                                    | ncy reference upper                                                                   | 0.00 Hz            | \$     |
| F0-15 | Carrier frequency                                 | 0.5 kHz to 16.0 kHz                                                                                                    |                                                                                       | Model<br>dependent | ☆      |
| F0-16 | Carrier frequency<br>adjusted with load           | 0: Disabled                                                                                                    | 1: Enabled                                                                            | 1                  | ☆      |
| F0-17 | Acceleration time 1                               | 0.00s to 650.00s(F0-19 = 2<br>0.0s to 6500.0s(F0-19 = 1)<br>0s to 65000s(F0-19 = 0)                                                                                                    | 0.00s to 650.00s(F0-19 = 2)<br>0.0s to 6500.0s(F0-19 = 1)<br>0s to 65000s(F0-19 = 0)  |                    | \$     |
| F0-18 | Deceleration time 1                               | 0.00s to 650.00s(F0-19 = 2<br>0.0s to 6500.0s(F0-19 = 1)<br>0s to 65000s(F0-19 = 0)                                                                                                    | 0.00s to 6500.0s(F0-19 = 2)<br>0.0s to 6500.0s(F0-19 = 1)<br>0s to 6500.0s(F0-19 = 0) |                    | \$     |
| F0-19 | Acceleration/<br>Deceleration time<br>unit        | 0:1s 1:0.1s                                                                                                    | 2: 0.01s                                                                              | 1                  | *      |

| No.   | Param. Name                                                                                            | Setting                                                                                                    | Range                                    | Default            | Change |
|-------|----------------------------------------------------------------------------------------------------|----------------------------------------------------------------------------------------------------|------------------------------------------|--------------------|--------|
| F0-21 | Frequency offset of<br>auxiliary frequency<br>setting channel for<br>main and auxiliary<br>calculation | 0.00 Hz to F0-10 (Max. free                                                                                                    | quency)                                  | 0.00 Hz            | \$     |
| F0-22 | Frequency reference resolution                                                                         | 2: 0.01 Hz                                                                                                    |                                          | 2                  | *      |
| F0-23 | Retentive of digital<br>setting frequency<br>upon stop                                                 | 0: Not retentive                                                                                                    | 1: Retentive                             | 0                  | Å      |
| F0-24 | Motor parameter group selection                                                                        | 0: Motor parameter<br>group 1                                                                                                    | 1: Motor parameter<br>group 2            | 0                  | *      |
| F0-25 | Acceleration/<br>Deceleration time<br>base frequency                                                   | 0: Maximum frequency (F<br>1: Frequency reference<br>2: 100 Hz                                                                                                    | 0-10)                                    | 0                  | *      |
| F0-26 | Base frequency<br>for UP/DOWN<br>modification during<br>running                                        | 0: Running frequency                                                                                                    | 1: Frequency reference                   | 0                  | *      |
| F0-27 | Running command +<br>frequency source                                                                  | Hundreds: serial communication<br>frequency reference setting char<br>Tens: terminal I/O control + frequ<br>reference setting channel<br>Ones: operating panel (keypad &<br>display) + frequency reference set<br>channel<br>0: No function<br>1: Digital setting<br>2: Al1<br>3: Al2<br>4: Al3<br>5: Pulse reference (DI5)<br>6: Multi-reference<br>7: Simple PLC<br>8: PID reference<br>9: Serial communication | soos<br>* inel<br>Jency<br>tting         | 0000               | ¥      |
| F0-28 | Serial port<br>communication<br>protocol                                                               | 0: Modbus protocol<br>1: PROFIBUS-DP or CANo                                                                                                    | pen protocol                             | 0                  | *      |
|       |                                                                                                    | Group F1: Motor 1 Pa                                                                                                    | arameters                                |                    |        |
| F1-00 | Motor type selection                                                                                   | 0: Common<br>asynchronous motor                                                                                                    | 1: Variable frequency asynchronous motor | 0                  | *      |
| F1-01 | Rated motor power                                                                                      | 0.1 kW to 1000.0 kW                                                                                                    |                                          | Model<br>dependent | *      |
| F1-02 | Rated motor voltage                                                                                    | 1 V to 2000 V                                                                                                    |                                          | Model<br>dependent | *      |
| F1-03 | Rated motor current                                                                                    | 0.01 A to 655.35 A (AC driv<br>0.1 A to 6553.5 A (AC drive                                                                                                    | ve power ≤ 55 kW)<br>e power > 55 kW)    | Model<br>dependent | *      |

| No.   | Param. Name                                         | Setting                                                                                                    | Range                                                                   | Default                      | Change |
|-------|-----------------------------------------------------|----------------------------------------------------------------------------------------------------|-------------------------------------------------------------------------|------------------------------|--------|
| F1-04 | Rated motor<br>frequency                            | 0.01 Hz to max. frequency                                                                                    | /                                                                       | Model<br>dependent           | *      |
| F1-05 | Rated motor speed                                   | 1 rpm to 65535 rpm                                                                                           |                                                                         | Model<br>dependent           | *      |
| F1-06 | Stator resistance                                   | 0.001 Ω to 65.535 Ω (AC di<br>0.0001 Ω to 6.5535 Ω (AC d                                                     | rive power ≤ 55 kW)<br>drive power > 55 kW)                             | Auto-<br>tuning<br>parameter | *      |
| F1-07 | Rotor resistance                                    | 0.001 Ω to 65.535 Ω (AC d<br>0.0001 Ω to 6.5535 Ω (AC d                                                      | rive power ≤ 55 kW)<br>drive power > 55 kW)                             | Auto-<br>tuning<br>parameter | *      |
| F1-08 | Leakage inductive<br>reactance                      | 0.01 mH to 655.35 mH (AC<br>0.001 mH to 65.535 mH (A                                                         | C drive power ≤ 55 kW)<br>AC drive power > 55 kW)                       | Auto-<br>tuning<br>parameter | *      |
| F1-09 | Mutual inductive reactance                          | 0.1 mH to 6553.5 mH (AC<br>0.01 mH to 655.35 mH (AC                                                          | drive power ≤ 55 kW)<br>C drive power > 55 kW)                          | Auto-<br>tuning<br>parameter | *      |
| F1-10 | No-load current                                     | 0.01 A to F1-03 (AC drive power ≤ 55 kW)<br>0.1 A to F1-03 (AC drive power > 55 kW)                          |                                                                         | Auto-<br>tuning<br>parameter | *      |
| F1-27 | Encoder pulses per<br>revolution                    | 1 to 65535                                                                                                   |                                                                         | 1024                         | *      |
| F1-28 | Encoder type                                        | 0: ABZ incremental<br>encoder                                                                                | 2: Resolver                                                             | 0                            | *      |
| F1-30 | A/B phase sequence<br>of ABZ incremental<br>encoder | 0: Forward                                                                                                   | 1: Reverse                                                              | 0                            | *      |
| F1-34 | Number of pole pairs of resolver                    | 1 to 65535                                                                                                   | <u>`</u>                                                                | 1                            | *      |
| F1-36 | Encoder wire-break fault detection time             | 0.0s: No detection                                                                                           | 0.1s to 10.0s                                                           | 0.0s                         | *      |
| F1-37 | Auto-tuning selection                               | 0: No auto-tuning<br>1: Asynchronous motor p<br>2: Asynchronous motor d<br>3: Asynchronous motor c<br>tuning | artial static auto-tuning<br>ynamic auto-tuning<br>omplete static auto- | 0                            | *      |
|       | Gro                                                 | oup F2: Vector Control Para                                                                                  | ameters of Motor 1                                                      | 1                            |        |
| F2-00 | Speed loop<br>proportional gain 1                   | 1 to 100                                                                                                    |                                                                         | 30                           | ☆      |
| F2-01 | Speed loop integral<br>time 1                       | 0.01s to 10.00s                                                                                              |                                                                         | 0.50s                        | ☆      |
| F2-02 | Switchover frequency 1                              | 0.00 to F2-05 (Switchover                                                                                    | frequency 2)                                                            | 5.00 Hz                      | *      |
| F2-03 | Speed loop<br>proportional gain 2                   | 1 to 100                                                                                                    |                                                                         | 20                           | ☆      |
| F2-04 | Speed loop integral<br>time 2                       | 0.01s to 10.00s                                                                                              |                                                                         | 1.00s                        | ☆      |
| F2-05 | Switchover frequency 2                              | F2-02 (Switchover frequer<br>frequency                                                                       | ncy 1) to maximum                                                       | 10.00 Hz                     | ☆      |

| No.   | Param. Name                                                           | Setting                                                                                     | g Range                                                                                                    | Default            | Change |
|-------|-----------------------------------------------------------------------|---------------------------------------------------------------------------------------------|----------------------------------------------------------------------------------------------------|--------------------|--------|
| F2-06 | Vector control slip<br>compensation gain                              | 50% to 200%                                                                                 |                                                                                                    | 100%               | ☆      |
| F2-07 | Speed feedback filter<br>time in SVC                                  | 0.000s to 0.100s                                                                            |                                                                                                    | 0.015s             | ☆      |
| F2-09 | Torque limit source in speed control                                  | 0: F2-10<br>1: Al1<br>2: Al2<br>3: Al3<br>4: Pulse reference (DI5)                          | 5: Serial comms.<br>6: Min. (Al1, Al2)<br>7: Max. (Al1, Al2)<br>The full scale of 1-7<br>corresponds to F2-10.                          | 0                  | X      |
| F2-10 | Digital setting of<br>torque limit in speed<br>control                | 0.0% to 200.0%                                                                              |                                                                                                    | 150.0%             | ☆      |
| F2-11 | Torque limit source<br>in speed control<br>(regenerative)             | 0: F2-10 (electrical or<br>regenerative)<br>1: Al<br>2: Al2<br>3: Al3<br>4: Pulse reference | 5: Communication<br>reference<br>6: Min. (AI1, AI2)<br>7: Max. (AI1, AI2)<br>8: F2-12<br>The full scale of 1-7<br>corresponds to F2-12. | 0                  | ☆      |
| F2-12 | Digital setting of<br>torque limit in speed<br>control (regenerative) | 0.0% to 200.0%                                                                              |                                                                                                    | 150.0%             | Å      |
| F2-13 | Excitation adjustment proportional gain                               | 0 to 60000                                                                                  |                                                                                                    | 2000               | Å      |
| F2-14 | Excitation adjustment integral gain                                   | 0 to 60000                                                                                  |                                                                                                    | 1300               | X      |
| F2-15 | Torque adjustment proportional gain                                   | 0 to 60000                                                                                  |                                                                                                    | 2000               | ☆      |
| F2-16 | Torque adjustment<br>integral gain                                    | 0 to 60000                                                                                  |                                                                                                    | 1300               | \$     |
| F2-17 | Speed loop integral separation selection                              | 0: Disabled                                                                                 | 1: Enabled                                                                                                    | 0                  | \$     |
| F2-21 | Max. torque<br>coefficient of field<br>weakening area                 | 50 to 200%                                                                                  | _                                                                                                    | 100%               | ¥      |
| F2-22 | Regenerative power limit selection                                    | 0: Disabled                                                                                 | 1: Enabled                                                                                                    | 0                  | ☆      |
| F2-23 | Regenerative power<br>limit                                           | 0.0 to 200.0%                                                                               | 1                                                                                                    | Model<br>dependent | ☆      |
|       |                                                                       | Group F3: V/F Contro                                                                        | l Parameters                                                                                                    |                    |        |
| F3-00 | V/F curve setting                                                     | 0, 2-9: Linear V/F<br>1: Multi-point V/F<br>10: V/F complete<br>separation                  | 11: V/F half separation<br>Note: When F3-00 is<br>set to 2 to 9, the actual<br>linear V/F is used.                                      | 0                  | *      |
| F3-01 | Torque boost                                                          | 0.0%: Automatic torque boost                                                                | 0.1% to 30.0%                                                                                                    | Model<br>dependent | *      |

| No.   | Param. Name                                                  | Setting                                                                                         | g Range                                                                                                    | Default        | Change |
|-------|--------------------------------------------------------------|-------------------------------------------------------------------------------------------------|----------------------------------------------------------------------------------------------------|----------------|--------|
| F3-02 | Cut-off frequency of<br>torque boost                         | 0.00 Hz to the maximum                                                                          | frequency                                                                                                    | 50.00 Hz       | *      |
| F3-03 | Multi-point V/F<br>frequency 1                               | 0.00 Hz to F3-05 (Multi-p                                                                       | oint V/F frequency 2)                                                                                              | 0.00 Hz        | *      |
| F3-04 | Multi-point V/F<br>voltage 1                                 | 0.0% to 100.0%                                                                                  |                                                                                                    | 0.0%           | *      |
| F3-05 | Multi-point V/F<br>frequency 2                               | F3-03 (Multi-point V/F fre<br>(Multi-point V/F frequence)                                       | equency 1) to F3-07<br>cy 3)                                                                                       | 0.00 Hz        | *      |
| F3-06 | Multi-point V/F<br>voltage 2                                 | 0.0% to 100.0%                                                                                  | · ·                                                                                                    | 0.0%           | *      |
| F3-07 | Multi-point V/F<br>frequency 3                               | F3-05 (Multi-point V/F fre<br>motor frequency)                                                  | equency 2) to F1-04 (rated                                                                                         | 0.00 Hz        | *      |
| F3-08 | Multi-point V/F<br>voltage 3                                 | 0.0% to 100.0%                                                                                  |                                                                                                    | 0.0%           | *      |
| F3-10 | V/F over-excitation gain                                     | 0 to 200                                                                                        |                                                                                                    | 64             | ☆      |
| F3-11 | V/F oscillation<br>suppression gain                          | 0 to 100                                                                                        |                                                                                                    | 40             | ☆      |
| F3-13 | Voltage source for V/F<br>separation                         | 0: Set by F3-14<br>1: Al1<br>2: Al2<br>3: Al3<br>4: Pulse reference (DI5)<br>5: Multi-reference | 6: Simple PLC<br>7: PID reference<br>8: Serial comms.<br>Note: 100.0%<br>corresponds to the<br>rated motor voltage | 0              | Å      |
| F3-14 | Digital setting of<br>voltage for V/F<br>separation          | 0 V to rated motor voltage                                                                      |                                                                                                    | 0 V            | ☆      |
| F3-15 | Voltage rise time of V/<br>F separation                      | 0.0s to 1000.0s<br>Note: It is the time used<br>from 0 V to the rated mo                        | for the voltage increases<br>tor voltage.                                                                          | 0.0s           | \$     |
| F3-16 | Voltage decline time<br>of V/F separation                    | 0.0s to 1000.0s<br>Note: It is the time used<br>from 0 V to the rated mor                       | for the voltage increases<br>tor voltage.                                                                          | 0.0s           | ☆      |
| F3-17 | Stop mode selection<br>for V/F separation                    | 0: Frequency and voltage<br>independently<br>1: Frequency declining a                           | e declining to 0<br>fter voltage declines to 0                                                                     | 0              | ☆      |
| F3-18 | Current limit level                                          | 50% to 200%                                                                                     |                                                                                                    | 150%           | *      |
| F3-19 | Current limit selection                                      | 0: Disabled                                                                                     | 1: Enabled                                                                                                    | 1<br>(Enabled) | *      |
| F3-20 | Current limit gain                                           | 0 to 100                                                                                        |                                                                                                    | 20             | ☆      |
| F3-21 | Compensation factor<br>of speed multiplying<br>current limit | 50% to 200%                                                                                     |                                                                                                    | 50%            | *      |
| F3-22 | Voltage limit                                                | 650.0 V to 800.0 V                                                                              |                                                                                                    | 770.0 V        | *      |
| F3-23 | Voltage limit selection                                      | 0: Disabled                                                                                     | 1: Enabled                                                                                                    | 1<br>(Enabled) | *      |
| F3-24 | Frequency gain for<br>voltage limit                          | 0 to 100                                                                                        |                                                                                                    | 30             | ☆      |

| No.   | Param. Name                                         | Setting                                                                                                    | Range                                                                                                    | Default | Change |
|-------|-----------------------------------------------------|----------------------------------------------------------------------------------------------------|----------------------------------------------------------------------------------------------------|---------|--------|
| F3-25 | Voltage gain for<br>voltage limit                   | 0 to 100                                                                                                    |                                                                                                    | 30      | ☆      |
| F3-26 | Frequency rise<br>threshold during<br>voltage limit | 0 to 50 Hz                                                                                                    |                                                                                                    | 5 Hz    | *      |
|       |                                                     | Group F4: Input Te                                                                                                    | erminals                                                                                                    |         |        |
| F4-00 | DI1 function selection                              | 0: No function                                                                                                    | 30: Pulse input (enabled                                                                                                    | 1       | *      |
| F4-01 | DI2 function selection                              | 1: Forward RUN (FWD) or                                                                                                    | only for DI5)                                                                                                    | 4       | *      |
| F4-02 | DI3 function selection                              | 2: Reverse RUN (REV) or                                                                                                    | 32: Immediate DC                                                                                                    | 9       | *      |
| F4-03 | DI4 function selection                              | running direction                                                                                                    | injection braking                                                                                                    | 12      | *      |
| F4-04 | DI5 function selection                              | (Note: F4-11 must be set<br>when F4-00 is set to 1 or 2 )                                                                                                    | 33: External fault                                                                                                    | 13      | *      |
| F4-05 | DI6 function selection                              | 3: Three-wire control                                                                                                    | input                                                                                                    | 0       | *      |
| F4-06 | DI7 function selection                              | 4: Forward JOG (FJOG)                                                                                                    | 34: Frequency                                                                                                    | 0       | *      |
| F4-07 | DI8 function selection                              | 6: Terminal UP                                                                                                    | 35: PID action direction                                                                                                    | 0       | *      |
| F4-08 | DI9 function selection                              | 7: Terminal DOWN                                                                                                    | reverse                                                                                                    | 0       | *      |
| F4-09 | DI10 function<br>selection                          | 9: Fault reset (RESET)<br>10: RUN pause<br>11: External fault normally<br>open (NO) input<br>12: Multi-reference<br>terminal 1<br>13: Multi-reference<br>terminal 2<br>14: Multi-reference<br>terminal 3<br>15: Multi-reference<br>terminal 4<br>16: Terminal 1 for<br>acceleration/deceleration<br>time selection<br>17: Terminal 2 for<br>acceleration/deceleration<br>time selection<br>18: Frequency source<br>switchover<br>19: UP and DOWN setting<br>clear (terminal, operating<br>panel)<br>20: Running command<br>switchover terminal 1<br>21: Acceleration/<br>Deceleration prohibited<br>22: PID pause<br>23: PLC status reset<br>24: Wobble pause<br>25: Counter input<br>26: Counter reset<br>27: Length reset<br>29: Torque control<br>prohibited | <ul> <li>So. External STOP</li> <li>terminal 1</li> <li>37: Running command</li> <li>switchover terminal 2</li> <li>38: PID integral disabled</li> <li>39: Switchover between</li> <li>main frequency source</li> <li>and preset frequency</li> <li>40: Switchover between</li> <li>auxiliary frequency</li> <li>source and preset</li> <li>frequency</li> <li>41: Motor terminal</li> <li>selection</li> <li>42: Reserved</li> <li>43: PID parameter</li> <li>switchover</li> <li>44: User-defined fault 1</li> <li>45: User-defined fault 2</li> <li>46: Speed control/</li> <li>Torque control</li> <li>switchover</li> <li>47: Emergency stop</li> <li>48: External STOP</li> <li>terminal 2</li> <li>49: Deceleration DC</li> <li>injection braking</li> <li>50: Clear the current</li> <li>running time</li> <li>51: Two-wire/Three-wire</li> <li>mode switchover</li> <li>52: Reverse frequency</li> <li>forbidden</li> <li>53-59: Reserved</li> </ul> | 0       | *      |

| No.   | Param. Name                                             | Setting Range                                                                                                    | Default   | Change |
|-------|---------------------------------------------------------|----------------------------------------------------------------------------------------------------|-----------|--------|
| F4-10 | DI filter time                                          | 0.000s to 1.000s                                                                                                    | 0.010s    | ☆      |
| F4-11 | Terminal I/O control<br>mode                            | 0: Two-wire control mode 1<br>1: Two-wire control mode 2<br>2: Three-wire control mode 1<br>3: Three-wire control mode 2 | 0         | *      |
| F4-12 | Terminal UP/DOWN rate                                   | 0.001 Hz/s to 65.535 Hz/s                                                                                                | 1.00 Hz/s | ☆      |
| F4-13 | Al curve 1 min. input                                   | 0.00 V to F4-15 (Al curve 1 max. input)                                                                                  | 0.00 V    | ☆      |
| F4-14 | Corresponding<br>percentage of AI curve<br>1 min. input | -100.0% to +100.0%                                                                                                    | 0.0%      | ☆      |
| F4-15 | Al curve 1 max. input                                   | F4-13 (Al curve 1 min. input) to 10.00 V                                                                                 | 10.00 V   | ☆      |
| F4-16 | Corresponding<br>percentage of AI curve<br>1 max. input | -100.0% to +100.0%                                                                                                    | 100.0%    | ☆      |
| F4-17 | AI1 filter time                                         | 0.00s to 10.00s                                                                                                    | 0.10s     | ☆      |
| F4-18 | Al curve 2 min. input                                   | 0.00 V to F4-20 (Al curve 2 max. input)                                                                                  | 0.00 V    | ☆      |
| F4-19 | Corresponding<br>percentage of Al curve<br>2 min. input | -100.0% to +100.0%                                                                                                    | 0.0%      | ☆      |
| F4-20 | Al curve 2 max. input                                   | F4-18 (Al curve 2 min. input) to 10.00 V                                                                                 | 10.00 V   | ☆      |
| F4-21 | Corresponding<br>percentage of Al curve<br>2 max. input | -100.0% to +100.0%                                                                                                    | 100.0%    | ☆      |
| F4-22 | AI2 filter time                                         | 0.00s to 10.00s                                                                                                    | 0.10s     | \$     |
| F4-23 | AI3 curve min. input                                    | -10.00 V to F4-25 (Al curve 3 max. input)                                                                                | -10.00 V  | \$     |
| F4-24 | Corresponding<br>percentage of Al curve<br>3 min. input | -100.0% to +100.0%                                                                                                    | -100.0%   | ☆      |
| F4-25 | Al curve 3 max. input                                   | F4-23 (AI3 curve min. input) to 10.00 V                                                                                  | 10.00 V   | ☆      |
| F4-26 | Corresponding<br>percentage of Al curve<br>3 max. input | -100.0% to +100.0%                                                                                                    | 100.0%    | ☆      |
| F4-27 | AI3 filter time                                         | 0.00s to 10.00s                                                                                                    | 0.10s     | ☆      |
| F4-28 | Pulse min. input                                        | 0.00 kHz to F4-30 (Pulse max. input)                                                                                     | 0.00 kHz  | \$     |
| F4-29 | Corresponding<br>percentage of pulse<br>min. input      | -100.0% to 100.0%                                                                                                    | 0.0%      | ☆      |
| F4-30 | Pulse max. input                                        | F4-28 (Pulse min. input) to 100.00 kHz                                                                                   | 50.00 kHz | ☆      |
| F4-31 | Corresponding<br>percentage of pulse<br>max. input      | -100.0% to 100.0%                                                                                                    | 100.0%    | ☆      |
| F4-32 | Pulse filter time                                       | 0.00s to 10.00s                                                                                                    | 0.10s     | \$     |

| No.   | Param. Name                                          | Setting Range                                                                                                    | Default | Change |
|-------|------------------------------------------------------|----------------------------------------------------------------------------------------------------|---------|--------|
| F4-33 | Al curve selection                                   | Hundreds: Al3 curve selection,<br>same as the ones position<br>Tens: Al2 curve selection,<br>same as the ones position<br>Ones: Al1 curve selection<br>1: curve 1(2 points, see F4-18 to F4-16)<br>2. curve 2 (2 points, see F4-18 to F4-26)<br>4. curve 4 (4 points, see A6-00 to A6-07)<br>5. curve 5 (4 points, see A6-00 to A6-15)                                                                                                    | 321     | \$     |
| F4-34 | Setting selection<br>when AI less than<br>min. input | Hundreds: Al3, same as<br>the ones position<br>Tens: Al2, same as the<br>ones position<br>Ones: Al1<br>0: Corresponding<br>percentage of min. input<br>1: 0.0%                                                                                                    | 000     | Ŕ      |
| F4-35 | DI1 delay                                            | 0.0s to 3600.0s                                                                                                    | 0.0s    | *      |
| F4-36 | DI2 delay                                            | 0.0s to 3600.0s                                                                                                    | 0.0s    | *      |
| F4-37 | DI3 delay                                            | 0.0s to 3600.0s                                                                                                    | 0.0s    | *      |
| F4-38 | DI active mode<br>selection 1                        | Ten Thousands: DIS<br>active mode<br>Di High Ievel active<br>Di High Ievel active<br>Di High Ievel active<br>Di High Ievel active<br>Di High Ievel active<br>Di Hundreds: DIS active<br>mode<br>Di High Ievel active<br>Di Low Ievel active<br>Di Low Ievel active<br>Di Low Ievel active<br>Di Low Ievel active<br>Di Low Ievel active<br>Di Low Ievel active<br>Di Low Ievel active<br>Di Low Ievel active<br>Di Low Ievel active<br>Di Low Ievel active<br>Di Low Ievel active<br>Di Low Ievel active | 00000   | *      |

| No.   | Param. Name                   | Setting                                                                                                    | Range                   | Default | Change |
|-------|-------------------------------|----------------------------------------------------------------------------------------------------|-------------------------|---------|--------|
| F4-39 | DI active mode<br>selection 2 | Ten Thousands: D110         active mode         0: High level active         1: Low level active         1: Low level active         1: Low level active         1: Low level active         1: Low level active         1: Low level active         1: Low level active         1: Low level active         1: Low level active         1: Low level active         1: Low level active         1: Low level active         1: Low level active         1: Low level active |                         | 00000   | *      |
|       | 1                             | Group F5: Output T                                                                                                    | erminals                |         |        |
| F5-00 | FM terminal output mode       | 0: Pulse output (FMP)                                                                                                    | 1: Digital output (FMR) | 0       | ☆      |

| No.   | Param. Name                                                      | Setting                                                                                                    | Range                                                                                                    | Default | Change |
|-------|------------------------------------------------------------------|----------------------------------------------------------------------------------------------------|----------------------------------------------------------------------------------------------------|---------|--------|
| F5-01 | FMR function<br>selection (open<br>collector output<br>terminal) | 0: No output<br>1: AC drive running<br>2: Fault output (coast to<br>stop)                                                                                                    | 23: Zero-speed running<br>2 (having output at<br>stop)<br>24: Accumulative                                                                                                    | 0       | *      |
| F5-02 | Control board relay<br>function selection<br>(T/A-T/B-T/C)       | 3: Frequency-level<br>detection FDT1 output<br>4: Frequency reached                                                                                                    | power-on time reached<br>25: Frequency level<br>detection EDT2 output                                                                                                    | 2       | \$     |
| F5-03 | Extension card relay<br>(P/A-P/B-P/C) function<br>selection      | 5: Zero-speed running<br>(no output at stop)<br>6: Motor overload pre-                                                                                                    | detection FDT2 output<br>26: Frequency 1<br>reached                                                                                                    | 0       | Å      |
| F5-04 | DO1 function selection                                           | 7: AC drive overload pre-                                                                                                    | reached                                                                                                    | 1       | ☆      |
| F5-05 | Extension card DO2<br>function selection                         | warning<br>8: Set count value<br>reached<br>9: Designated count<br>value reached<br>10: Length reached<br>11: PLC cycle completed<br>12: Accumulative running<br>time reached<br>13: Frequency limited<br>14: Torque limited<br>15: Ready for RUN<br>16: Al1 > Al2<br>17: Frequency upper<br>limit reached<br>18: Frequency lower limit<br>reached (no output at<br>stop)<br>19: Undervoltage status<br>output<br>20: Communication<br>setting<br>21: Reserved<br>22: Reserved | 29: Current 2 reached<br>29: Current 2 reached<br>30: Timing duration<br>reached<br>31: Al1 input limit<br>exceeded<br>32: Load lost<br>33: Reverse running<br>34: Zero current status<br>35: IGBT temperature<br>reached<br>36: Software current<br>limit exceeded<br>37: Frequency lower<br>limit reached (having<br>output at stop)<br>38: Alarm output<br>39: Motor overheat<br>warning<br>40: Current running<br>time reached<br>41: Fault output<br>(no output at<br>undervoltage) | 4       | \$     |

| No.   | Param. Name                                        | Setting                                                                                                    | Range                                                                                                    | Default   | Change |
|-------|----------------------------------------------------|----------------------------------------------------------------------------------------------------|----------------------------------------------------------------------------------------------------|-----------|--------|
| F5-06 | FMP function selection                             | 0: Running frequency<br>1: Set frequency                                                                                                    | 11: Count value                                                                                                    | 0         | \$     |
| F5-07 | AO1 function selection                             | 2: Output current<br>3: Output torque                                                                                                    | setting                                                                                                    | 0         | ☆      |
| F5-08 | AO2 function<br>selection                          | (absolute value,<br>proportion to motor<br>torque)<br>4: Output power<br>5: Output voltage<br>6: Pulse input (100.0%<br>corresponds to 100.0<br>kHz)<br>7: Al1<br>8: Al2<br>9: Al3 (extension card)<br>10: Length                                                                                                    | 13: Motor rotational<br>speed<br>14: Output current<br>(100.0% corresponds<br>to 1000.0 A)<br>15: Output voltage<br>(100.0% corresponds<br>to1000.0 V)<br>16: Output torque<br>(actual value,<br>proportion to motor<br>torque) | 1         | Ŕ      |
| F5-09 | Max. FMP output<br>frequency                       | 0.01 kHz to 100.00 kHz                                                                                                    |                                                                                                    | 50.00 kHz | \$     |
| F5-10 | AO1 zero offset<br>coefficient                     | -100.0% to +100.0%                                                                                                    |                                                                                                    | 0.0%      | \$     |
| F5-11 | AO1 gain                                           | -10.00 to +10.00                                                                                                    |                                                                                                    | 1.00      | ☆      |
| F5-12 | AO2 zero offset<br>coefficient                     | -100.0% to +100.0%                                                                                                    |                                                                                                    | 0.0%      | ☆      |
| F5-13 | AO2 gain                                           | -10.00 to +10.00                                                                                                    |                                                                                                    | 1.00      | ☆      |
| F5-17 | FMR output delay                                   | 0.0s to 3600.0s                                                                                                    |                                                                                                    | 0.0s      | ☆      |
| F5-18 | Relay 1 output delay                               | 0.0s to 3600.0s                                                                                                    |                                                                                                    | 0.0s      | ☆      |
| F5-19 | Relay 2 output delay                               | 0.0s to 3600.0s                                                                                                    |                                                                                                    | 0.0s      | \$     |
| F5-20 | DO1 output delay                                   | 0.0s to 3600.0s                                                                                                    |                                                                                                    | 0.0s      | \$     |
| F5-21 | DO2 output delay                                   | 0.0s to 3600.0s                                                                                                    |                                                                                                    | 0.0s      | \$     |
| F5-22 | Active mode selection<br>of DO output<br>terminals | Ten thousands: DO2<br>active mode<br>0: Positive logic active<br>1: Negative logic active<br>0: Positive logic active<br>0: Positive logic active<br>1: Negative logic active<br>0: Positive logic active<br>1: Negative logic active<br>1: Negative logic active<br>1: Negative logic active<br>1: Negative logic active<br>1: Negative logic active<br>1: Negative logic active<br>1: Negative logic active<br>1: Negative logic active<br>1: Negative logic active<br>1: Negative logic active<br>1: Negative logic active<br>1: Negative logic active<br>1: Negative logic active |                                                                                                    | 00000     | *      |

| No.   | Param. Name                                                        | Setting                                                                                           | Range                           | Default            | Change |
|-------|--------------------------------------------------------------------|---------------------------------------------------------------------------------------------------|---------------------------------|--------------------|--------|
|       |                                                                    | Group F6: Start/Sto                                                                               | p Control                       |                    |        |
| F6-00 | Start mode                                                         | 0: Direct start<br>1: Catching a spinning mo<br>2: Pre-excited start (AC as<br>3: SVC quick start | otor<br>ynchronous drive)       | 0                  | Å      |
| F6-01 | Mode of catching a spinning motor                                  | 0: From stop frequency<br>1: From power frequency<br>2: From max. frequency                       |                                 | 0                  | *      |
| F6-02 | Speed of catching a spinning motor                                 | 1 to 100                                                                                          |                                 | 20                 | ☆      |
| F6-03 | Start frequency                                                    | 0.00 Hz to 10.00 Hz                                                                               |                                 | 0.00 Hz            | ☆      |
| F6-04 | Start frequency<br>holding time                                    | 0.0s to 100.0s                                                                                    |                                 | 0.0s               | *      |
| F6-05 | DC injection braking<br>level/Pre-excitation<br>level              | 0% to 100%                                                                                        |                                 | 50%                | *      |
| F6-06 | DC injection braking<br>active time/Pre-<br>excitation active time | 0.0s to 100.0s                                                                                    |                                 | 0.0s               | *      |
| F6-07 | Acceleration/<br>Deceleration mode                                 | 0: Linear acceleration/deceleration<br>1-2: S-curve dynamic acceleration/deceleration             |                                 | 0                  | *      |
| F6-08 | Time proportion of<br>S-curve start segment                        | 0.0% to (100.0% - F6-09)                                                                          |                                 | 30.0%              | *      |
| F6-09 | Time proportion of<br>S-curve end segment                          | 0.0% to (100.0% - F6-08)                                                                          |                                 | 30.0%              | *      |
| F6-10 | Stop mode                                                          | 0: Decelerate to stop                                                                             | 1: Coast to stop                | 0                  | ☆      |
| F6-11 | DC injection braking start frequency                               | 0.00 Hz to the maximum                                                                            | frequency                       | 0.00 Hz            | ☆      |
| F6-12 | DC injection braking delay time                                    | 0.0s to 100.0s                                                                                    |                                 | 0.0s               | ☆      |
| F6-13 | DC injection braking<br>level                                      | 0% to 100%                                                                                        |                                 | 50%                | ¥      |
| F6-14 | DC injection braking active time                                   | 0.0s to 100.0s                                                                                    |                                 | 0.0s               | \$     |
| F6-15 | Braking use ratio                                                  | 0% to 100%                                                                                        |                                 | 100%               | ☆      |
| F6-18 | Catching a spinning<br>motor current limit                         | 30% to 200%                                                                                       |                                 | Model<br>dependent | *      |
| F6-21 | Demagnetization<br>time (effective for<br>SVC)                     | 0.00 to 5.00s                                                                                     |                                 | Model<br>dependent | ¥      |
| F6-23 | Overexcitation selection                                           | 0: Disabled<br>1: Enabled during<br>deceleration                                                  | 2: Enabled in the whole process | 0                  | Å      |
| F6-24 | Overexcitation<br>suppression current<br>level                     | 0 to 150%                                                                                         |                                 | 100%               | *      |
| F6-25 | Overexcitation gain                                                | 1.00 to 2.50                                                                                      |                                 | 1.25               | ☆      |

| No.   | Param. Name                           | Setting Range                                                                                                    | Default                | Change |   |
|-------|---------------------------------------|----------------------------------------------------------------------------------------------------|------------------------|--------|---|
|       | Group F7: Operating Panel and Display |                                                                                                    |                        |        |   |
| F7-00 | LED default display<br>check          | 0 to 1                                                                                                    | 0                      | ☆      |   |
| F7-01 | MF.K key function<br>selection        | 0: MF.K key disabled2: Switchover between1: Switchover fromforward rotation andremote control (terminalreverse rotationor communication) to3: Forward jogoperating panel control4: Reverse jog                                                                                                    | 0                      | *      |   |
| F7-02 | STOP/RESET key<br>function            | 0: STOP/RESET key enabled only in operating<br>panel control<br>1: STOP/RESET key enabled in any operation<br>mode                                                                                                    | 1                      | \$     |   |
| F7-03 | LED display running<br>parameters 1   | 0000 to FFFF<br>7 6 5 4 3 2 1 0<br>Running frequency 1 (Hz)<br>Set frequency (Hz)<br>Bus voltage (V)<br>Output turge (Vi)<br>Output turge (Vi)<br>Output turge ( | 1F                     | *      |   |
| F7-04 | LED display running<br>parameters 2   | 0000 to FFFF       7     6     5     4     3     2     1     0       PID feedback       PID catage       PID serderace (kHz)       Running time (kHz)       Running time (kHz)       All voltage before correction (V)       All voltage before correction (V)       All voltage before correction (V)       I timear speed       Current power-on time (h)       Current power-on time (h)       Current poweron time (h) <td col<="" td=""><td>33</td><td>Å</td></td>                                                                                                    | <td>33</td> <td>Å</td> | 33     | Å |

| No.   | Param. Name                                           | Setting Range                                                                                                    | Default            | Change |
|-------|-------------------------------------------------------|----------------------------------------------------------------------------------------------------|--------------------|--------|
| F7-05 | Display stop<br>parameters                            | 0000 to FFFF<br>7 6 5 4 3 2 1 0<br>Frequency reference (Hz)<br>Bus voltage (V)<br>DI state<br>DO state<br>All voltage (V)<br>Al2 voltage (V)<br>Al2 voltage (V)<br>Count volue<br>15 14 13 12 11 10 9 8<br>Length value<br>PLC stage<br>PD reference<br>PD reference<br>PD reference<br>PD reference<br>Reserved<br>Reserved | 0                  | ☆      |
| F7-06 | Load speed display<br>coefficient                     | 0.0001 to 6.5000                                                                                                    | 1.0000             | ☆      |
| F7-07 | Heatsink temperature<br>of IGBT                       | -20°C to 120°C                                                                                                    | -                  | •      |
| F7-08 | Product number                                        | -                                                                                                    | -                  |        |
| F7-09 | Accumulative running time                             | 0 to 65535 h                                                                                                    | -                  | •      |
| F7-10 | Performance software version                          | -                                                                                                    | -                  | •      |
| F7-11 | Function software version                             | -                                                                                                    | -                  | •      |
| F7-12 | Number of decimal<br>places for load speed<br>display | Tens: Number of decimal places<br>for U0-19/U0-29<br>1: One decimal place<br>2: Two decimal places<br>for U0-14<br>0: No decimal place<br>1: One decimal place<br>2: Two decimal place<br>2: Two decimal places<br>3: Three decimal places                                                                                   | 21                 | *      |
| F7-13 | Accumulative power-<br>on time                        | 0 to 65535 h                                                                                                    | -                  | •      |
| F7-14 | Accumulative power consumption                        | 0 to 65535 kWh                                                                                                    | -                  |        |
|       |                                                       | Group F8: Auxiliary Functions                                                                                                    |                    |        |
| F8-00 | Jog frequency<br>reference                            | 0.00 Hz to the maximum frequency                                                                                                    | 2.00 Hz            | ☆      |
| F8-01 | Jog acceleration time                                 | 0.0s to 6500.0s                                                                                                    | 20.0s              | ☆      |
| F8-02 | Jog deceleration time                                 | 0.0s to 6500.0s                                                                                                    | 20.0s              | ☆      |
| F8-03 | Acceleration time 2                                   | 0.0s to 6500.0s                                                                                                    | Model<br>dependent | \$     |

| No.   | Param. Name                                                                     | Setting                                      | Range                           | Default            | Change |
|-------|---------------------------------------------------------------------------------|----------------------------------------------|---------------------------------|--------------------|--------|
| F8-04 | Deceleration time 2                                                             | 0.0s to 6500.0s                              |                                 | Model<br>dependent | ☆      |
| F8-05 | Acceleration time 3                                                             | 0.0s to 6500.0s                              |                                 | Model<br>dependent | ☆      |
| F8-06 | Deceleration time 3                                                             | 0.0s to 6500.0s                              |                                 | Model<br>dependent | ☆      |
| F8-07 | Acceleration time 4                                                             | 0.0s to 6500.0s                              |                                 | 0.0s               | ☆      |
| F8-08 | Deceleration time 4                                                             | 0.0s to 6500.0s                              |                                 | 0.0s               | ☆      |
| F8-09 | Frequency jump 1                                                                | 0.00 Hz to the maximum f                     | requency                        | 0.00 Hz            | ☆      |
| F8-10 | Frequency jump 2                                                                | 0.00 Hz to the maximum f                     | requency                        | 0.00 Hz            | 숬      |
| F8-11 | Frequency jump band                                                             | 0.00 Hz to the maximum f                     | requency                        | 0.00 Hz            | ☆      |
| F8-12 | Forward/Reverse run<br>switchover dead-zone<br>time                             | 0.0s to 3000.0s                              |                                 | 0.0s               | \$     |
| F8-13 | Reverse RUN selection                                                           | 0: Disabled                                  | 1: Enabled                      | 0                  | ☆      |
| F8-14 | Running mode when<br>frequency reference<br>lower than frequency<br>lower limit | 0: Run at frequency<br>reference lower limit | 1: Stop<br>2: Run at zero speed | 0                  | \$     |
| F8-15 | Droop rate                                                                      | 0.00% to 100.00%                             |                                 | 0.00%              | ☆      |
| F8-16 | Accumulative power-<br>on time threshold                                        | 0 to 65000 h                                 |                                 | 0 H                | ☆      |
| F8-17 | Accumulative running time threshold                                             | 0 to 65000 h                                 |                                 | 0 H                | ☆      |
| F8-18 | Startup protection selection                                                    | 0: Disabled                                  | 1: Enabled                      | 0                  | ☆      |
| F8-19 | Frequency detection value 1                                                     | 0.00 Hz to the maximum f                     | requency                        | 50.00 Hz           | ☆      |
| F8-20 | Frequency detection<br>hysteresis 1                                             | 0.0% to 100.0% (FDT1 lev                     | el)                             | 5.0%               | ☆      |
| F8-21 | Detection width of<br>target frequency<br>reached                               | 0.0% to 100.0% (maximur                      | n frequency)                    | 0.0%               | ☆      |
| F8-22 | Jump frequency<br>function                                                      | 0: Disabled                                  | 1: Enabled                      | 0                  | ☆      |
| F8-25 | Switchover frequency of acceleration time 1 and acceleration time 2             | 0.00 Hz to the maximum frequency             |                                 | 0.00 Hz            | ☆      |
| F8-26 | Switchover frequency of deceleration time 1 and deceleration time 2             | 0.00 Hz to the maximum frequency             |                                 | 0.00 Hz            | \$     |
| F8-27 | Set highest priority to terminal JOG function                                   | 0: Disabled                                  | 1: Enabled                      | 0                  | ☆      |
| F8-28 | Frequency detection value 2                                                     | 0.00 Hz to the maximum f                     | requency                        | 50.00 Hz           | ☆      |

| No.   | Param. Name                         | Setting                                               | Range                                                                    | Default  | Change |
|-------|-------------------------------------|-------------------------------------------------------|--------------------------------------------------------------------------|----------|--------|
| F8-29 | Frequency detection<br>hysteresis 2 | 0.0% to 100.0% (FDT2 lev                              | el)                                                                      | 5.0%     | ☆      |
| F8-30 | Detection of<br>frequency 1         | 0.00 Hz to the maximum f                              | frequency                                                                | 50.00 Hz | \$     |
| F8-31 | Detection width of<br>frequency 1   | 0.0% to 100.0% (maximu                                | m frequency)                                                             | 0.0%     | ¥      |
| F8-32 | Detection of<br>frequency 2         | 0.00 Hz to the maximum f                              | frequency                                                                | 50.00 Hz | ☆      |
| F8-33 | Detection width of<br>frequency 2   | 0.0% to 100.0% (maximu                                | m frequency)                                                             | 0.0%     | ☆      |
| F8-34 | Zero current<br>detection level     | 0.0% to 300.0%<br>100.0% corresponds to th            | ne rated motor current.                                                  | 5.0%     | \$     |
| F8-35 | Zero current<br>detection delay     | 0.01s to 600.00s                                      |                                                                          | 0.10s    | ¥      |
| F8-36 | Output overcurrent threshold        | 0.0% (no detection)                                   | 0.1% to 300.0% (rated motor current)                                     | 200.0%   | ☆      |
| F8-37 | Output overcurrent detection delay  | 0.00s to 600.00s                                      |                                                                          | 0.00s    | ☆      |
| F8-38 | Detection level of<br>current 1     | 0.0% to 300.0% (rated motor current)                  |                                                                          | 100.0%   | \$     |
| F8-39 | Detection width of<br>current 1     | 0.0% to 300.0% (rated motor current)                  |                                                                          | 0.0%     | ☆      |
| F8-40 | Detection level of<br>current 2     | 0.0% to 300.0% (rated motor current)                  |                                                                          | 100.0%   | ☆      |
| F8-41 | Detection width of<br>current 2     | 0.0% to 300.0% (rated mo                              | otor current)                                                            | 0.0%     | ☆      |
| F8-42 | Timing function                     | 0: Disabled                                           | 1: Enabled                                                               | 0        | *      |
| F8-43 | Running time setting channel        | 0: Set by F8-44 (Running<br>time)<br>1: Al1<br>2: Al2 | 3: AI3<br>(100% of analog input<br>corresponds to the<br>value of F8-44) | 0        | *      |
| F8-44 | Running time                        | 0.0 min to 6500.0 min                                 |                                                                          | 0.0 min  | *      |
| F8-45 | Al1 input voltage<br>lower limit    | 0.00 V to F8-46 (Al1 input                            | voltage upper limit)                                                     | 3.10 V   | ☆      |
| F8-46 | Al1 input voltage<br>upper limit    | 0.00 V to F8-46 (Al1 input                            | voltage upper limit)                                                     | 6.80 V   | ☆      |
| F8-47 | IGBT temperature threshold          | 0°C to 100°C                                          |                                                                          | 75°C     | ☆      |
| F8-48 | Cooling fan working<br>mode         | 0: Working during<br>running                          | 1: Working<br>continuously                                               | 0        | ☆      |
| F8-49 | Wakeup frequency                    | F8-51 (Hibernating freque<br>frequency)               | ency) to F0-10 (Max.                                                     | 0.00 Hz  | \$     |
| F8-50 | Wakeup delay time                   | 0.0s to 6500.0s                                       |                                                                          | 0.0s     | ☆      |
| F8-51 | Hibernating<br>frequency            | 0.00 Hz to F8-49 (Wakeup                              | frequency)                                                               | 0.00 Hz  | *      |
| F8-52 | Hibernating delay<br>time           | 0.0s to 6500.0s                                       |                                                                          | 0.0s     | ☆      |

| No.   | Param. Name                                |                                                                                                    | Setting                                                          | Range      | Default | Change |
|-------|--------------------------------------------|----------------------------------------------------------------------------------------------------|------------------------------------------------------------------|------------|---------|--------|
| F8-53 | Running time<br>threshold this time        | 0.0 to 6500.0min                                                                                                   |                                                                  |            | 0.0 min | ☆      |
| F8-54 | Output power correction coefficient        | 0.00% to 200.0%                                                                                                    |                                                                  |            | 100.0%  | ☆      |
|       |                                            | Group F9: Fai                                                                                                    | ult and I                                                        | Protection |         |        |
| F9-00 | Motor overload protection                  | 0: Disabled                                                                                                    |                                                                  | 1: Enabled | 1       | ☆      |
| F9-01 | Motor overload<br>protection gain          | 0.20 to 10.00                                                                                                    |                                                                  |            | 1.00    | ☆      |
| F9-02 | Motor overload pre-<br>warning coefficient | 50% to 100%                                                                                                    |                                                                  |            | 80%     | ☆      |
| F9-03 | Overvoltage<br>protection gain             | 0 to 100                                                                                                    |                                                                  |            | 30      | ☆      |
| F9-04 | Overvoltage<br>protection voltage          | 650 V to 800 V                                                                                                    |                                                                  |            | 770 V   | ☆      |
| F9-07 | Detection of short-<br>circuit to ground   | Tens: Detec<br>to ground b<br>0: Disabled<br>1: Enabled<br>Ones: Detec<br>to ground u<br>0: Disabled<br>1: Enabled | tion of short-<br>efore runnin;<br>tion of short-<br>pon power o |            | 01      | Υ.Υ.   |
| F9-08 | Braking unit applied voltage               | 650 V to 800 V                                                                                                    | 650 V to 800 V                                                   |            | 760 V   | *      |
| F9-09 | Auto reset times                           | 0 to 20                                                                                                    |                                                                  |            | 0       | ☆      |
| F9-10 | Selection of DO action during auto reset   | 0: Not act<br>1: Act                                                                                               |                                                                  |            | 0       | ☆      |
| F9-11 | Delay of auto reset                        | 0.1s to 100.0s                                                                                                    |                                                                  |            | 1.0s    | ☆      |
| F9-12 | Input phase loss/<br>Contactor protection  | Tens: Conta<br>0: Disabled<br>1: Enabled<br>Ones: Input<br>0: Disabled<br>1: Enabled                               | actor protector                                                  |            | 11      | A      |

| No.   | Param. Name                            | Setting                                                                                                    | Default                                                                                                    | Change  |   |
|-------|----------------------------------------|----------------------------------------------------------------------------------------------------|----------------------------------------------------------------------------------------------------|---------|---|
| F9-13 | Output phase loss<br>protection        | Tens: Output phase loss p<br>before running<br>0: Disabled<br>1: Enabled<br>Ones: Output phase loss p<br>0: Disabled<br>1: Enabled                                                                                                    | rotection                                                                                                    | 01      | Å |
| F9-14 | 1st fault type                         | 0: No fault                                                                                                    | 21: Parameter read and                                                                                                    | _       |   |
| F9-15 | 2nd fault type                         | 1: Reserved<br>2: Overcurrent during                                                                                                    | write fault<br>22: AC drive hardware                                                                                                    | _       |   |
| F9-16 | 3rd (latest) fault type                | acceleration<br>3: Overcurrent during<br>deceleration<br>4: Overcurrent at<br>constant speed<br>5: Overvoltage during<br>acceleration<br>6: Overvoltage during<br>deceleration<br>7: Overvoltage at<br>constant speed<br>8: Pre-charge power fault<br>9: Undervoltage<br>10: AC drive overload<br>11: Motor overload<br>12: Input phase loss<br>13: Output phase loss<br>14: IGBT overheat<br>15: External fault<br>16: Communication fault<br>17: Contactor fault<br>18: Current detection<br>fault<br>19: Motor auto-tuning<br>fault<br>20: Encoder/PG card<br>fault | fault<br>23: Motor short<br>circuited to ground<br>24: Reserved<br>25: Reserved<br>26: Accumulative<br>running time reached<br>27: User-defined fault 1<br>28: User-defined fault 2<br>29: Accumulative<br>power-on time reached<br>30: Load lost<br>31: PID feedback lost<br>during running<br>40: Fast current limit<br>timeout<br>41: Motor switchover<br>error during running<br>42: Too large speed<br>deviation<br>43: Motor over-speed<br>45: Motor over-speed<br>45: Motor overheat<br>51: Initial position error<br>55: Slave error in<br>master-slave control | _       | • |
| F9-17 | Frequency upon 3rd<br>(latest) fault   | 0.00 Hz to 655.35 Hz                                                                                                    |                                                                                                    | 0.00 Hz |   |
| F9-18 | Current upon 3rd<br>(latest) fault     | 0.00 A to 655.35 A                                                                                                    |                                                                                                    | 0.00 A  | • |
| F9-19 | Bus voltage upon 3rd<br>(latest) fault | 0.0 V to 6553.5 V                                                                                                    |                                                                                                    | 0.0 V   | • |
| F9-20 | DI state upon 3rd<br>(latest) fault    | 0 to 9999                                                                                                    |                                                                                                    | 0       |   |

| No.   | Param. Name                               | Setting Range        | Default | Change |
|-------|-------------------------------------------|----------------------|---------|--------|
| F9-21 | DO state upon 3rd<br>(latest) fault       | 0 to 9999            | 0       |        |
| F9-22 | AC drive state upon<br>3rd (latest) fault | 0 to 65535           | 0       | •      |
| F9-23 | Power-on time upon<br>3rd (latest) fault  | 0s to 65535s         | 0s      | •      |
| F9-24 | Running time upon<br>3rd (latest) fault   | 0.0s to 6553.5s      | 0.0s    | •      |
| F9-27 | Frequency upon 2nd fault                  | 0.00 Hz to 655.35 Hz | 0.00 Hz | •      |
| F9-28 | Current upon 2nd<br>fault                 | 0.00 A to 655.35 A   | 0.00 A  | •      |
| F9-29 | Bus voltage upon 2nd<br>fault             | 0.0 V to 6553.5 V    | 0.0 V   |        |
| F9-30 | DI state upon 2nd<br>fault                | 0 to 9999            | 0       |        |
| F9-31 | DO state upon 2nd<br>fault                | 0 to 9999            | 0       | •      |
| F9-32 | AC drive state upon<br>2nd fault          | 0 to 65535           | 0       | •      |
| F9-33 | Power-on time upon<br>2nd fault           | 0s to 65535s         | 0s      | •      |
| F9-34 | Running time upon<br>2nd fault            | 0.0s to 6553.5s      | 0.0s    |        |
| F9-37 | Frequency upon 1st<br>fault               | 0.00 Hz to 655.35 Hz | 0.00 Hz | •      |
| F9-38 | Current upon 1st fault                    | 0.00 A to 655.35 A   | 0.00 A  |        |
| F9-39 | Bus voltage upon 1st<br>fault             | 0.0 V to 6553.5 V    | 0.0 V   | •      |
| F9-40 | DI state upon 1st fault                   | 0 to 9999            | 0       |        |
| F9-41 | DO state upon 1st<br>fault                | 0 to 9999            | 0       | •      |
| F9-42 | AC drive state upon<br>1st fault          | 0 to 65535           | 0       |        |
| F9-43 | Power-on time upon<br>1st fault           | 0s to 65535s         | 0s      |        |
| F9-44 | Running time upon<br>1st fault            | 0.0s to 6553.5s      | 0.0s    | •      |

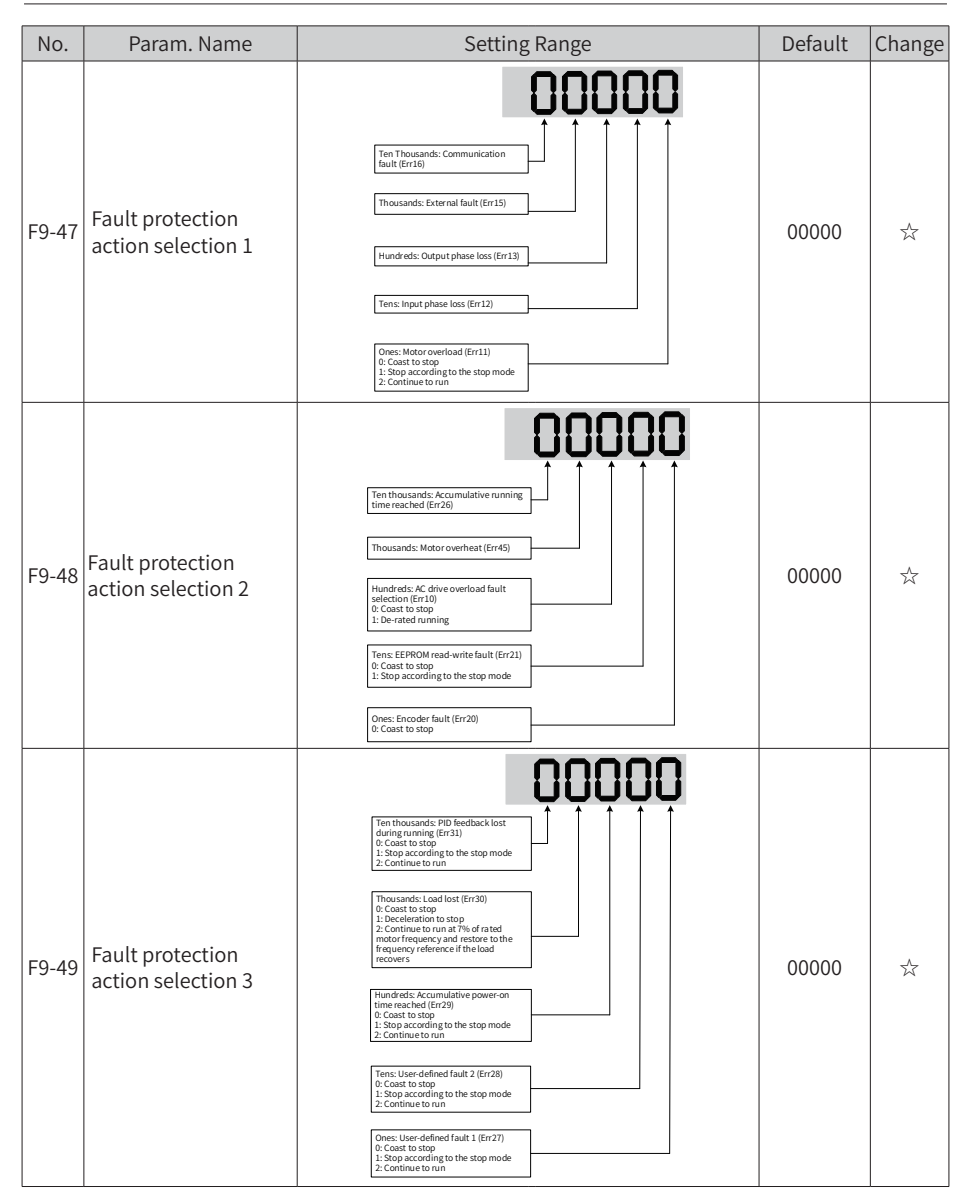

| No.   | Param. Name                                                 | Setting                                                                                                    | Range                                                                  | Default | Change |
|-------|-------------------------------------------------------------|----------------------------------------------------------------------------------------------------|------------------------------------------------------------------------|---------|--------|
| F9-50 | Fault protection<br>action selection 4                      | Reserved       -         Reserved       -         (Err5)       -         Tens: Motor overspeed (Err43)       -         Ones: Too large speed feedback error<br>(Err42)       -         0: Coast to stop<br>1: Stop according to the stop mode<br>2: Software of the stop mode       - |                                                                        | 00000   | *      |
| F9-54 | Frequency selection<br>for continuing to run<br>upon fault  | 0: Current running<br>frequency<br>1: Frequency reference<br>2: Frequency upper limit                                                                                                    | 3: Frequency lower<br>limit<br>4: Backup frequency<br>upon abnormality | 0       | \$     |
| F9-55 | Backup frequency<br>upon fault                              | 0.0% to 100.0%<br>(100.0% corresponds to F                                                                                                    | 0-10.)                                                                 | 100.0%  | ☆      |
| F9-56 | Type of motor<br>temperature sensor                         | 0: No temperature sensor<br>1: PT100<br>2: PT1000                                                                                                    |                                                                        | 0       | ☆      |
| F9-57 | Motor overheat protection threshold                         | 0°C to 200°C                                                                                                    |                                                                        | 110°C   | ☆      |
| F9-58 | Motor overheat pre-<br>warning threshold                    | 0°C to 200°C                                                                                                    |                                                                        | 90°C    | ☆      |
| F9-59 | Power dip ride-<br>through function<br>selection            | 0: Disabled<br>1: Bus voltage constant<br>control                                                                                                    | 2: Decelerate to stop                                                  | 0       | *      |
| F9-60 | Threshold of power<br>dip ride-through<br>function disabled | 80% to 100%                                                                                                    |                                                                        | 85%     | *      |
| F9-61 | Judging time of bus<br>voltage recovering<br>from power dip | 0.0 to 100.0s                                                                                                    |                                                                        | 0.55    | *      |
| F9-62 | Threshold of power<br>dip ride-through<br>function enabled  | 60% to 100%                                                                                                    |                                                                        | 80%     | *      |
| F9-63 | Load lost protection                                        | 0: Disabled                                                                                                    | 1: Enabled                                                             | 0       | ☆      |
| F9-64 | Load lost detection level                                   | 0.0 to 100.0%                                                                                                    |                                                                        | 10.0%   | *      |
| F9-65 | Load lost detection time                                    | 0.0 to 60.0s                                                                                                    |                                                                        | 1.0s    | ☆      |
| F9-67 | Overspeed detection level                                   | 0.0% to 50.0% (maximum                                                                                                    | frequency)                                                             | 20.0%   | ☆      |
| F9-68 | Overspeed detection time                                    | 0.0s: Not detected                                                                                                    | 0.1s to 60.0s                                                          | 1.0s    | ☆      |
| F9-69 | Detection level of<br>speed error                           | 0.0% to 50.0% (maximum                                                                                                    | frequency)                                                             | 20.0%   | ☆      |

| No.   | Param. Name                                           | Setting                                                                                                    | Range                                                                                | Default | Change |
|-------|-------------------------------------------------------|----------------------------------------------------------------------------------------------------|--------------------------------------------------------------------------------------|---------|--------|
| F9-70 | Detection time of<br>speed error                      | 0.0s: Not detected                                                                                               | 0.1 to 60.0s                                                                         | 5.0s    | ☆      |
| F9-71 | Power dip ride-<br>through gain Kp                    | 0 to 100                                                                                                    |                                                                                      | 40      | ☆      |
| F9-72 | Power dip ride-<br>through integral<br>coefficient Ki | 0 to 100                                                                                                    |                                                                                      | 30      | ☆      |
| F9-73 | Deceleration time<br>of power dip ride-<br>through    | 0 to 300.0s                                                                                                    |                                                                                      | 20.0s   | *      |
|       | 1                                                     | Group FA: PID Fu                                                                                                 | inction                                                                              |         |        |
| FA-00 | PID reference setting channel                         | 0: Set by FA-01 (PID3: Al3digital setting)4: Pulse reference (DI5)1: Al15: Serial comms.2: Al26: Multi-reference |                                                                                      | 0       | ¥      |
| FA-01 | PID digital setting                                   | 0.0% to 100.0%                                                                                                   |                                                                                      | 50.0%   | ☆      |
| FA-02 | PID feedback setting<br>channel                       | 0: Al1<br>1: Al2<br>2: Al3<br>3: Al1-Al2<br>4: Pulse reference (DI5)                                             | 5: Serial comms.<br>6: Al1 + Al2<br>7: Max. ( Al1 ,  Al2 )<br>8: Min. ( Al1 ,  Al2 ) | 0       | *      |
| FA-03 | PID operation direction                               | 0: Forward                                                                                                    | 1: Reverse                                                                           | 0       | ☆      |
| FA-04 | PID reference and<br>feedback range                   | 0 to 65535                                                                                                    |                                                                                      | 1000    | ☆      |
| FA-05 | Proportional gain Kp1                                 | 0.0 to 1000.0                                                                                                    |                                                                                      | 20.0    | ☆      |
| FA-06 | Integral time Ti1                                     | 0.01s to 10.00s                                                                                                  |                                                                                      | 2.00s   | \$     |
| FA-07 | Differential time Td1                                 | 0.000s to 10.000s                                                                                                |                                                                                      | 0.000s  | \$     |
| FA-08 | PID output limit in reverse direction                 | 0.00 Hz to the maximum                                                                                           | frequency                                                                            | 0.00 Hz | *      |
| FA-09 | PID error limit                                       | 0.0% to 100.0%                                                                                                   |                                                                                      | 0.0%    | \$     |
| FA-10 | PID differential limit                                | 0.00% to 100.00%                                                                                                 |                                                                                      | 0.10%   | ☆      |
| FA-11 | PID reference change time                             | 0.00 to 650.00s                                                                                                  |                                                                                      | 0.00s   | ☆      |
| FA-12 | PID feedback filter<br>time                           | 0.00 to 60.00s                                                                                                   |                                                                                      | 0.00s   | ☆      |
| FA-13 | PID output filter time                                | 0.00 to 60.00s                                                                                                   |                                                                                      | 0.00s   | ☆      |
| FA-14 | Reserved                                              | -                                                                                                    |                                                                                      | -       | ☆      |
| FA-15 | Proportional gain Kp2                                 | 0.0 to 1000.0                                                                                                    |                                                                                      | 20.0    | ☆      |
| FA-16 | Integral time Ti2                                     | 0.01s to 10.00s                                                                                                  |                                                                                      | 2.00s   | ☆      |
| FA-17 | Differential time Td2                                 | 0.000s to 10.000s                                                                                                |                                                                                      | 0.000s  | ☆      |
| FA-18 | PID parameter<br>switchover condition                 | 0: No switchover<br>1: Switchover using DI<br>2: Auto switchover based<br>on PID error                           | 3: Auto switchover<br>based on running<br>frequency                                  | 0       | ☆      |

| No.   | Param. Name                             | Setting F                                                                                                    | Range                 | Default | Change |
|-------|-----------------------------------------|----------------------------------------------------------------------------------------------------|-----------------------|---------|--------|
| FA-19 | PID error 1 for auto<br>switchover      | 0.0% to FA-20 (PID error 2                                                                                                    | for auto switchover)  | 20.0%   | \$     |
| FA-20 | PID error 2 for auto<br>switchover      | FA-19 (PID error 1 for auto                                                                                                    | switchover) to 100.0% | 80.0%   | ☆      |
| FA-21 | PID initial value                       | 0.0% to 100.0%                                                                                                    |                       | 0.0%    | ☆      |
| FA-22 | PID initial value active time           | 0.00 to 650.00s                                                                                                    |                       | 0.00s   | \$     |
| FA-23 | Reserved                                | -                                                                                                    |                       | -       | -      |
| FA-24 | Reserved                                | -                                                                                                    |                       | -       | -      |
| FA-25 | PID integral property                   | Tens: Whether to stop inte<br>operation when the PID ou<br>reaches the limit<br>0: Continue integral operat<br>1: Stop integral operation<br>Ones: Integral separation<br>0: Disabled<br>1: Enabled | gral<br>tput          | 00      | Å      |
| FA-26 | Detection level of PID<br>feedback loss | 0.0%: No detection                                                                                                    | 0.1% to 100.0%        | 0.0%    | ☆      |
| FA-27 | Detection time of PID<br>feedback loss  | 0.0s to 20.0s                                                                                                    |                       | 0.0s    | ☆      |
| FA-28 | Selection of PID operation at stop      | 0: Disabled                                                                                                    | 1: Enabled            | 0       | ☆      |
|       |                                         | Group FB: Fixed Length                                                                                                    | and Count             |         |        |
| FB-05 | Set length                              | 0 m to 65535 m                                                                                                    |                       | 1000m   | *      |
| FB-06 | Actual length                           | 0 m to 65535 m                                                                                                    |                       | 0m      | ☆      |
| FB-07 | Number of pulses per meter              | 0.1 to 6553.5                                                                                                    |                       | 100.0   | *      |
| FB-08 | Set count value                         | 1 to 65535                                                                                                    |                       | 1000    | ☆      |
| FB-09 | Designated count value                  | 1 to 65535                                                                                                    |                       | 1000    | ☆      |
|       | Grou                                    | p FC: Multi-Reference and S                                                                                                    | Simple PLC Function   |         |        |
| FC-00 | Reference 0                             | -100.0% to 100.0%                                                                                                    |                       | 0.0%    | *      |
| FC-01 | Reference 1                             | -100.0% to 100.0%                                                                                                    |                       | 0.0%    | ☆      |
| FC-02 | Reference 2                             | -100.0% to 100.0%                                                                                                    |                       | 0.0%    | ☆      |
| FC-03 | Reference 3                             | -100.0% to 100.0%                                                                                                    |                       | 0.0%    | \$     |
| FC-04 | Reference 4                             | -100.0% to 100.0%                                                                                                    |                       | 0.0%    | \$     |
| FC-05 | Reference 5                             | -100.0% to 100.0%                                                                                                    |                       | 0.0%    | ☆      |
| FC-06 | Reference 6                             | -100.0% to 100.0%                                                                                                    |                       | 0.0%    | ☆      |
| FC-07 | Reference 7                             | -100.0% to 100.0%                                                                                                    |                       | 0.0%    | *      |
| FC-08 | Reference 8                             | -100.0% to 100.0%                                                                                                    |                       | 0.0%    | ☆      |
| FC-09 | Reference 9                             | -100.0% to 100.0%                                                                                                    |                       | 0.0%    | *      |
| FC-10 | Reference 10                            | -100.0% to 100.0%                                                                                                    |                       | 0.0%    | ☆      |
| FC-11 | Reference 11                            | -100.0% to 100.0%                                                                                                    |                       | 0.0%    | \$     |
| FC-12 | Reference 12                            | -100.0% to 100.0%                                                                                                    |                       | 0.0%    | \$     |

| No.   | Param. Name                                                     | Setting Range                                                                                                    | Default  | Change |
|-------|-----------------------------------------------------------------|----------------------------------------------------------------------------------------------------|----------|--------|
| FC-13 | Reference 13                                                    | -100.0% to 100.0%                                                                                                    | 0.0%     | ☆      |
| FC-14 | Reference 14                                                    | -100.0% to 100.0%                                                                                                    | 0.0%     | ☆      |
| FC-15 | Reference 15                                                    | -100.0% to 100.0%                                                                                                    | 0.0%     | ☆      |
| FC-16 | Simple PLC running<br>mode                                      | 0: Stop after running one cycle<br>1: Keep final values after running one cycle<br>2: Repeat after running one cycle                          | 0        | \$     |
| FC-17 | Simple PLC retentive selection                                  | Tens: Retentive at stop<br>O: Not retentive at stop<br>1: Retentive at stop<br>1: Retentive at power down<br>0: Not retentive<br>1: Retentive | 00       | À      |
| FC-18 | Running time of simple<br>PLC reference 0                       | 0.0s (h) to 6553.5s (h)                                                                                                    | 0.0s (h) | ☆      |
| FC-19 | Acceleration/<br>Deceleration time of<br>simple PLC reference 0 | 0 to 3                                                                                                    | 0        | Å      |
| FC-20 | Running time of simple<br>PLC reference 1                       | 0.0s (h) to 6553.5s (h)                                                                                                    | 0.0s (h) | ☆      |
| FC-21 | Acceleration/<br>Deceleration time of<br>simple PLC reference 1 | 0 to 3                                                                                                    | 0        | ¥      |
| FC-22 | Running time of simple<br>PLC reference 2                       | 0.0s (h) to 6553.5s (h)                                                                                                    | 0.0s (h) | ☆      |
| FC-23 | Acceleration/<br>Deceleration time of<br>simple PLC reference 2 | 0 to 3                                                                                                    | 0        | \$     |
| FC-24 | Running time of simple<br>PLC reference 3                       | 0.0s (h) to 6553.5s (h)                                                                                                    | 0.0s (h) | ☆      |
| FC-25 | Acceleration/<br>Deceleration time of<br>simple PLC reference 3 | 0 to 3                                                                                                    | 0        | ☆      |
| FC-26 | Running time of simple<br>PLC reference 4                       | 0.0s (h) to 6553.5s (h)                                                                                                    | 0.0s (h) | ☆      |
| FC-27 | Acceleration/<br>Deceleration time of<br>simple PLC reference 4 | 0 to 3                                                                                                    | 0        | \$     |
| FC-28 | Running time of simple<br>PLC reference 5                       | 0.0s (h) to 6553.5s (h)                                                                                                    | 0.0s (h) | ☆      |
| FC-29 | Acceleration/<br>Deceleration time of<br>simple PLC reference 5 | 0 to 3                                                                                                    | 0        | Å      |
| FC-30 | Running time of simple<br>PLC reference 6                       | 0.0s (h) to 6553.5s (h)                                                                                                    | 0.0s (h) | ☆      |

| No.   | Param. Name                                                      | Setting Range           | Default  | Change |
|-------|------------------------------------------------------------------|-------------------------|----------|--------|
| FC-31 | Acceleration/<br>Deceleration time of<br>simple PLC reference 6  | 0 to 3                  | 0        | ☆      |
| FC-32 | Running time of simple<br>PLC reference 7                        | 0.0s (h) to 6553.5s (h) | 0.0s (h) | ☆      |
| FC-33 | Acceleration/<br>Deceleration time of<br>simple PLC reference 7  | 0 to 3                  | 0        | ☆      |
| FC-34 | Running time of simple<br>PLC reference 8                        | 0.0s (h) to 6553.5s (h) | 0.0s (h) | ☆      |
| FC-35 | Acceleration/<br>Deceleration time of<br>simple PLC reference 8  | 0 to 3                  | 0        | ☆      |
| FC-36 | Running time of simple<br>PLC reference 9                        | 0.0s (h) to 6553.5s (h) | 0.0s (h) | ☆      |
| FC-37 | Acceleration/<br>Deceleration time of<br>simple PLC reference 9  | 0 to 3                  | 0        | ☆      |
| FC-38 | Running time of simple<br>PLC reference 10                       | 0.0s (h) to 6553.5s (h) | 0.0s (h) | ☆      |
| FC-39 | Acceleration/<br>Deceleration time of<br>simple PLC reference 10 | 0 to 3                  | 0        | ☆      |
| FC-40 | Running time of simple<br>PLC reference 11                       | 0.0s (h) to 6553.5s (h) | 0.0s (h) | ☆      |
| FC-41 | Acceleration/<br>Deceleration time of<br>simple PLC reference 11 | 0 to 3                  | 0        | ☆      |
| FC-42 | Running time of simple<br>PLC reference 12                       | 0.0s (h) to 6553.5s (h) | 0.0s (h) | ☆      |
| FC-43 | Acceleration/<br>Deceleration time of<br>simple PLC reference 12 | 0 to 3                  | 0        | ☆      |
| FC-44 | Running time of simple<br>PLC reference 13                       | 0.0s (h) to 6553.5s (h) | 0.0s (h) | ☆      |
| FC-45 | Acceleration/<br>Deceleration time of<br>simple PLC reference 13 | 0 to 3                  | 0        | ☆      |
| FC-46 | Running time of simple<br>PLC reference 14                       | 0.0s (h) to 6553.5s (h) | 0.0s (h) | ☆      |
| FC-47 | Acceleration/<br>Deceleration time of<br>simple PLC reference 14 | 0 to 3                  | 0        | ☆      |
| FC-48 | Running time of simple<br>PLC reference 15                       | 0.0s (h) to 6553.5s (h) | 0.0s (h) | ☆      |
| FC-49 | Acceleration/<br>Deceleration time of<br>simple PLC reference 15 | 0 to 3                  | 0        | ☆      |

| No.   | Param. Name                             | Setting                                                                                                    | g Range                                                                                | Default | Change |
|-------|-----------------------------------------|----------------------------------------------------------------------------------------------------|----------------------------------------------------------------------------------------|---------|--------|
| FC-50 | Time unit of simple PLC running         | 0: s                                                                                                    | 1: h                                                                                   | 0       | ☆      |
| FC-51 | Reference 0 source                      | 0: Set by FC-00<br>(Reference 0)<br>1: Al1<br>2: Al2<br>3: Al3<br>4: Pulse reference                                                                                                    | 5: PID<br>6: Set by preset<br>frequency (F0-08),<br>modified using terminal<br>UP/DOWN | 0       | Å      |
|       |                                         | Group FD: Commu                                                                                                    | unication                                                                              |         |        |
| FD-00 | Baud rate                               | Thouands: CANlink           0: 20           1: 50           2: 103           3: 125           5: 500           6: 1M           Hundreds: Reserved           Tens: PROFIBUS-DP           0: 13500 bps           1: 13500 bps           2: 55000 bps           2: 55000 bps           2: 55000 bps           3: 512000 bps           2: 55000 bps           2: 5000 bps           2: 1200 bps           2: 1200 bps           2: 1200 bps           4: 4800 bps           6: 800 bps           6: 8000 bps           6: 57600 bps           6: 57600 bps           6: 57600 bps           6: 12200 bps           6: 57600 bps           6: 12200 bps           6: 12200 bps           6: 12200 bps           6: 12200 bps           6: 12200 bps           6: 12200 bps           6: 12200 bps           7: 12200 bps           7: 12200 bps |                                                                                        | 5005    | Å      |
| FD-01 | Modbus data format<br>symbol            | 0: No check (8,N,2)<br>1: Even parity check<br>(8,E,1)<br>2: Odd parity check<br>(8,0,1)                                                                                                    | 3: No check, data format<br>(8,N,1)<br>(Valid for Modbus)                              | 0       | ¥      |
| FD-02 | Local address                           | 0: Broadcast address;<br>1 to 247<br>(Valid for Modbus, PROFIBUS-DP, and CANlink)                                                                                                    |                                                                                        | 1       | \$     |
| FD-03 | Modbus response<br>delay                | 0 to 20 ms (Valid for Modbus)                                                                                                    |                                                                                        | 2       | ☆      |
| FD-04 | Serial port<br>communication<br>timeout | 0.0: Disabled<br>0.1 to 60.0s<br>(Valid for Modbus, PROFIBUS-DP, and CANopen)                                                                                                    |                                                                                        | 0.0     | Å      |

| No.   | Param. Name                                                   | Setting Range                                                                                                    | Default | Change |
|-------|---------------------------------------------------------------|----------------------------------------------------------------------------------------------------|---------|--------|
| FD-05 | Modbus protocol<br>selection and<br>PROFIBUS-DP data<br>frame | Tens: PROFIBUS-DP<br>0: PP01 format<br>1: PP02 format<br>2: PP03 format<br>3: PP05 format<br>Ones: Modbus<br>0: Non-standard Modbus protocol<br>1: Standard Modbus protocol | 30      | *      |
| FD-06 | Current<br>resolution read by<br>communication                | 0: 0.01 A (valid when ≤ 55 kW)<br>1: 0.1 A                                                                                                    | 0       | Å      |
| FD-08 | Profibus and<br>CANopen<br>communication<br>timeout time      | 0.0 (Invalid)<br>0.1 to 60.0s                                                                                                    | 0       | Ŕ      |

| No.      | Param. Name  | Setting Range                                                        | Default | Change |
|----------|--------------|----------------------------------------------------------------------|---------|--------|
|          |              | Group FE: User-Defined Parameters                                    |         |        |
|          | User-defined |                                                                      | U3-17   | _^_    |
| 1 2-00   | parameter 0  |                                                                      |         | ×      |
| EE 01    | User-defined |                                                                      | 112 10  | _^_    |
| FE-01    | parameter 1  |                                                                      | 03-10   | ×      |
|          | User-defined |                                                                      | E0.00   | _A_    |
| FE-02    | parameter 2  |                                                                      | F0.00   | ×      |
|          | User-defined |                                                                      | E0.00   | _^_    |
| FL-03    | parameter 3  |                                                                      | F0.00   | ×      |
| EE-04    | User-defined |                                                                      | E0.00   | ~      |
| 1 2-04   | parameter 4  |                                                                      | 10.00   | ~      |
| FE-05    | User-defined | -                                                                    | E0.00   | ~~     |
| 1 2-05   | parameter 5  |                                                                      | 10.00   | ~      |
| EE-06    | User-defined |                                                                      | E0.00   | ~~     |
| 1 2-00   | parameter 6  |                                                                      | 10.00   | ~      |
| FE-07    | User-defined |                                                                      | E0.00   | ~~     |
| 1 2-07   | parameter 7  |                                                                      | 10.00   | ~      |
| FE-08    | User-defined |                                                                      | E0.00   | ~~     |
| 1 2 00   | parameter 8  |                                                                      | F0.00   | ~      |
| FF-09    | User-defined |                                                                      | F0.00   | ~~     |
| 12.03    | parameter 9  |                                                                      | 10.00   | ~      |
| FF-10    | User-defined | F0-00 to FP-xx<br>A0-00 to Ax-xx<br>U0-00 to U0-xx<br>U3-00 to U3-xx | F0.00   | ~~     |
| 1 - 10   | parameter 10 |                                                                      | 10.00   | ~      |
| FF-11    | User-defined |                                                                      | E0.00   | ~~     |
|          | parameter 11 |                                                                      | 10.00   | ~      |
| FF-12    | User-defined |                                                                      | F0.00   | ~~     |
|          | parameter 12 |                                                                      | 1 0.00  | ~      |
| FF-13    | User-defined |                                                                      | F0.00   | 5.5    |
| 1 2 10   | parameter 13 |                                                                      |         |        |
| FF-14    | User-defined |                                                                      | F0.00   | 5      |
|          | parameter 14 |                                                                      |         |        |
| FE-15    | User-defined |                                                                      | F0.00   | 52     |
|          | parameter 15 |                                                                      |         |        |
| FE-16    | User-defined |                                                                      | F0.00   | 52     |
|          | parameter 16 |                                                                      |         |        |
| FE-17    | User-defined |                                                                      | F0.00   | 52     |
|          | parameter 17 |                                                                      |         |        |
| FE-18    | User-defined |                                                                      | F0.00   | ☆      |
|          | parameter 18 |                                                                      |         |        |
| FE-19    | User-defined |                                                                      | F0.00   | ☆      |
|          | parameter 19 |                                                                      |         |        |
| FE-20    | User-defined |                                                                      | U0-68   | ☆      |
| <u> </u> | parameter 20 |                                                                      |         |        |
| FE-21    | User-defined |                                                                      | U0-69   | ☆      |
|          | parameter 21 | •                                                                    |         |        |
| FE-22    | User-defined |                                                                      | F0.00   | ☆      |
|          | parameter 22 |                                                                      |         |        |

| No.   | Param. Name                                         | Setting                                                                                                    | Range      | Default | Change |
|-------|-----------------------------------------------------|----------------------------------------------------------------------------------------------------|------------|---------|--------|
| FE-23 | User-defined<br>parameter 23                        |                                                                                                    |            | F0.00   | ☆      |
| FE-24 | User-defined parameter 24                           |                                                                                                    |            | F0.00   | ☆      |
| FE-25 | User-defined<br>parameter 25                        |                                                                                                    |            | F0.00   | ☆      |
| FE-26 | User-defined<br>parameter 26                        | A0-00 to Ax-xx<br>U0-00 to U0-xx                                                                                                    |            | F0.00   | ☆      |
| FE-27 | User-defined<br>parameter 27                        | U3-00 to U3-xx                                                                                                    |            | F0.00   | ☆      |
| FE-28 | User-defined parameter 28                           | -                                                                                                    |            | F0.00   | ☆      |
| FE-29 | User-defined<br>parameter 29                        | -                                                                                                    |            | F0.00   | ☆      |
|       |                                                     | Group FP: Parameter M                                                                                                    | lanagement |         |        |
| FP-00 | User password                                       | 0 to 65535                                                                                                    |            | 0       | ☆      |
| FP-01 | Parameter<br>initialization                         | 0: No operation<br>01: Restore factory parameters except motor<br>parameters<br>02: Clear records<br>04: Back up current user parameters<br>501: Restore user backup parameters |            | 0       | *      |
| FP-02 | Parameter display<br>property                       | Tens: Group A<br>0: Not displayed<br>1: Displayed<br>Ones: Group U<br>0: Not displayed<br>1: Displayed                                                                          |            | 11      | *      |
| FP-03 | Selection of<br>individualized<br>parameter display | Tens: Selection of user-modified<br>parameter display<br>0: Not displayed<br>1: Displayed<br>0: Not displayed<br>1: Displayed<br>1: Displayed                                   |            | 00      | Å      |
| FP-04 | Selection of<br>parameter<br>modification           | 0: Disabled                                                                                                    | 1: Enabled | 0       | ☆      |

| No.                                | Param. Name                                     | Setting Range                                                                                                    |                                                                                                    | Default  | Change |
|------------------------------------|-------------------------------------------------|----------------------------------------------------------------------------------------------------|----------------------------------------------------------------------------------------------------|----------|--------|
| Group A0: Torque Control and Limit |                                                 |                                                                                                    |                                                                                                    |          |        |
| A0-00                              | Speed/Torque control selection                  | 0: Speed control                                                                                                    | 1: Torque control                                                                                                    | 0        | *      |
| A0-01                              | Torque reference<br>source in torque<br>control | 0: Set by A0-03<br>1: Al1<br>2: Al2<br>3: Al3<br>4: Pulse reference                                                                                                    | 5: Communication<br>reference<br>6: Min. (Al1, Al2)<br>7: Max. (Al1, Al2)<br>The full scale of 1-7<br>corresponds to A0-03. | 0        | *      |
| A0-03                              | Torque digital setting<br>in torque control     | -200.0% to 200.0%                                                                                                    | · · · ·                                                                                                    | 150.0%   | ☆      |
| A0-05                              | Forward max.<br>frequency in torque<br>control  | 0.00 Hz to the maximum                                                                                                    | frequency                                                                                                    | 50.00 Hz | ☆      |
| A0-06                              | Reverse max.<br>frequency in torque<br>control  | 0.00 Hz to the maximum frequency                                                                                                    |                                                                                                    | 50.00 Hz | ☆      |
| A0-07                              | Acceleration time in torque control             | 0.00s to 650.00s                                                                                                    |                                                                                                    | 0.00s    | ☆      |
| A0-08                              | Deceleration time in torque control             | 0.00s to 650.00s                                                                                                    |                                                                                                    | 0.00s    | ☆      |
|                                    |                                                 | Group A1: Virtua                                                                                                    | l DI/DO                                                                                                    |          |        |
| A1-00                              | VDI1 function selection                         | 0 to 59                                                                                                    |                                                                                                    | 0        | *      |
| A1-01                              | VDI2 function selection                         | 0 to 59                                                                                                    |                                                                                                    | 0        | *      |
| A1-02                              | VDI3 function selection                         | 0 to 59                                                                                                    |                                                                                                    | 0        | *      |
| A1-03                              | VDI4 function selection                         | 0 to 59                                                                                                    |                                                                                                    | 0        | *      |
| A1-04                              | VDI5 function selection                         | 0 to 59                                                                                                    |                                                                                                    | 0        | *      |
| A1-05                              | VDI active state<br>setting mode                | Ten thousand: VDI6<br>0: Decided by state of VDOx<br>1: Decided by state of VDOx<br>1: Decided by A1-06 |                                                                                                    | 00000    | *      |
| No.   | Param. Name                                 | Setting Range                                                                                                    | Default | Change |
|-------|---------------------------------------------|----------------------------------------------------------------------------------------------------|---------|--------|
| A1-06 | Selection of VDI active<br>state            | Ten thousands: VDI5<br>0: Disabled<br>1: Enabled<br>Thousands: VDI4<br>0: Disabled<br>1: Enabled<br>Hundreds: VDI3<br>0: Disabled<br>1: Enabled<br>Tens: VDI2<br>0: Disabled<br>1: Enabled<br>Dens: VDI4<br>0: Disabled<br>1: Enabled | 00000   | *      |
| A1-07 | Function selection for AI1 used as DI       | 0 to 59                                                                                                    | 0       | *      |
| A1-08 | Function selection for AI2 used as DI       | 0 to 59                                                                                                    | 0       | *      |
| A1-09 | Function selection for AI3 used as DI       | 0 to 59                                                                                                    | 0       | *      |
| A1-10 | Active state selection<br>for AI used as DI | Hundreds: AI3<br>0: High level active<br>1: Low level active<br>Tens: AI2<br>0: High level active<br>1: Low level active<br>1: Low level active<br>Ones: Al1<br>0: High level active<br>1: Low level active                           | 000     | *      |
| A1-11 | VDO1 function<br>selection                  | 0: Short with physical DIx<br>internally 1 to 41: See physical<br>DO selection in group<br>F5                                                                                                    | 0       | ¥      |
| A1-12 | VDO2 function selection                     | 0: Short with physical DIx<br>internally<br>F5                                                                                                    | 0       | ☆      |
| A1-13 | VDO3 function<br>selection                  | 0: Short with physical DIx<br>internally<br>F5                                                                                                    | 0       | ☆      |
| A1-14 | VDO4 function selection                     | 0: Short with physical DIx<br>internally 1 to 41: See physical<br>DO selection in group<br>F5                                                                                                    | 0       | \$     |
| A1-15 | VDO5 function<br>selection                  | 0: Short with physical DIx<br>internally DO selection in group<br>F5                                                                                                    | 0       | ☆      |

| No.   | Param. Name                    | Setting Range                                                                                                    | Default            | Change |
|-------|--------------------------------|----------------------------------------------------------------------------------------------------|--------------------|--------|
| A1-16 | VDO1 output delay              | 0.0s to 3600.0s                                                                                                    | 0.0s               | \$     |
| A1-17 | VDO2 output delay              | 0.0s to 3600.0s                                                                                                    | 0.0s               | ☆      |
| A1-18 | VDO3 output delay              | 0.0s to 3600.0s                                                                                                    | 0.0s               | ☆      |
| A1-19 | VDO4 output delay              | 0.0s to 3600.0s                                                                                                    | 0.0s               | ☆      |
| A1-20 | VDO5 output delay              | 0.0s to 3600.0s                                                                                                    | 0.0s               | ☆      |
| A1-21 | VDO active mode<br>selection   | Ten thousands: VDO5<br>0: Positive logic active<br>1: Negative logic active<br>1: Negative logic activ | 00000              | ×      |
|       |                                | Group A2: Motor 2 Parameters                                                                                                    |                    |        |
| A2-00 | Motor type selection           | 0: Common 1: Variable frequency asynchronous motor asynchronous motor                                                                                                    | 0                  | *      |
| A2-01 | Rated motor power              | 0.1 kW to 1000.0 kW                                                                                                    | Model<br>dependent | *      |
| A2-02 | Rated motor voltage            | 1 V to 2000 V                                                                                                    | Model<br>dependent | *      |
| A2-03 | Rated motor current            | 0.01 A to 655.35 A (AC drive power ≤ 55 kW)<br>0.1 A to 6553.5 A (AC drive power > 55 kW)                                                                                                    | Model<br>dependent | *      |
| A2-04 | Rated motor<br>frequency       | 0.01 Hz to the maximum frequency                                                                                                    | Model<br>dependent | *      |
| A2-05 | Rated motor speed              | 1 rpm to 65535 rpm                                                                                                    | Model<br>dependent | *      |
| A2-06 | Stator resistance              | 0.001 Ω to 65.535 Ω (AC drive power ≤ 55 kW)<br>0.0001 Ω to 6.5535 Ω (AC drive power > 55 kW)                                                                                                    | Model<br>dependent | *      |
| A2-07 | Rotor resistance               | 0.001 Ω to 65.535 Ω (AC drive power ≤ 55 kW)<br>0.0001 Ω to 6.5535 Ω (AC drive power ≥ 55 kW)                                                                                                    | Model<br>dependent | *      |
| A2-08 | Leakage inductive<br>reactance | 0.01 mH to 655.35 mH (AC drive power ≤ 55 kW)<br>0.001 mH to 65.535 mH (AC drive power > 55 kW)                                                                                                    | Model<br>dependent | *      |
| A2-09 | Mutual inductive reactance     | 0.1 mH to 6553.5 mH (AC drive power ≤ 55 kW)<br>0.01 mH to 655.35 mH (AC drive power > 55 kW)                                                                                                    | Model<br>dependent | *      |
| A2-10 | No-load current                | 0.01 A to A2-03 (AC drive power ≤ 55 kW)<br>0.1 A to A2-03 (AC drive power > 55 kW)                                                                                                    | Model<br>dependent | *      |
| A2-27 | Encoder pulses per revolution  | 1 to 65535                                                                                                    | 1024               | *      |

| No.   | Param. Name                                            | Setting                                                                                                    | Range                                                                                                    | Default  | Change |
|-------|--------------------------------------------------------|----------------------------------------------------------------------------------------------------|----------------------------------------------------------------------------------------------------|----------|--------|
| A2-28 | Encoder type                                           | 0: ABZ incremental<br>encoder                                                                                                   | 2: Resolver                                                                                                    | 0        | *      |
| A2-29 | Speed feedback<br>channel selection                    | 0: Local PG card<br>1: Extension PG card                                                                                        | 2: Pulse input (DI5)                                                                                                    | 0        | *      |
| A2-30 | A/B phase sequence<br>of ABZ incremental<br>encoder    | 0: Forward                                                                                                    | 1: Reverse                                                                                                    | 0        | *      |
| A2-31 | Encoder installation angle                             | 0.0 to 359.9°                                                                                                    |                                                                                                    | 0.0°     | *      |
| A2-34 | Number of pole pairs of resolver                       | 1 to 65535                                                                                                    |                                                                                                    | 1        | *      |
| A2-36 | Encoder wire-break fault detection time                | 0.0s: No detection                                                                                                    | 0.1s to 10.0s                                                                                                    | 0.0      | *      |
| A2-37 | Auto-tuning selection                                  | 0: No auto-tuning<br>1: Asynchronous motor<br>partial static auto-tuning<br>2: Asynchronous<br>complete dynamic auto-<br>tuning | 3: Asynchronous<br>complete static auto-<br>tuning                                                                          | 0        | *      |
| A2-38 | Speed loop<br>proportional gain 1                      | 1 to 100                                                                                                    |                                                                                                    | 30       | ☆      |
| A2-39 | Speed loop integral<br>time 1                          | 0.01s to 10.00s                                                                                                    |                                                                                                    | 0.50s    | ☆      |
| A2-40 | Switchover frequency 1                                 | 0.00 to A2-43 (Switchover frequency 2)                                                                                          |                                                                                                    | 5.00 Hz  | ☆      |
| A2-41 | Speed loop<br>proportional gain 2                      | 1 to 100                                                                                                    |                                                                                                    | 20       | ☆      |
| A2-42 | Speed loop integral<br>time 2                          | 0.01s to 10.00s                                                                                                    |                                                                                                    | 1.00s    | ☆      |
| A2-43 | Switchover frequency 2                                 | A2-40 (Switchover freque<br>frequency                                                                                           | ncy 1) to the maximum                                                                                                    | 10.00 Hz | ☆      |
| A2-44 | Vector control slip<br>compensation gain               | 50% to 200%                                                                                                    |                                                                                                    | 100%     | ☆      |
| A2-45 | SVC torque filter<br>constant                          | 0.000s to 0.100s                                                                                                    | 0.000s to 0.100s                                                                                                    |          | ☆      |
| A2-47 | Torque limit source in speed control                   | 0: Set by A2-48 (Digital<br>setting of torque limit in<br>speed control)<br>1: Al1<br>2: Al2<br>3: Al3<br>4: Pulse reference    | 5: Communication<br>reference<br>6: Min. (Al1, Al2)<br>7: Max. (Al1, Al2)<br>The full scale of 1-7<br>corresponds to A2-48. | 0        | \$     |
| A2-48 | Digital setting of<br>torque limit in speed<br>control | 0.0% to 200.0%                                                                                                    |                                                                                                    | 150.0%   | ☆      |

| No.   | Param. Name                                                           | Setting                                                                                                    | Range                                                                                                    | Default            | Change |
|-------|-----------------------------------------------------------------------|----------------------------------------------------------------------------------------------------|----------------------------------------------------------------------------------------------------|--------------------|--------|
| A2-49 | Torque limit source<br>in speed control<br>(regenerative)             | 0: Set by F2-10 (Digital<br>setting of torque limit in<br>speed control)<br>1: Al1<br>2: Al2<br>3: Al3<br>4: Pulse setting<br>5: Communication<br>setting | 6: Min. (Al1, Al2)<br>7: Max. (Al1, Al2)<br>8: Set by F2-12 [Digital<br>setting of torque<br>limit in speed control<br>(regenerative)]<br>The full scale of 1-7<br>corresponds to F2-12. | 0                  | \$     |
| A2-50 | Digital setting of<br>torque limit in speed<br>control (regenerative) | 0.0% to 200.0%                                                                                                    |                                                                                                    | 150.0%             | ☆      |
| A2-51 | Excitation adjustment proportional gain                               | 0 to 20000                                                                                                    |                                                                                                    | 2000               | ☆      |
| A2-52 | Excitation adjustment integral gain                                   | 0 to 20000                                                                                                    |                                                                                                    | 1300               | ☆      |
| A2-53 | Torque adjustment proportional gain                                   | 0 to 20000                                                                                                    |                                                                                                    | 2000               | ☆      |
| A2-54 | Torque adjustment<br>integral gain                                    | 0 to 20000                                                                                                    |                                                                                                    | 1300               | ☆      |
| A2-55 | Speed loop integral separation selection                              | Ones: Integral separation<br>0: Disabled 1: Enabled                                                                                                    |                                                                                                    | 0                  | ☆      |
| A2-59 | Max. torque<br>coefficient of field<br>weakening area                 | 50% to 200%                                                                                                    |                                                                                                    | 100%               | ☆      |
| A2-60 | Regenerative power limit selection                                    | 0: Disabled                                                                                                    | 1: Enabled                                                                                                    | 0                  | ☆      |
| A2-61 | Regenerative power<br>limit                                           | 0.0 to 200.0%                                                                                                    |                                                                                                    | Model<br>dependent | ☆      |
| A2-62 | Motor 2 control mode                                                  | 0: SVC<br>1: FVC<br>2: V/F control                                                                                                    |                                                                                                    | 0                  | *      |
| A2-63 | Motor 2 acceleration/<br>deceleration time<br>selection               | 0: Same to Motor 1<br>2: Acceleration/<br>Deceleration time<br>selection 2                                                                                | 3. Acceleration/<br>Deceleration time<br>selection 3<br>4: Acceleration/<br>Deceleration time<br>selection 4                                                                             | 0                  | ☆      |
| A2-64 | Motor 2 torque boost                                                  | 0.0%: Automatic torque<br>boost                                                                                                    | 0.1% to 30.0%                                                                                                    | Model<br>dependent | ☆      |
| A2-66 | Motor 2 oscillation suppression gain                                  | 0 to 100                                                                                                    |                                                                                                    | 40                 | ☆      |
|       |                                                                       | Group A5: Control Op                                                                                                    | otimization                                                                                                    |                    |        |
| A5-00 | DPWM switchover<br>frequency upper limit                              | 5.00 Hz to the maximum f                                                                                                    | frequency                                                                                                    | 8.00 Hz            | ☆      |

| No.   | Param. Name                                                     | Setting                                                                | Range                                             | Default            | Change |
|-------|-----------------------------------------------------------------|------------------------------------------------------------------------|---------------------------------------------------|--------------------|--------|
| A5-01 | PWM modulation<br>pattern                                       | 0: Asynchronous<br>modulation                                          | 1: Synchronous modulation                         | 0                  | ☆      |
| A5-02 | Dead zone<br>compensation mode<br>selection                     | 0: Disabled                                                            | 1: Enabled<br>(compensation mode<br>1)            | 1                  | Å      |
| A5-03 | Random PWM depth                                                | 0: Random PWM invalid<br>1 to 10: Random PWM                           |                                                   | 0                  | ☆      |
| A5-04 | Overcurrent fast<br>prevention                                  | 0: Disabled                                                            | 1: Enabled                                        | 1                  | ☆      |
| A5-05 | Voltage over<br>modulation<br>coefficient                       | 100 to 110%                                                            |                                                   | 105%               | *      |
| A5-06 | Undervoltage<br>threshold                                       | 210 V to 420 V                                                         |                                                   | 350 V              | ☆      |
| A5-08 | Low speed frequency                                             | 0.0 to 8.0 kHz                                                         |                                                   | 0.0                | ☆      |
| A5-09 | Overvoltage<br>threshold                                        | 200.0 V to 2500.0 V                                                    |                                                   | Model<br>dependent | *      |
| A5-11 | DC injection braking<br>threshold at low<br>speed               | 0.00 to 5.00 Hz                                                        |                                                   | 0.30 Hz            | \$     |
|       |                                                                 | Group A6: Al Curve                                                     | Setting                                           |                    |        |
| A6-00 | Al curve 4 min. input                                           | -10.00 V to A6-02 (AI curve                                            | -10.00 V to A6-02 (AI curve 4 inflection 1 input) |                    | ☆      |
| A6-01 | Corresponding<br>percentage of AI curve<br>4 min. input         | -100.0% to +100.0%                                                     |                                                   | 0.0%               | ☆      |
| A6-02 | AI curve 4 inflection 1 input                                   | A6-00 (AI curve 4 min. input) to A6-04 (AI curve 4 inflection 2 input) |                                                   | 3.00 V             | ☆      |
| A6-03 | Corresponding<br>percentage of AI curve<br>4 inflection 1 input | -100.0% to +100.0%                                                     |                                                   | 30.0%              | \$     |
| A6-04 | AI curve 4 inflection 2 input                                   | A6-02 (AI curve 4 inflectio curve 4 max. input)                        | n 1 input) to A6-06 (Al                           | 6.00 V             | ☆      |
| A6-05 | Corresponding<br>percentage of AI curve<br>4 inflection 2 input | -100.0% to +100.0%                                                     |                                                   | 60.0%              | ☆      |
| A6-06 | Al curve 4 max. input                                           | A6-04 (AI curve 4 inflectio                                            | n 2 input) to +10.00 V                            | 10.00 V            | \$     |
| A6-07 | Corresponding<br>percentage of Al curve<br>4 max. input         | -100.0% to +100.0%                                                     |                                                   | 100.0%             | \$     |
| A6-08 | Al curve 5 min. input                                           | -10.00 V to A6-10 (AI curve 5 inflection 1 input)                      |                                                   | -10.00 V           | ☆      |
| A6-09 | Corresponding<br>percentage of AI curve<br>5 min. input         | -100.0% to +100.0%                                                     |                                                   | -100.0%            | ☆      |
| A6-10 | AI curve 5 inflection 1 input                                   | A6-08 (Al curve 5 min. input) to A6-12 (Al curve 5 inflection 2 input) |                                                   | -3.00 V            | ☆      |
| A6-11 | Corresponding<br>percentage of AI curve<br>5 inflection 1 input | -100.0% to +100.0%                                                     |                                                   | -30.0%             | ☆      |

| No.   | Param. Name                                                | Setting Range                                                                                                    | Default | Change |
|-------|------------------------------------------------------------|----------------------------------------------------------------------------------------------------|---------|--------|
| A6-12 | AI curve 5 inflection 2                                    | A6-10 (Al curve 5 inflection 1 input) to A6-14 (Al                                                                                                    | 3.00 V  | \$     |
|       | Corresponding                                              | curve 5 max. Input)                                                                                                    |         |        |
| A6-13 | percentage of AI curve<br>5 inflection 2 input             | -100.0% to +100.0%                                                                                                    | 30.0%   | ☆      |
| A6-14 | Al curve 5 max. input                                      | A6-12 (AI curve 5 inflection 2 input) to +10.00 V                                                                                                    | 10.00 V | \$     |
| A6-15 | Corresponding<br>percentage of AI curve<br>5 max. input    | -100.0% to +100.0%                                                                                                    | 100.0%  | ☆      |
| A6-24 | Jump point of Al1<br>input corresponding<br>setting        | -100.0% to 100.0%                                                                                                    | 0.0%    | ☆      |
| A6-25 | Jump amplitude<br>of AI1 input<br>corresponding setting    | 0.0% to 100.0%                                                                                                    | 0.5%    | ☆      |
| A6-26 | Jump point of Al2<br>input corresponding<br>setting        | -100.0% to 100.0%                                                                                                    | 0.0%    | ☆      |
| A6-27 | Jump amplitude<br>of AI2 input<br>corresponding setting    | 0.0% to 100.0%                                                                                                    | 0.5%    | ☆      |
| A6-28 | Jump point of Al3<br>input corresponding<br>setting        | -100.0% to 100.0%                                                                                                    | 0.0%    | ☆      |
| A6-29 | Jump amplitude<br>of AI3 input<br>corresponding setting    | 0.0% to 100.0%                                                                                                    | 0.5%    | ☆      |
|       |                                                            | Group A7: User Programmable Card                                                                                                    |         |        |
| A7-00 | User programmable function selection                       | 0: Disabled 1: Enabled                                                                                                    | 0       | *      |
| A7-01 | Control board output<br>terminal control<br>mode selection | Ten thaccards: K01<br>A.C dive control<br>User programmable card control<br>Hondersch C01<br>C diver programmable card control<br>Hondersch C01<br>C diver programmable card control<br>L User programmable card control<br>L User programmable card control<br>L User programmable card control<br>L User programmable card control<br>L User programmable card control<br>L User programmable card control | 0       | *      |
| A7-02 | Programmable<br>card Al/AO function<br>selection           | 0: Al3 (voltage input), AO2 (voltage output)<br>1: Al3 (voltage input), AO2 (current output)<br>2: Al3 (current input), AO2 (voltage output)<br>3: Al3 (current input), AO2 (current output)<br>4: Al3 (PTC input), AO2 (voltage output)<br>5: Al3 (PTC input), AO2 (current output)<br>6: Al3 (PT100 input), AO2 (voltage output)<br>7: Al3 (PT100 input), AO2 (current output)                             | 0       | *      |

| No.   | Param. Name                                                             | Setting Range                                                                                                    | Default | Change |
|-------|-------------------------------------------------------------------------|----------------------------------------------------------------------------------------------------|---------|--------|
| A7-03 | FMP output                                                              | 0.0% to 100.0%                                                                                                    | 0.0%    | ☆      |
| A7-04 | AO1 output                                                              | 0.0% to 100.0%                                                                                                    | 0.0%    | ☆      |
| A7-05 | Selection of PLC<br>program controlling<br>digital output               | Hundreds: DO<br>0: Disabled<br>Tens: Relay 1<br>0: Disabled<br>Des: FMR<br>0: Disabled<br>1: Enabled                     | 000     | *      |
| A7-06 | Setting frequency<br>reference using the<br>user programmable<br>card   | -100.00% to 100.00%                                                                                                    | 0.0%    | À      |
| A7-07 | Setting torque<br>reference using the<br>user programmable<br>card      | -200.0% to 200.0%                                                                                                    | 0.0%    | Å      |
| A7-08 | Setting running<br>command using the<br>user programmable<br>card       | 0: No command4: Reverse jog1: Forward run5: Coast to stop2: Reverse run6: Decelerate to stop3: Forward jog7: Fault reset | 0       | *      |
| A7-09 | Setting torque<br>reference with the<br>user programmable<br>card       | 0: No fault 80 to 89: User-defined fault code                                                                            | 0       | À      |
|       |                                                                         | Group A8: Point-to-point Communication                                                                                   |         |        |
| A8-00 | Point-to-point communication                                            | 0: Disabled 1: Enabled                                                                                                   | 0       | \$     |
| A8-01 | Master or slave selection                                               | 0: Master 1: Slave                                                                                                    | 0       | ☆      |
| A8-02 | Selection of action of<br>the slave in point-to-<br>point communication | Hundrads: Whether to alarm when it becomes off-line   0: No   1: Yes                                                     | 011     | *      |
| A8-03 | Slave received data                                                     | 0: Torque reference 1: Frequency reference                                                                               | 0       | \$     |
| A8-04 | Zero offset of received data (torque)                                   | -100.00% to 100.00%                                                                                                    | 0.00%   | *      |

| No.   | Param. Name                                                       | Setting Range              | Default               | Change |
|-------|-------------------------------------------------------------------|----------------------------|-----------------------|--------|
| A8-05 | Gain of received data (torque)                                    | -10.00 to 100.00           | 1.00                  | *      |
| A8-06 | Point-to-point<br>communication<br>interruption<br>detection time | 0.0 to 10.0s               | 1.0s                  | *      |
| A8-07 | Master data sending<br>cycle in point-to-point<br>communication   | 0.001s to 10.000s          | 0.001s                | ☆      |
| A8-11 | Window width                                                      | 0.20 Hz to 10.00 Hz        | 0.50 Hz               | \$     |
|       |                                                                   | Group AC: AI/AO Correction | r                     |        |
| AC-00 | Al1 measured voltage 1                                            | -10.00 V to 10.000 V       | Factory-<br>corrected | ☆      |
| AC-01 | Al1 displayed voltage 1                                           | -10.00 V to 10.000 V       | Factory-<br>corrected | ☆      |
| AC-02 | Al1 measured voltage 2                                            | -10.00 V to 10.000 V       | Factory-<br>corrected | ☆      |
| AC-03 | Al1 displayed voltage 2                                           | -10.00 V to 10.000 V       | Factory-<br>corrected | \$     |
| AC-04 | Al2 measured voltage 1                                            | -10.00 V to 10.000 V       | Factory-<br>corrected | ☆      |
| AC-05 | Al2 displayed voltage 1                                           | -10.00 V to 10.000 V       | Factory-<br>corrected | ☆      |
| AC-06 | Al2 measured voltage 2                                            | -10.00 V to 10.000 V       | Factory-<br>corrected | ☆      |
| AC-07 | AI2 displayed voltage 2                                           | -10.00 V to 10.000 V       | Factory-<br>corrected | ☆      |
| AC-08 | AI3 measured voltage 1                                            | -10.00 V to 10.000 V       | Factory-<br>corrected | ☆      |
| AC-09 | AI3 displayed voltage 1                                           | -10.00 V to 10.000 V       | Factory-<br>corrected | ☆      |
| AC-10 | AI3 measured voltage 2                                            | -10.00 V to 10.000 V       | Factory-<br>corrected | ☆      |
| AC-11 | AI3 displayed voltage 2                                           | -10.00 V to 10.000 V       | Factory-<br>corrected | ☆      |
| AC-12 | AO1 target voltage 1                                              | -10.00 V to 10.000 V       | Factory-<br>corrected | ☆      |
| AC-13 | AO1 measured voltage 1                                            | -10.00 V to 10.000 V       | Factory-<br>corrected | ☆      |
| AC-14 | AO1 target voltage 2                                              | -10.00 V to 10.000 V       | Factory-<br>corrected | ☆      |
| AC-15 | AO1 measured<br>voltage 2                                         | -10.00 V to 10.000 V       | Factory-<br>corrected | *      |
| AC-16 | AO2 target voltage 1                                              | -10.00 V to 10.000 V       | Factory-<br>corrected | ☆      |
| AC-17 | AO2 measured<br>voltage 1                                         | -10.00 V to 10.000 V       | Factory-<br>corrected | ☆      |
| AC-18 | AO2 target voltage 2                                              | -10.00 V to 10.000 V       | Factory-<br>corrected | \$     |

| No.   | Param. Name  | Setting Range        | Default   | Change |
|-------|--------------|----------------------|-----------|--------|
| AC 10 | AO2 measured | 10.00 V/to 10.000 V  | Factory-  | _^_    |
| AC-19 | voltage 2    | -10.00 % to 10.000 % | corrected | X      |

# A.2 Monitoring Parameters

| No    | Param Namo                                         | Minimum Unit             | Communication |
|-------|----------------------------------------------------|--------------------------|---------------|
| NO.   | Farani. Name                                       | Minimum offic            | Address       |
|       | Group U                                            | 0: Monitoring Parameters |               |
| U0-00 | Running frequency                                  | 0.01 Hz                  | 7000H         |
| U0-01 | Frequency reference                                | 0.01 Hz                  | 7001 H        |
| U0-02 | Bus voltage                                        | 0.1 V                    | 7002H         |
| U0-03 | Output voltage                                     | 1 V                      | 7003H         |
| U0-04 | Output current                                     | 0.01 A                   | 7004H         |
| U0-05 | Output power                                       | 0.1 kW                   | 7005H         |
| U0-06 | Output torque                                      | 0.1%                     | 7006H         |
| U0-07 | DI state                                           | 1                        | 7007H         |
| U0-08 | DO state                                           | 1                        | 7008H         |
| U0-09 | AI1 voltage                                        | 0.01 V                   | 7009H         |
| U0-10 | AI2 voltage (V)/current (mA)                       | 0.01 V/0.01 mA           | 700AH         |
| U0-11 | AI3 voltage                                        | 0.01 V                   | 700BH         |
| U0-12 | Count value                                        | 1                        | 700CH         |
| U0-13 | Length value                                       | 1                        | 700DH         |
| U0-14 | Load speed                                         | 1 rpm/min                | 700EH         |
| U0-15 | PID reference                                      | 1                        | 700FH         |
| U0-16 | PID feedback                                       | 1                        | 7010H         |
| U0-17 | PLC stage                                          | 1                        | 7011 H        |
| U0-18 | Pulse reference                                    | 0.01 kHz                 | 7012H         |
| U0-19 | Feedback speed                                     | 0.01 Hz                  | 7013H         |
| U0-20 | Remaining running time                             | 0.1 min                  | 7014H         |
| U0-21 | All voltage before correction                      | 0.001 V                  | 7015H         |
| U0-22 | AI2 voltage (V)/ current (mA)<br>before correction | 0.001 V/0.01 mA          | 7016H         |
| U0-23 | AI3 voltage before correction                      | 0.001 V                  | 7017H         |
| U0-24 | Motor speed                                        | 1 rpm/min                | 7018H         |
| U0-25 | Current power-on time                              | 1 min                    | 7019H         |
| U0-26 | Current running time                               | 0.1 min                  | 701AH         |
| U0-27 | Pulse reference                                    | 1 Hz                     | 701BH         |
| U0-28 | Communication reference                            | 0.01%                    | 701CH         |
| U0-29 | Encoder feedback speed                             | 0.01 Hz                  | 701DH         |
| U0-30 | Main frequency reference                           | 0.01 Hz                  | 701EH         |
| U0-31 | Auxiliary frequency reference                      | 0.01 Hz                  | 701FH         |
| U0-32 | Viewing any register address value                 | 1                        | 7020H         |
| U0-34 | Motor temperature                                  | 1°C                      | 7022H         |
| U0-35 | Target torque                                      | 0.1%                     | 7023H         |
| U0-36 | Resolver position                                  | 1                        | 7024H         |
| U0-37 | Power factor angle                                 | 0.1°                     | 7025H         |
| U0-38 | ABZ position                                       | 1                        | 7026H         |

| No.   | Param. Name                                              | Minimum Unit                                                                                                    | Communication<br>Address |
|-------|----------------------------------------------------------|----------------------------------------------------------------------------------------------------|--------------------------|
| U0-39 | Target voltage upon V/F separation                       | 1 V                                                                                                    | 7027H                    |
| U0-40 | Output voltage upon V/F separation                       | 1 V                                                                                                    | 7028H                    |
| U0-41 | DI state display                                         | 1                                                                                                    | 7029H                    |
| U0-42 | DO state display                                         | 1                                                                                                    | 702AH                    |
| U0-43 | DI set for function state<br>display 1 (function 01-40)  | 1                                                                                                    | 702BH                    |
| U0-44 | DI set for function state<br>display 2 (function 41-80)  | 1                                                                                                    | 702CH                    |
| U0-45 | Fault information                                        | 1                                                                                                    | 702DH                    |
| U0-58 | Phase Z counting                                         | 1                                                                                                    | 703AH                    |
| U0-59 | Rated frequency                                          | 0.01%                                                                                                    | 703BH                    |
| U0-60 | Running frequency                                        | 0.01%                                                                                                    | 703CH                    |
| U0-61 | AC drive state                                           | 1                                                                                                    | 703DH                    |
| U0-62 | Current fault code                                       | 1                                                                                                    | 703EH                    |
| U0-63 | Sending torque value of point-<br>to-point communication | 0.01%                                                                                                    | 703FH                    |
| U0-64 | Number of slaves                                         | 1                                                                                                    | 7040H                    |
| U0-65 | Torque upper limit                                       | 0.1%                                                                                                    | 7041 H                   |
| U0-66 | Communication extension<br>card type                     | 100: CANOpen<br>200: PROFIBUS-DP<br>300: CANlink                                                                                                    | 7042H                    |
| U0-67 | Communication extension card version                     | Display range                                                                                                    | -                        |
| U0-68 | AC drive state on DP card                                | Bit0: AC drive running status<br>Bit1: Running direction<br>Bit2: Whether the AC drive has a fault<br>Bit3: Target frequency reached<br>Bit4 to Bit7: Reserved<br>Bit8 to Bit15: Fault code | 7043H                    |
| U0-69 | Speed of transmitting DP/0.01<br>Hz                      | 0.00 Hz to the maximum frequency                                                                                                    | 7044H                    |
| U0-70 | Motor speed of transmitting DP/RMP                       | 0 to rated motor                                                                                                    | 7045H                    |
| U0-71 | Communication card current display                       | Display range                                                                                                    | -                        |
| U0-72 | Communication card faulty state                          | Display range                                                                                                    | -                        |
| U0-73 | Motor SN                                                 | 0: Motor 1<br>1: Motor 2                                                                                                    | 7046H                    |
| U0-74 | AC drive output torque                                   | -100% to 100%                                                                                                    | 7047H                    |

# Appendix B Electrical Wiring in the Cabinet

The following figure shows the electrical wiring in the cabinet.

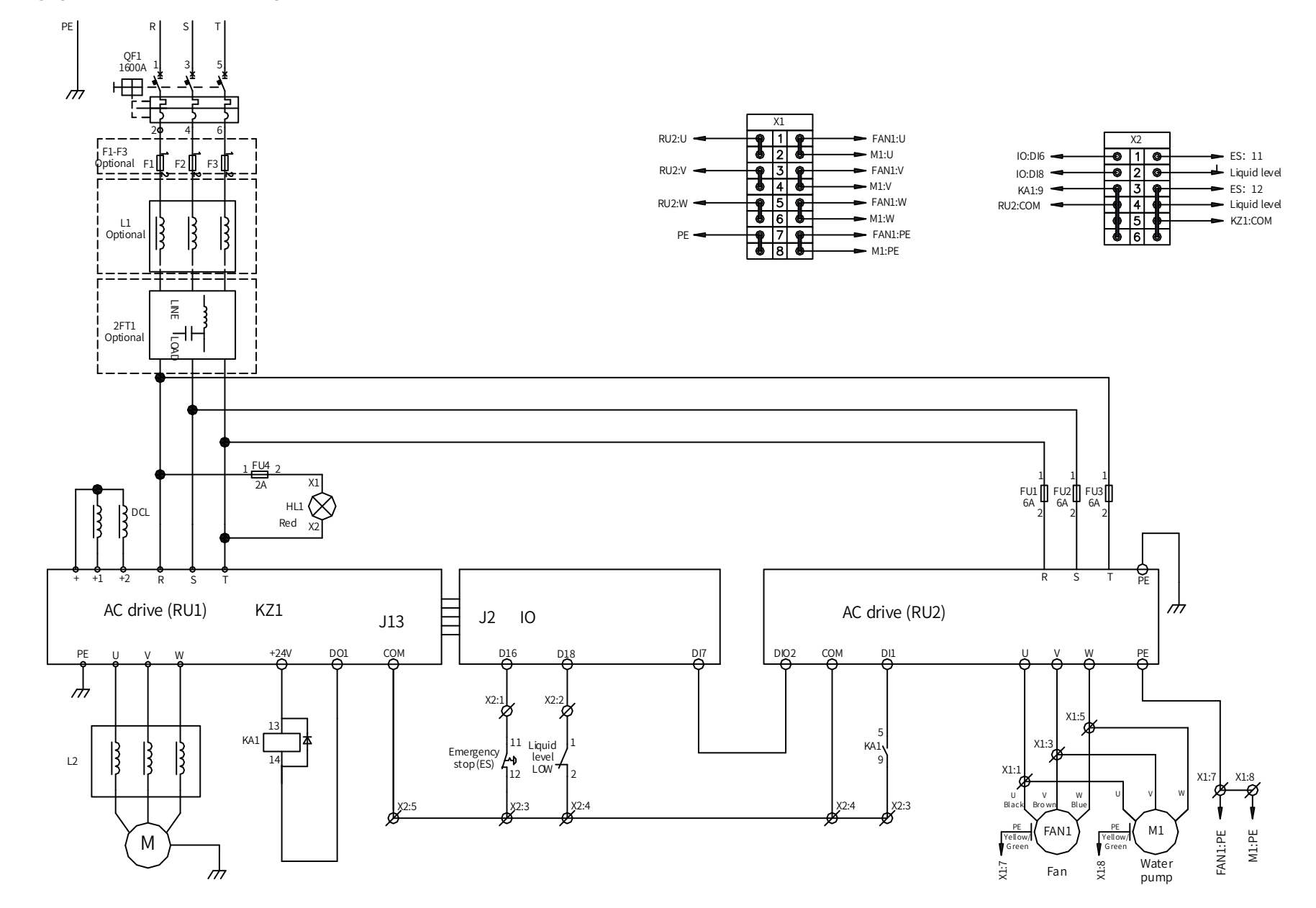

# **INOVANCE** Warranty Agreement

- 1) Inovance provides an 18-month free warranty to the equipment itself from the date of manufacturing for the failure or damage under normal use conditions.
- 2) Within the warranty period, maintenance will be charged for the damage caused by the following reasons:
  - a. Improper use or repair/modification without prior permission
  - b. Fire, flood, abnormal voltage, natural disasters and secondary disasters
  - c. Hardware damage caused by dropping or transportation after procurement
  - d. Operations not following the user instructions
  - e. Damage out of the equipment (for example, external device factors)
- 3) The maintenance fee is charged according to the latest Maintenance Price List of Inovance.
- 4) If there is any problem during the service, contact Inovance's agent or Inovance directly.
- 5) Inovance reserves the rights for explanation of this agreement.

### Suzhou Inovance Technology Co., Ltd.

Address: No.16, Youxiang Road, Yuexi Town, Wuzhong District, Suzhou 215104, P.R. China

Website: http://www.inovance.com

#### Shenzhen Inovance Technology Co., Ltd.

Add.: Building E, Hongwei Industry Park, Liuxian Road, Baocheng No. 70 Zone, Bao'an District, Shenzhen Tel: +86-755-2979 9595 Fax: +86-755-2961 9897 http://www.inovance.com

Suzhou Inovance Technology Co., Ltd. Add.: No. 16 Youxiang Road, Yuexi Town, Wuzhong District, Suzhou 215104, P.R. China Tel: +86-512-6637 6666 Fax: +86-512-6285 6720 http://www.inovance.com

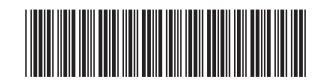

19010970A02 Copyright © Shenzhen Inovance Technology Co., Ltd.